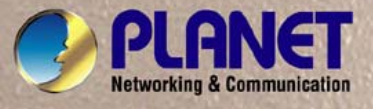

# **User's Manual**

# FGSW-2620VM

24-Port 10/100Mbps with 2G TP/SFP Combo Managed Ethernet Switch

# FGSW-2624SF

24 100Base-FX SFP Slots with 2G TP/SFP Combo Managed Ethernet Switch

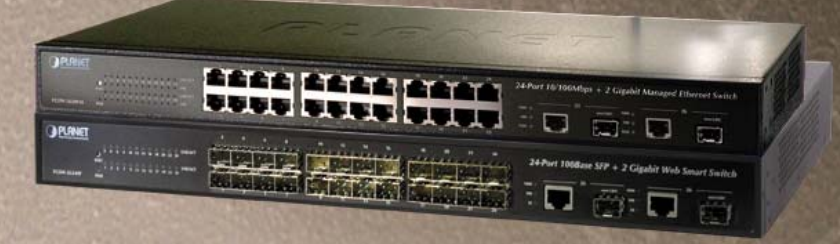

1

### Trademarks

Copyright © PLANET Technology Corp. 2008.

Contents subject to which revision without prior notice.

PLANET is a registered trademark of PLANET Technology Corp. All other trademarks belong to their respective owners.

### Disclaimer

PLANET Technology does not warrant that the hardware will work properly in all environments and applications, and makes no warranty and representation, either implied or expressed, with respect to the quality, performance, merchantability, or fitness for a particular purpose.

PLANET has made every effort to ensure that this User's Manual is accurate; PLANET disclaims liability for any inaccuracies or omissions that may have occurred.

Information in this User's Manual is subject to change without notice and does not represent a commitment on the part of PLANET. PLANET assumes no responsibility for any inaccuracies that may be contained in this User's Manual. PLANET makes no commitment to update or keep current the information in this User's Manual, and reserves the right to make improvements to this User's Manual and/or to the products described in this User's Manual, at any time without notice. If you find information in this manual that is incorrect, misleading, or incomplete, we would appreciate your comments and suggestions.

### **FCC Warning**

This equipment has been tested and found to comply with the limits for a Class A digital device, pursuant to Part 15 of the FCC Rules. These limits are designed to provide reasonable protection against harmful interference when the equipment is operated in a commercial environment. This equipment generates, uses, and can radiate radio frequency energy and, if not installed and used in accordance with the Instruction manual, may cause harmful interference to radio communications. Operation of this equipment in a residential area is likely to cause harmful interference in which case the user will be required to correct the interference at whose own expense.

### **CE Mark Warning**

This is a Class A product. In a domestic environment, this product may cause radio interference, in which case the user may be required to take adequate measures.

### **WEEE Warning**

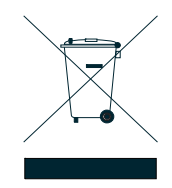

To avoid the potential effects on the environment and human health as a result of the presence of hazardous substances in electrical and electronic equipment, end users of electrical and electronic equipment should understand the meaning of the crossed-out wheeled bin symbol. Do not dispose of WEEE as unsorted municipal waste and have to collect such WEEE separately.

#### Revision

PLANET Managed Ethernet Switch User's Manual FOR MODELS: FGSW-2620VM / FGSW-2624SF(v2) REVISION: 1.1 (AUGUST.2008) Part No.: 2080-A92350-002

# **Table of Contents**

| 1. INTRODUCTION                      | 6  |
|--------------------------------------|----|
| 1.1 PACKET CONTENTS                  | 6  |
| 1.2 How to Use This Manual           | 6  |
| 1.3 PRODUCT FEATURE                  | 7  |
| 1.4 Product Specification            |    |
| 2. INSTALLATION                      | 10 |
| 2.1 Product Description              |    |
| 2.1.1 Product Overview               |    |
| 2.1.2 Switch Front Panel             |    |
| 2.1.3 LED Indications                |    |
| 2.1.4 Switch Rear Panel              | 13 |
| 2.2 INSTALL THE SWITCH               |    |
| 2.2.1 Desktop Installation           | 14 |
| 2.2.2 Rack Mounting                  | 14 |
| 2.2.3 Installing the SFP transceiver |    |
| 3. SWITCH MANAGEMENT                 | 19 |
| 3.1 About Web-based Management       |    |
| 3.2 REQUIREMENTS                     |    |
| 3.3 PREPARING FOR WEB MANAGEMENT     |    |
| 3.4 System Login                     |    |
| 3.5 Online Help                      |    |
| 3.6 VIEW THE PORT INFORMATION        |    |
| 4. WEB-BASED MANAGEMENT              | 23 |
| 4.1 System                           |    |
| 4.1.1 System Information             | 23 |
| 4.1.1.1 Basic                        | 23 |
| 4.1.1.2 Advanced                     | 24 |
| 4.1.2 IP Configuration               | 25 |
| 4.1.3 Account Password               |    |
| 4.1.4 SNMP Management                |    |
| 4.1.4.1 System Configuration         |    |
| 4.1.4.2 Trap Configuration           |    |
| 4.1.5 TFTP Upgrade                   |    |

| 4.1.6 Factory Default               |    |
|-------------------------------------|----|
| 4.1.7 System Reboot                 |    |
| 4.2 Port Configuration              |    |
| 4.2.1 Port Control                  |    |
| 4.2.2 Port Mirror                   |    |
| 4.2.3 Bandwidth Control             |    |
| 4.2.4 Port Statistics               | 35 |
| 4.2.5 Port Trunk                    |    |
| 4.2.5.1 Aggregator setting          |    |
| 4.2.5.2 Aggregator Information      |    |
| 4.2.5.3 Aggregator State Activity   |    |
| 4.3 Switching                       |    |
| 4.3.1 VLAN                          |    |
| 4.3.1.1 VLAN configuration          | 42 |
| 4.3.1.2 802.1Q Ingress Filter       | 47 |
| 4.3.2 Rapid Spaning Tree            | 48 |
| 4.3.2.1 System Configuration        | 54 |
| 4.3.2.2 Per Port Configuration      | 55 |
| 4.3.3 IGMP Snooping                 | 56 |
| 4.3.4 Forwarding Table              | 59 |
| 4.4 QoS                             |    |
| 4.4.1 QoS Configuration             | 60 |
| 4.5 SECURITY                        |    |
| 4.5.1 802.1x/Radius                 | 63 |
| 4.5.1.1 System Configuration        | 66 |
| 4.5.1.2 Per port Configuration      | 68 |
| 4.5.1.3 802.1X Client Configuration | 70 |
| 4.5.1.4 Misc Configuration          | 73 |
| 4.5.2 Access Control List           | 74 |
| 4.5.3 Static MAC Address            | 75 |
| 4.5.4 MAC Filter                    | 76 |
| 4.5.5 IP Secuity                    | 77 |
| 5. SWITCH OPERATION                 |    |
| 5.1 Address Table                   |    |
| 5.2 LEARNING                        |    |
| 5.3 FORWARDING & FILTERING          |    |
|                                     |    |
| J.4 JIORE-AND-FORWARD               |    |

| 5.5 AUTO-NEGOTIATION                                                                                                    | 79 |
|----------------------------------------------------------------------------------------------------|----|
| 6. TROUBLESHOOTING                                                                                                    | 80 |
| 6.1 INCORRECT CONNECTIONS                                                                                                    | 80 |
| 6.2 DIAGNOSING LED INDICATORS                                                                                                    | 80 |
| APPENDIX A: CABLE PIN ASSIGNMENT                                                                                                    | 81 |
| 7.1 CABLE                                                                                                    | 81 |
| 7.2 100BASE-TX/10BASE-T PIN ASSIGNMENTS                                                                                                    | 81 |
|                                                                                                    |    |
| 7.3 RJ-45 CABLE PIN ASSIGNMENT                                                                                                    | 82 |
| 7.3 RJ-45 CABLE PIN ASSIGNMENT                                                                                                    | 82 |
| 7.3 RJ-45 CABLE PIN ASSIGNMENT<br>APPENDIX B : ACCESS CONTROL LIST APPLICATION GUIDE<br>Before the ACL Configure                                                                                                    |    |
| 7.3 RJ-45 CABLE PIN ASSIGNMENT<br>APPENDIX B : ACCESS CONTROL LIST APPLICATION GUIDE<br>Before the ACL Configure<br>Case 1: Deny specific Source IP Address – Host                                                                                                    |    |
| 7.3 RJ-45 CABLE PIN ASSIGNMENT<br>APPENDIX B : ACCESS CONTROL LIST APPLICATION GUIDE<br>Before the ACL Configure<br>Case 1: Deny specific Source IP Address – Host<br>Case 2: Deny specific Source IP Address – Class C                                                                                     |    |
| 7.3 RJ-45 CABLE PIN ASSIGNMENT<br>APPENDIX B : ACCESS CONTROL LIST APPLICATION GUIDE<br>Before the ACL Configure<br>Case 1: Deny specific Source IP Address – Host<br>Case 2: Deny specific Source IP Address – Class C<br>Case 3: Deny specific VLAN packets                                               |    |
| 7.3 RJ-45 CABLE PIN ASSIGNMENT<br>APPENDIX B : ACCESS CONTROL LIST APPLICATION GUIDE<br>Before the ACL Configure<br>Case 1: Deny specific Source IP Address – Host<br>Case 2: Deny specific Source IP Address – Class C<br>Case 3: Deny specific VLAN packets<br>Case 4: Deny Specify Protocol – HTTP / WWW |    |

# **1. INTRODUCTION**

# **1.1 Packet Contents**

Check the contents of your package for following parts:

- Fast Ethernet Managed Switch x1
- CD-ROM user's manual x1
- Quick installation guide x1
- 19" rack mounting kit x1
- Power cord x1
- Rubber feet x 4

If any of these are missing or damaged, please contact your dealer immediately, if possible, retain the carton including the original packing material, and use them against to repack the product in case there is a need to return it to us for repair.

## 1.2 How to Use This Manual

This User Manual is structured as follows:

#### **Chapter 2, Installation**

The chapter explains the functions of the Switch and how to physically install the Switch.

#### Chapter 3, SWITCH MANAGEMENT

The chapter explains how to manage the Switch.

#### Chapter 4, WEB-BASED MANAGEMENT

The chapter explains how to manage the Switch by Web interface.

#### Chapter 5, Switch Operation

The chapter explains how the Switch with Layer 2 operation does.

#### Chapter 6, TROUBLE SHOOTING

The chapter explains how to trouble shooting of the Switch.

#### APPENDIX, CABLE PIN ASSIGNMENT

The chapter contains cable information of the Switch.

In the following section, terms "Managed Switch" with upper case denote the FGSW-2620VM / FGSW-2624SF

Ethernet Switch. Terms with lower case "switch" means any Ethernet switches.

## **1.3 Product Feature**

#### Physical Ports

#### FGSW-2620VM

- 24-Port 10/100Mbps Fast Ethernet ports
- 2 10/100/1000Mbps TP and SFP shared combo interfaces
- Reset button for system management

#### FGSW-2624SF

- 24-Port 100Base-FX SFP Fast Ethernet slots
- 2 10/100/1000Mbps TP and SFP shared combo interfaces
- Reset button for system management

#### Layer 2 Features

- Complies with the IEEE 802.3, IEEE 802.3u, IEEE 802.3z and IEEE 802.3ab Gigabit Ethernet standard
- Each Switching ports support auto-negotiation-10/20, 100/200Mbps supported
- Auto-MDI/MDI-X detection on each RJ-45 port
- Prevents packet loss with back pressure (Half-Duplex) and 802.3x PAUSE frame Flow Control (Full-Duplex)
- High performance Store and Forward architecture, broadcast storm control, runt/CRC filtering eliminates erroneous packets to optimize the network bandwidth
- 8K MAC address table, automatic source address learning and ageing
- Port-Based VLAN and IEEE 802.1Q Tagged VLAN
- IEEE 802.3ad Port trunk with LACP and Static Port Trunk
- IEEE 802.1w Spanning tree protocol
- IGMP snooping and IGMP Query mode for Multi-media application
- Broadcast storm filter
- Port mirroring allows monitoring of the traffic across any port in real time

#### Quality of Service

- Supports QoS and bandwidth control on each port
- IEEE 802.1p class of service ; support Strict and WRR mode
- Security
  - Supports Access Control List function
  - MAC Filter and Static MAC
  - IP Security for management security
  - IEEE 802.1x Port-Based authentication
- Management
  - Web interface for Switch basic management and setup
  - Supports SNMP v1 switch management
  - SNMP trap for interface Link Up and Link Down notification

- 19-inch rack mount size
- EMI standards comply with FCC, CE class A

# **1.4 Product Specification**

| Product                            | FGSW-2620VM                                                                                                    | FGSW-2624SF                               |
|------------------------------------|----------------------------------------------------------------------------------------------------|-------------------------------------------|
| Hardware Specification             |                                                                                                    |                                           |
| 10/100Mbps Ports                   | 24 10/100Base-TX RJ-45<br>Auto-MDI/MDI-X ports                                                                               | 24 100Base-FX SFP slots                   |
| 1000Mbps Copper ports              | 2 10/100/1000Base-T RJ-45, Auto-MDI/M                                                                                        | /IDI-X ports                              |
| SFP/mini-GBIC Slots                | 2 1000Base-SX/LX SFP slots, shared wi                                                                                        | th Port-25 and Port-26                    |
| Switch Processing Scheme           | Store-and-Forward                                                                                                    |                                           |
| Throughput (packet per second)     | 6.547Mpps                                                                                                    |                                           |
| Switch fabric                      | 8.8Gbps                                                                                                    |                                           |
| Address Table                      | 8K entries                                                                                                    |                                           |
| Share data Buffer                  | 512K Bytes                                                                                                    |                                           |
| Maximum Frame Size                 | 1522 Bytes                                                                                                    |                                           |
| Flow Control                       | Back pressure for Half-Duplex<br>IEEE 802.3x Pause Frame for Full-Duple                                                      | x                                         |
| Dimensions                         | 440 x 120 x 44 mm, 1U height                                                                                                 | 440 x 220 x 44 mm, 1U height              |
| Weight                             | 1.87kg                                                                                                    | 2.6kg                                     |
| Power Requirement                  | 100~240V AC, 50-60 Hz                                                                                                    | 100~240V AC, 50-60 Hz                     |
| Power Consumption /<br>Dissipation | 13.5 Watts maximum / 46 BTU/hr<br>maximum                                                                                    | 23.1 Watts maximum / 78 BTU/hr<br>maximum |
| Temperature                        | Operating: 0~50 degree C, Storage -40~                                                                                       | 70 degree C                               |
| Humidity Operating:                | 10% to 90%, Storage: 5% to 95% (Non-c                                                                                        | condensing)                               |
| Layer 2 Function                   |                                                                                                    |                                           |
| Management Interface               | Web Browser<br>SNMP Monitor, SNMP Trap                                                                                       |                                           |
| Port Configuration                 | Per port disable/enable,<br>Auto-negotiation disable/enable<br>Flow control disable/enable<br>Bandwidth control on each port |                                           |
| Port Status                        | Display per port's disable/enable status<br>Per port's link status and speed duplex n<br>Flow control status                 | node                                      |
| Trunk Configuration                | Static Port Trunk<br>IEEE 802.3ad LACP (Link Aggregation C<br>Support 13 groups of maximum 8-Port tr                         | control Protocol)<br>unk                  |
| VLAN Configuration                 | IEEE 802.1Q Tag-Based VLAN<br>Port-based VLAN<br>Supports maximum up to 26 VLAN group                                        | 05                                        |
| Spanning Tree Protocol             | IEEE 802.1W Rapid Spanning Tree                                                                                              |                                           |
| Port Monitoring                    | One Mirroring port to monitor one mirrore and RX & TX                                                                        | ed port. The monitor modes are RX, TX     |

| IGMP Snooping         | Supports v1 an<br>Supports IGMP                       | d v2 protocol<br>Querier                                    |
|-----------------------|-------------------------------------------------------|-------------------------------------------------------------|
| QoS Configuration     | 4 priority queue<br>IEEE 802.1p Co<br>Port-Based pric | es per port<br>oS on each port<br>prity                     |
| Port counters         | Display detail tr                                     | affic counters on each port                                 |
| Rate Limit            | Inbound Rate L                                        | imit and Outbound Traffic shaping; allow per 1Mbits setting |
| Access Control List   | Supports up to                                        | 16 Access Control list groups                               |
| Standards Conformance |                                                       |                                                             |
| Safety                | FCC Part 15 Cl                                        | ass A, CE                                                   |
|                       | IEEE 802.3                                            | Ethernet                                                    |
|                       | IEEE 802.3u                                           | Fast Ethernet                                               |
|                       | IEEE 802.3ab                                          | Gigabit Ethernet                                            |
|                       | IEEE 802.3z                                           | Gigabit Ethernet                                            |
| Standards Compliance  | IEEE 802.3x                                           | Full-duplex flow control                                    |
|                       | IEEE 802.1Q                                           | Tag-Based VLAN                                              |
|                       | IEEE 802.1p                                           | Class of service                                            |
|                       | IEEE 802.1X                                           | Port-Based Authentication                                   |
|                       | IEEE 802.1w                                           | Rapid Spanning Tree protocol                                |

The specification of FGSW-2624SF is for hardware version 2 only.

# 2. INSTALLATION

This section describes the functionalities of the FGSW Managed Switch's components and guides how to install it on the desktop or shelf. Basic knowledge of networking is assumed. Please read this chapter completely before continuing.

## 2.1 Product Description

The PLANET FGSW Managed Switch offers 24 10/100Mbps Fast Ethernet ports or 24 100Base-FX SFP slots with 2 Gigabit TP/SFP combo ports (Port-25, 26). The two Gigabit TP/SFP combo ports can be either 1000Base-T for 10/100/1000Mbps or 1000Base-SX/LX through SFP (Small Factor Pluggable) interface. It boasts a high performance switch architecture that is capable of providing non-blocking switch fabric and wire-speed throughput as high as 8.8Gbps. Its two built-in GbE uplink ports also offer incredible extensibility, flexibility and connectivity to the Core switch or Servers.

With its built-in web-based management, the FGSW Managed Switch offers an easy-to-use, platform-independent management and configuration facility. It supports standard Simple Network Management Protocol (SNMP) and can be managed via any standard-based management software.

The IEEE 802 standard-based firmware provides a rich set of features and ensures interoperability with equipment from other vendors. Additionally, the firmware includes advanced features such as IGMP snooping, broadcast storm control, Access Control List and MAC address filtering, to enhance security and bandwidth utilization.

For efficient management, the FGSW Managed Switch is equipped with web interface. It can be programmed for basic switch management functions such as port speed configuration, Port Trunking, Port-based VLAN, Port Mirroring, QoS, bandwidth control, Access Control list and Misc Configuration.

The FGSW Managed Switch provides port-based VLAN (including overlapping) and 802.1Q tag-based VLAN. The VLAN groups allowed on the Managed Swith will be maximally up to 26 for port-based VLAN. Via supporting port trunking, it allows the operation of a high-speed trunk combining multiple ports. The FGSW Managed Switch provides 13 groups of up to 8-ports for trunking and it supports fail-over as well.

## 2.1.1 Product Overview

With its built-in Web-based management, the PLANET FGSW Managed Switch offers an easy-to-use, platform-independent management and configuration facility. It supports standard **Simple Network Management Protocol (SNMP)** and can be managed via any standard-based management software.

## 2.1.2 Switch Front Panel

The unit front panel provides a simple interface monitoring the Switch. Figure 2-1 to 2-2 shows the front panel of the Managed Switches.

#### FGSW-2620VM Front Panel

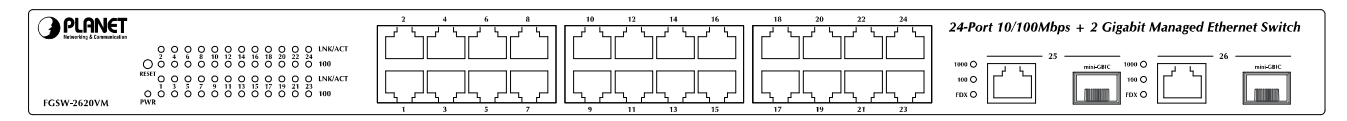

Figure 2-1 FGSW-2620VM front panel.

#### FGSW-2624SF Front Panel

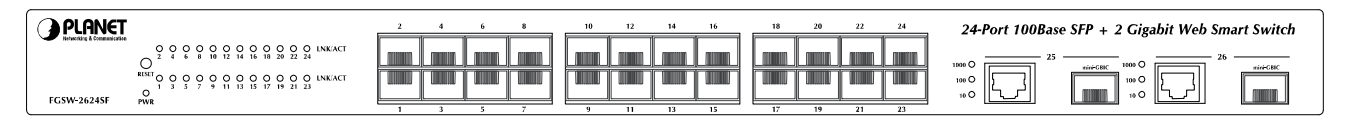

Figure 2-2: FGSW-2624SF Switch front panel

## 2.1.3 LED Indications

The front panel LEDs indicates instant status of port links, data activity and system power; helps monitor and

troubleshoot when needed.

#### FGSW-2620VM LED indication

#### System

| LED | Color | Function                                      |
|-----|-------|-----------------------------------------------|
| PWR | Green | Lights to indicate that the Switch has power. |

#### Per 10/100Base-TX RJ-45 port

| LED     | Color | Function                                                                   |
|---------|-------|----------------------------------------------------------------------------|
| LNK/ACT | Green | Lights to indicate the link through that port is successfully established. |
| 100     | Green | Lights to indicate the port is running in 100Mbps speed.                   |

#### Per 10/100/1000Base-T port /SFP interfaces

| LED          | Color | Function                                                                              |
|--------------|-------|---------------------------------------------------------------------------------------|
|              |       | Lit: indicate that the port is operating at 1000Mbps.                                 |
| LNK/ACT 1000 | Green | Off: indicate that the port is operating at 10Mbps or 100Mbps.                        |
|              |       | Blink: indicate that the switch is actively sending or receiving data over that port. |
|              |       | Lit: indicate that the port is operating at 100Mbps.                                  |
| LNK/ACT 100  | Green | Off: indicate that the port is operating at 10Mbps or 1000Mbps.                       |
|              |       | Blink: indicate that the switch is actively sending or receiving data over that port. |
|              |       | Lit: indicate that the port is operating at full-duplex mode.                         |
| FDX          | Green | Off: indicate that the port is operating at half-duplex mode.                         |

#### FGSW-2624SF LED indication

#### System

| LED | Color | Function                                      |
|-----|-------|-----------------------------------------------|
| PWR | Green | Lights to indicate that the Switch has power. |

#### Per 100Base-FX SFP slot

| LED     | Color | Function                                                                   |
|---------|-------|----------------------------------------------------------------------------|
| LNK/ACT | Green | Lights to indicate the link through that port is successfully established. |

#### ■ Per 10/100/1000Base-T port /SFP interfaces

| LED          | Color | Function                                                                              |
|--------------|-------|---------------------------------------------------------------------------------------|
|              |       | Lit: indicate that the port is operating at 1000Mbps.                                 |
| LNK/ACT 1000 | Green | Off: indicate that the port is operating at 10Mbps or 100Mbps.                        |
|              |       | Blink: indicate that the switch is actively sending or receiving data over that port. |
|              |       | Lit: indicate that the port is operating at 100Mbps.                                  |
| LNK/ACT 100  | Green | Off: indicate that the port is operating at 10Mbps or 1000Mbps.                       |
|              |       | Blink: indicate that the switch is actively sending or receiving data over that port. |
|              |       | Lit: indicate that the port is operating at full-duplex mode.                         |
| FDX          | Green | Off: indicate that the port is operating at half-duplex mode.                         |

1. Press the RESET button once. The t Switch will reboot automatically.

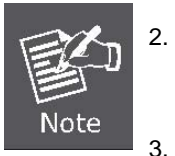

- Press the RESET button for about **10 seconds**. The Switch will back to the factory default mode; the entire configuration will be erased.
- 3. The 2 Gigabit TP/SFP combo ports are shared with port 25/26 of FGSW-2620VM. Either of them can operate at the same time.

## 2.1.4 Switch Rear Panel

The rear panel of the Managed Switch indicates an AC inlet power socket, which accepts input power from 100 to 240V AC, 50-60Hz. Figure 2-3 and Figure 2-4 shows the rear panel of the Switch

#### FGSW-2620VM Rear Panel

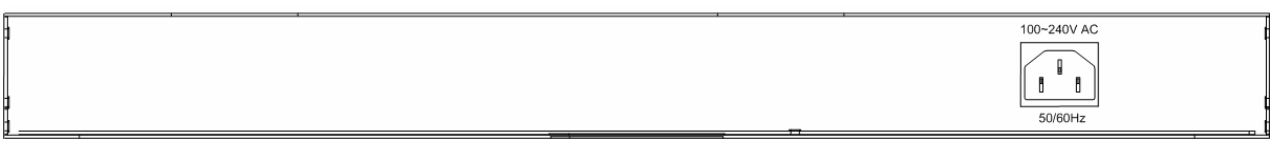

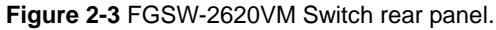

#### FGSW-2624SF Rear Panel

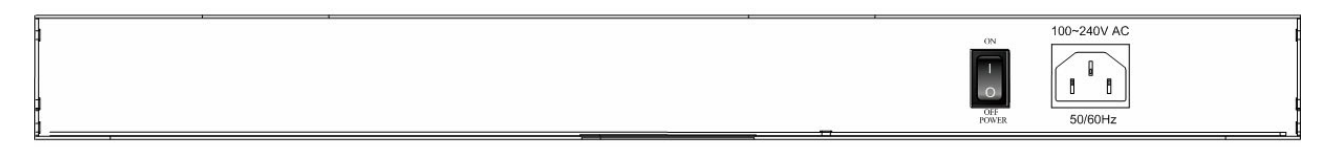

Figure 2-4: FGSW-2624SF Switch rear panel

#### **Power Notice:**

- 1. The device is a power-required device, it means, it will not work till it is powered. If your networks should active all the time, please consider using UPS (Uninterrupted Power Supply) for your device. It will prevent you from network data loss or network downtime.
- 2. In some area, installing a surge suppression device may also help to protect your Switch from being damaged by unregulated surge or current to the Switch or the power adapter.

# 2.2 Install the Switch

This section describes how to install the Managed Switch and make connections to it. Please read the following topics and perform the procedures in the order being presented.

## 2.2.1 Desktop Installation

To install the Managed Switch on desktop or shelf, please follows these steps:

Step1: Attach the rubber feet to the recessed areas on the bottom of the Managed Switch.

Step2: Place the Managed Switch on the desktop or the shelf near an AC power source.

Step3: Keep enough ventilation space between the Managed Switch and the surrounding objects.

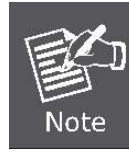

When choosing a location, please keep in mind the environmental restrictions discussed in Chapter 1, Section 4, in Specification.

Step4: Connect the Managed Switch to network devices.

- A. Connect one end of a standard network cable to the 10/100/1000 RJ-45 ports on the front of the Managed Switch
- B. Connect the other end of the cable to the network devices such as printer servers, workstations or routers...etc.

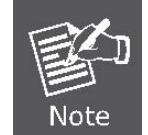

Connection to the Managed Switch requires UTP Category 5 network cabling with RJ-45 tips. For more information, please see the Cabling Specification in Appendix A.

**Step5:** Supply power to the Managed Switch.

- A. Connect one end of the power cable to the Managed Switch.
- **B.** Connect the power plug of the power cable to a standard wall outlet.

When the Managed Switch receives power, the Power LED should remain solid Green.

## 2.2.2 Rack Mounting

To install the Managed Switch in a 19-inch standard rack, please follows the instructions described below.

Step1: Place the Switch on a hard flat surface, with the front panel positioned towards the front side.

**Step2:** Attach the rack-mount bracket to each side of the Managed Switch with supplied screws attached to the package.

Figure 2-5 shows how to attach brackets to one side of the Managed Switch.

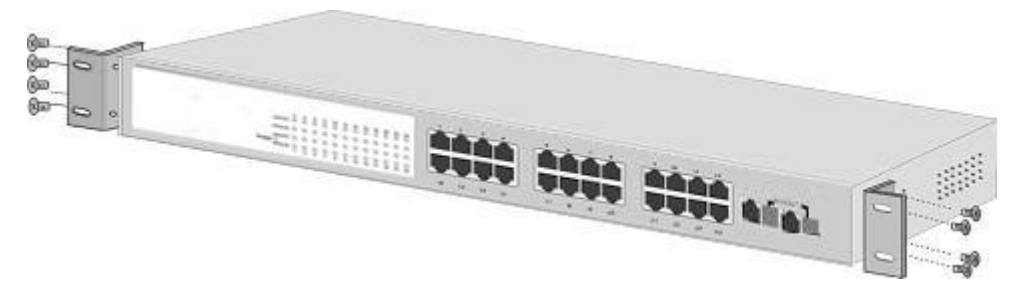

Figure 2-5 Attach brackets to the Managed Switch.

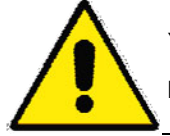

You must use the screws supplied with the mounting brackets. Damage caused to the parts by using incorrect screws would invalidate the warranty.

Step3: Secure the brackets tightly.

Step4: Follow the same steps to attach the second bracket to the opposite side.

**Step5:** After the brackets are attached to the Managed Switch, use suitable screws to securely attach the brackets to the rack, as shown in Figure 2-6.

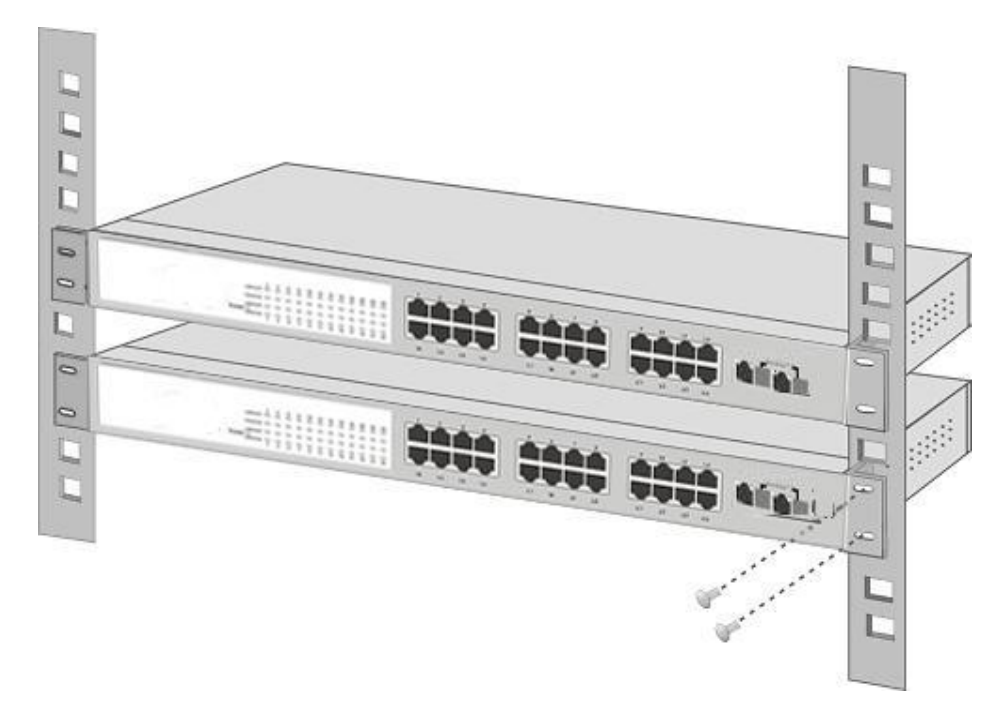

Figure 2-6 Mounting the Switch in a Rack

**Step6:** Proceeds with the steps 4 and steps 5 of session 2.2.1 Desktop Installation to connect the network cabling and supply power to the Managed Switch.

## 2.2.3 Installing the SFP transceiver

The sections describe how to insert an SFP transceiver into an SFP slot.

The SFP transceivers are hot-pluggable and hot-swappable. You can plug-in and out the transceiver to/from any SFP port without having to power down the Managed Switch. As the Figure 2-7 appears.

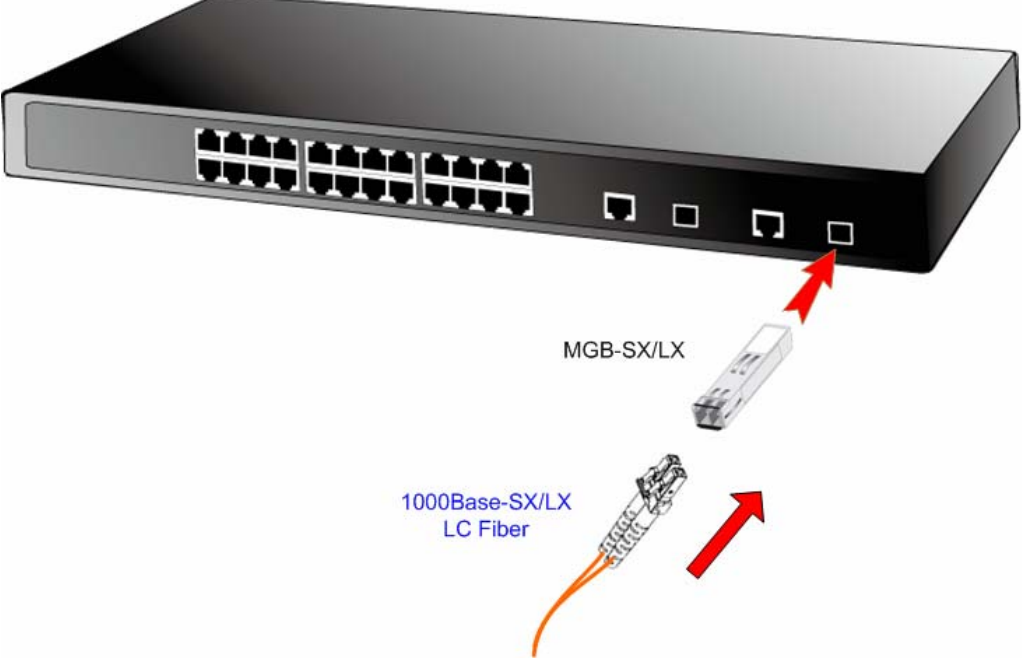

Figure 2-7 Plug-in the SFP transceiver

#### Approved PLANET SFP Transceivers

PLANET Managed Switches supports both single mode and multi mode SFP transceiver. The following list of approved PLANET SFP transceivers is correct at the time of publication:

100Base-FX SFP transceiver (FGSW-2624SF / 100Base-FX SFP Slot only):

MFB-FX SFP (100Base-FX SFP transceiver – Multi mode / 2km / TX 1300nm)
 MFB-F20 SFP (100Base-FX SFP transceiver – Single Mode / 20km / RX 1310nm)
 MFB-FA20- SFP (100Base-FX SFP transceiver – Single Mode / WDM / 20Km / TX 1310nm)
 MFB-FB20 SFP (100Base-FX SFP transceiver – Single Mode / WDM / 20Km / TX: 1550nm)

#### 1000Base-SX/LX SFP transceiver:

■MGB-SX SFP (1000Base-SX SFP transceiver – Multi mode / 220m)

■MGB-LX SFP (1000Base-LX SFP transceiver - Single Mode / 10km)

**MGB-L30** SFP (1000Base-LX SFP transceiver – Single Mode / 30Km)

**MGB-L50** SFP (1000Base-LX SFP transceiver - Single Mode / 50Km)

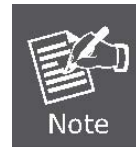

It recommends using PLANET SFPs on the Managed Switch. If you insert a SFP transceiver that is not supported, the Managed Switch will not recognize it.

Before connect the other switches, workstation or Media Converter.

- 1. Make sure both side of the SFP transceiver are with the same media type, for example: 1000Base-SX to 1000Base-SX, 1000Base-LX to 1000Base-LX.
- 2. Check the fiber-optic cable type match the SFP transceiver model.
  - To connect to 1000Base-SX SFP transceiver, use the multi-mode fiber cable- with one side must be male duplex LC connector type.
  - To connect to 1000Base-LX SFP transceiver, use the single-mode fiber cable-with one side must be male duplex LC connector type.

#### Connect the fiber cable

- 1. Attach the duplex LC connector on the network cable into the SFP transceiver.
- Connect the other end of the cable to a device switches with SFP installed, fiber NIC on a workstation or a Media Converter..
- 3. Check the LNK/ACT LED of the SFP slot on the front of the Switch. Ensure that the SFP transceiver is operating correctly.
- 4. Check the Link mode of the SFP port if the link failed. Co works with some fiber-NICs or Media Converters, set the Link mode to "1000 Force" is needed.

#### Remove the transceiver module

- 1. Make sure there is no network activity by consult or check with the network administrator. Or through the management interface of the switch/converter (if available) to disable the port in advance.
- 2. Remove the Fiber Optic Cable gently.
- 3. Turn the handle of the MGB module to horizontal.
- 4. Pull out the module gently through the handle.

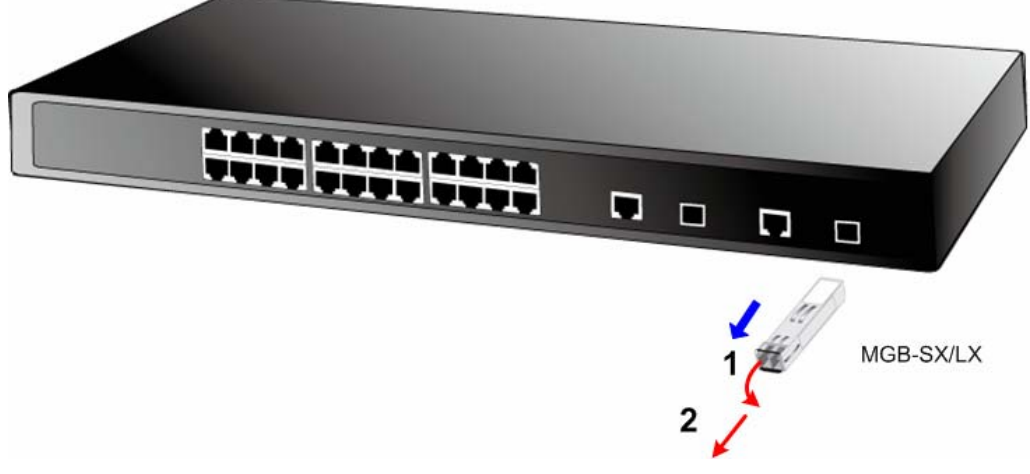

Figure 2-8 Pull out the SFP transceiver

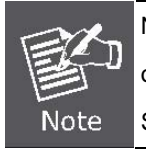

Never pull out the module without pull the handle or the push bolts on the module. Direct pull out the module with violent could damage the module and SFP module slot of the Managed Switch.

# **3. SWITCH MANAGEMENT**

This section introduces the configuration and functions of the Web-Based management. The following configuration descriptions are based on the kernel software version 1.07.

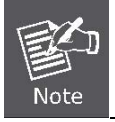

The following section will base on the Web screens of FGSW-2620VM, for FGSW-2624SF the display will be the same to FGSW-2620VM.

# 3.1 About Web-based Management

Inside the CPU board of the Managed Switch exist an embedded HTML web site residing in flash memory. It offers advanced management features and allow users to manage the Managed Switch from anywhere on the network through a standard browser such as Microsoft Internet Explorer.

The Web-Based Management supports Internet Explorer 6.0. It is based on Java Applets with an aim to reduce network bandwidth consumption, enhance access speed and present an easy viewing screen.

# 3.2 Requirements

- Workstations of subscribers running Windows 98/ME, NT4.0, 2000/XP, MAC OS9 or later, Linux, UNIX or other platform compatible with TCP/IP protocols.
- Workstation installed with Ethernet NIC (Network Interface Card)
- Ethernet Port connect
  - Network cables Use standard network (UTP) cables with RJ45 connectors.
- Above Workstation installed with WEB Browser and JAVA runtime environment Plug-in

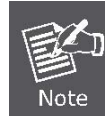

By default, IE6.0 or later version does not allow Java Applets to open sockets. The user has to explicitly modify the browser setting to enable Java Applets to use network ports.

## 3.3 Preparing for Web Management

The following shows how to start up the **Web Management** of the Managed Switch. Note the FGSW Managed Switch is configured through an Ethernet connection, please make sure the manager PC must be set on the **same IP subnet address**.

For example, the default IP address of the FGSW Managed Switch is **192.168.0.100**, then the manager PC should be set at **192.168.0.x** (where x is a number between 1 and 254, except 100), and the default subnet mask is 255.255.255.0.

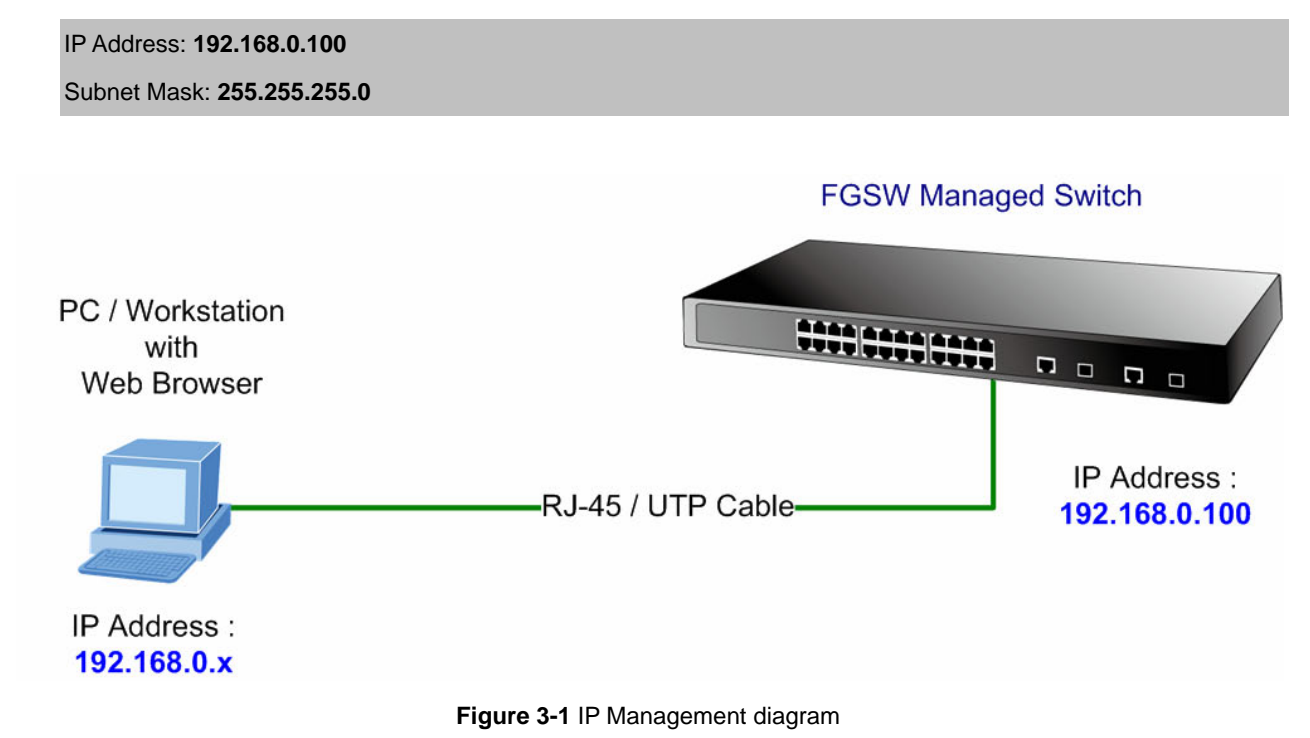

# 3.4 System Login

- Use Internet Explorer 6.0 or above Web browser, enter IP address <u>http://192.168.0.100</u> (the factory-default IP address or that you have just changed in console) to access the Web interface.
- 2. When the following dialog box appears, please enter the default user name **"admin"** and password "**admin**" (or the username/password you have changed via console). The login screen in Figure 3-2 appears.

Default User name: admin

Default Password: admin

| The server 192.168.0.100 at Web Management requires a username and password.<br>Warning: This server is requesting that your username and password be sent in an insecure manner (basic authentication without a secure connection).<br>User name:  Quername:  Remember my password OK Cancel      | Connect to 192                                                                                   | 2.168.0.100 🔹 🛛 🔀                                                                                                    |
|----------------------------------------------------------------------------------------------------|--------------------------------------------------------------------------------------------------|----------------------------------------------------------------------------------------------------|
| The server 192.168.0.100 at Web Management requires a username and password.<br>Warning: This server is requesting that your username and password be sent in an insecure manner (basic authentication without a secure connection).<br>User name:  admin Password: Remember my password OK Cancel | R                                                                                                |                                                                                                    |
| Oser Hame:          ∑ admin        Password:          ••••••             Remember my password             OK                                                                                                    | The server 192.1<br>username and pa<br>Warning: This ser<br>password be sent<br>without a secure | 68.0.100 at Web Management requires a<br>ssword.<br>ever is requesting that your username and<br>t in an insecure manner (basic authentication<br>connection). |
| Password:<br>Remember my password<br>OK Cancel                                                                                                    | Oser name:                                                                                       |                                                                                                    |
| Remember my password                                                                                                    | Password:                                                                                        | ••••                                                                                                    |
| OK Cancel                                                                                                    |                                                                                                  |                                                                                                    |
| OK Cancel                                                                                                    |                                                                                                  | Remember my password                                                                                                    |
| OK Cancel                                                                                                    |                                                                                                  | <u>R</u> emember my password                                                                                                    |
|                                                                                                    |                                                                                                  | Remember my password                                                                                                    |

Figure 3-2 Login screen

3. Click "Enter" or **"OK"**, then the home screen of the Web-based management appears.

|                                                                            | FGSW-2620VM                                                                                                    |
|----------------------------------------------------------------------------|----------------------------------------------------------------------------------------------------|
|                                                                            | FGSW-2620VM                                                                                                    |
| Switch Menu                                                                |                                                                                                    |
| <ul> <li>Main Page</li> <li>System</li> </ul>                              | Welcome to Planet                                                                                              |
| <ul> <li>Port</li> <li>Switching</li> <li>QoS</li> <li>Security</li> </ul> | FGSW-2620VM                                                                                                    |
|                                                                            | 24-Port 10/100Mbps + 2G TP/SFP Combo                                                                           |
|                                                                            | Management Switch                                                                                              |
|                                                                            |                                                                                                    |
|                                                                            | PLANET Technology Corporation                                                                                  |
|                                                                            | 11F, No. 96, Min-Chuan Road, Hsin-Tien, Taipei, Taiwan, R.O.C.<br>Tel: 886-2-2219-9518<br>Fax: 886-2-2219-9528 |
|                                                                            | Copyright © 2006 PLANET Technology Corporation. All rights reserved.                                           |

Figure 3-3 FGSW-2620VM Web Management Interface

## 3.5 Online Help

You can click Help button when you have any configuration question during the configuring.

# 3.6 View the Port Information

You can direct click the port on the Switch figure on the top of web page. Then, you will see the port information.

| Port             | 18   |
|------------------|------|
| Link             | Up   |
| State            | On   |
| Tx Good Packet   | 5342 |
| Tx Bad Packet    | 0    |
| Rx Good Packet   | 5423 |
| Rx Bad Packet    | 0    |
| Rx Drop Packet   | 63   |
| Tx Abort Packet  | 0    |
| Packet Collision | 0    |

Figure 3-4 Port information interface

# 4. WEB-BASED MANAGEMENT

To modify your PC's IP domain to the same with Managed Switch then use the default IP address (**192.168.0.100**) to remote configure Managed Switch through the **Web** interface.

### Notice:

The following section will base on the Web screens of FGSW-2620VM, for FGSW-2624SF the display will be the same to FGSW-2620VM.

## 4.1 System

In System, it has seven parts of setting

- System information
- IP Configuration
- Account Password
- SNMP Management
- TFTP Upgrade
- Factory Default
- System Reboot.

We will describe the configure detail in following.

## 4.1.1 System Information

In System information, it has two parts of setting - basic and advanced. We will describe the configure detail in following.

### 4.1.1.1 Basic

In Basic switch setting, it displays the Switch basic information.

| Switch Settings    |                                     |  |
|--------------------|-------------------------------------|--|
| System Name        |                                     |  |
| System Description | PLANET FGSW-2620VM Web Smart Switch |  |
| System Location    |                                     |  |
| Kernel Version     | v1.05                               |  |
| Firmware Version   | v1.05                               |  |
| MAC Address        | 00304F010203                        |  |
|                    | Apply                               |  |

Figure 4-1-1 Switch setting screenshot

| Object             | Description                                                     |
|--------------------|-----------------------------------------------------------------|
| System Name        | The name of Switch.                                             |
| System Description | The description of Switch.                                      |
| System Location    | The Switch physical location.                                   |
| Kernel Version     | The kernel software version.                                    |
| Firmware Version   | The Switch's firmware version.                                  |
| MAC Address        | The unique hardware address assigned by manufacturer (default). |
| Apply button       | Press the button to complete the configuration.                 |

### 4.1.1.2 Advanced

Choose Advanced from System Information of Managed Switch, the screen in Figure 4-1-2 appears.

| oadcast Storm Filter Mode: | OFF 🔽      |
|----------------------------|------------|
| Collisions Retry Forever:  | Enable 💌   |
| MAC Table Auto-Aging:      | 300 sec 💌  |
| Hash Algorithm:            | CRC-Hash 🗸 |

Figure 4-1-2 Switch Advanced setting screenshot

| Object                      | Description                                                                        |
|-----------------------------|------------------------------------------------------------------------------------|
| Broadcast Storm Filter Mode | Configure broadcast storm control. Enable it and set the upper threshold for       |
|                             | individual ports. The threshold is the percentage of the port's total bandwidth    |
|                             | used by broadcast traffic. When broadcast traffic for a port rises above the       |
|                             | threshold you set, broadcast storm control becomes active. The valid               |
|                             | threshold values are 1/2, 1/4, 1/8, 1/16 and off. Default is "1/4".                |
| Collision Retry Forever     | Provide Collision Retry Forever function "Disable" or "Enable" on Switch; If       |
|                             | this function is disabled, when a packet meet a collision, the Switch will retry 6 |
|                             | times before discard the packets. Otherwise, the Switch will retry until the       |
|                             | packet is successfully sent.                                                       |
|                             | Default mode is <b>Enable.</b>                                                     |
| MAC Table Auto-Aging        | Fill in the number of seconds that an inactive MAC address remains in the          |
|                             | Switch's address table. The valid threshold values are 150, 300, 600 seconds       |
|                             | and off.                                                                           |
|                             | Default is " <b>300</b> " seconds.                                                 |

| Hash Algorithm | Provide MAC address table Hashing setting on Switch; available options are |
|----------------|----------------------------------------------------------------------------|
|                | CRC Hash and Direct Map.                                                   |
|                | Default mode is <b>CRC-Hash.</b>                                           |
| Save button    | Press the button to complete the configuration.                            |

## 4.1.2 IP Configuration

User can configure the IP Settings and DHCP client function, the screen in Figure 4-1-3 appears.

| DHCP Clier  | nt : Disable 🖌 |
|-------------|----------------|
| IP Address  | 192.168.0.100  |
| Subnet Mask | 255.255.255.0  |
| Gateway     | 0.0.0.0        |

Figure 4-1-3 IP configuration screenshot

| Object       | Description                                                                   |
|--------------|-------------------------------------------------------------------------------|
| DHCP Client  | "Enable" is to get IP from DHCP server. "Disable" is opposite. The DHCP       |
|              | client function only works if you haven't assigned a static IP address that   |
|              | different than the switch default IP. Once the default IP has been changed    |
|              | the DHCP will not effective and the switch will continue using the manually   |
|              | entered static IP. If you have changed the switch to a static IP address, you |
|              | can set the IP address back to its default IP address or you can reset the    |
|              | Switch back to factory default. And then you can enable the DHCP client       |
|              | function to work.                                                             |
| IP Address   | Assign the Switch IP address.                                                 |
|              | The default IP is <b>192.168.0.100</b> .                                      |
| Subnet Mask  | Assign the Switch IP subnet mask.                                             |
| Gateway      | Assign the Switch gateway.                                                    |
|              | The default value is <b>0.0.0.0.</b>                                          |
| Apply button | Press the button to complete the configuration.                               |

## 4.1.3 Account Password

You can change web management login user name and password.

| User Name :       | admin |
|-------------------|-------|
| New Password :    | ••••• |
| onfirm Password : | ••••• |

#### Figure 4-1-4 Account password screenshot

| Object           | Description                                                             |
|------------------|-------------------------------------------------------------------------|
| User name        | Type the new user name.                                                 |
|                  | The default is <b>"admin</b> ".                                         |
| New Password     | Type the new password.                                                  |
|                  | The default is <b>"admin</b> ".                                         |
| Confirm password | Retype the new password.                                                |
| Apply button     | Press the button for save current User name and Password Setting on the |
|                  | Switch.                                                                 |

## 4.1.4 SNMP Management

The SNMP is a Protocol that governs the transceiver of information between management and agent. The Switch supports SNMP V1.

You can define management stations as trap managers and to enter SNMP community strings. You also can define a name, location, and contact person for the Switch. Fill in the system options data, and then click Apply to update the changes.

### 4.1.4.1 System Configuration

Community strings: serve as password

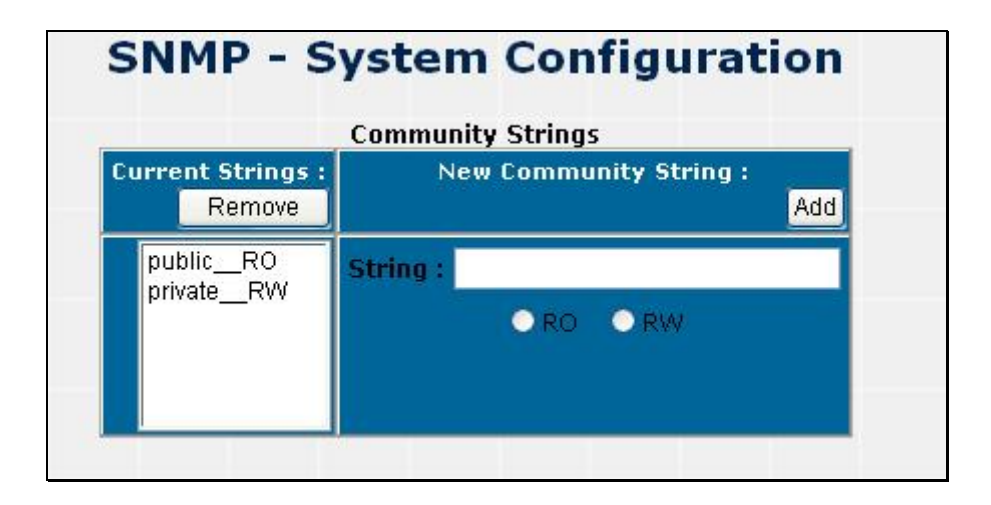

#### Figure 4-1-5 SNMP-System Configuration screenshot

| Object        | Description                                                        |
|---------------|--------------------------------------------------------------------|
| Strings       | Fill the name of string.                                           |
| RO            | Read only. Enables requests accompanied by this string to display  |
|               | MIB-object information.                                            |
| RW            | Read write. Enables requests accompanied by this string to display |
|               | MIB-object information and to set MIB objects.                     |
| Add button    | Press the button to add the management SNMP community strings      |
|               | on the Switch.                                                     |
| Remove button | Press the button to remove the management SNMP community           |
|               | strings on the Switch.                                             |

### 4.1.4.2 Trap Configuration

#### Trap Manager

A trap manager is a management station that receives traps, the system alerts generated by the switch. If no trap manager is defined, no traps will issue. Create a trap manager by entering the IP address of the station and a community string.

| SNMP -                       | Trap Configuration                                    |
|------------------------------|-------------------------------------------------------|
| Current Managers :<br>Remove | New Manager :<br>Add                                  |
| 192.168.0.88: public, v1     | IP Address :<br>Community :<br>Trap version: •v1 •v2c |

#### Figure 4-1-6 Trap Management screenshot

| Object            | Description                                                          |
|-------------------|----------------------------------------------------------------------|
| IP Address        | Fill in the trap device IP.                                          |
| Community Strings | The trap device community strings.                                   |
| Trap version      | The Trap version.                                                    |
| Add button        | Press the button to add the management SNMP community strings on the |
|                   | Switch.                                                              |
| Remove button     | Press the button to remove the management SNMP community strings on  |
|                   | the Switch.                                                          |

## 4.1.5 TFTP Upgrade

It provides the functions to allow a user to update the Switch firmware. Before updating, make sure you have your TFTP server ready and the firmware image is on the TFTP server.

|                        | TFTP         |  |
|------------------------|--------------|--|
| TFTP Server IP Address | 192.168.0.66 |  |
| Firmware File Name     | image.bin    |  |

Figure 4-1-7 TFTP Update Firmware screentshot

| Object                 | Description                                       |
|------------------------|---------------------------------------------------|
| TFTP Server IP Address | Fill in your TFTP server IP.                      |
| Firmware File Name     | The name of firmware image.                       |
| Apply button           | Press the button for upgrade the Switch firmware. |

## 4.1.6 Factory Default

Reset Switch to default configuration, default value to as following configuration: Click Default button to reset Switch to default setting.

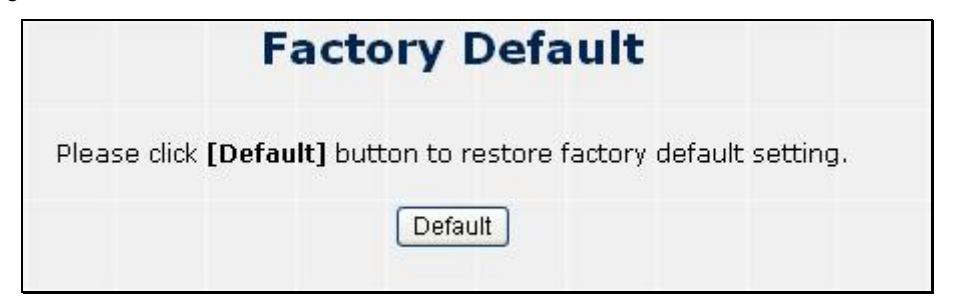

Figure 4-1-8 Factory Default screenshot

After the "Default" buttomn be pressed and reboot, the system will load the default IP settings as following:

- Default IP address: **192.168.0.100**
- Subnet mask: 255.255.255.0
- Default Gateway: 0.0.0.0
- The other setting value is back to disable or none.

## 4.1.7 System Reboot

Reboot the Switch in software reset. Click

Reboot button to reboot the Switch.

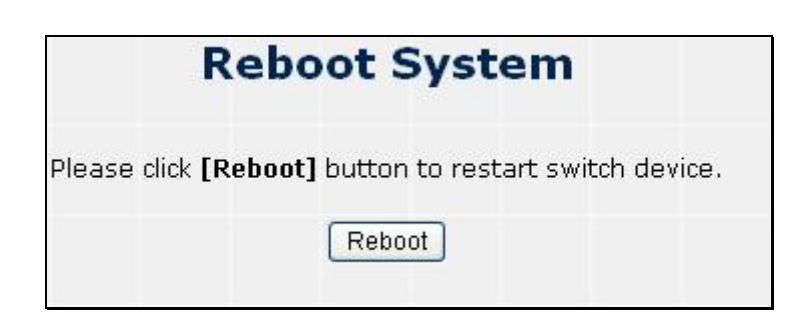

Figure 4-1-9 System Reboot screenshot

# 4.2 Port Configuration

In Port page, it has five parts of setting

- Port control
- Port mirror
- Bandwidth control
- Port statistics
- Port trunk.

We will describe the configure detail in following.

## 4.2.1 Port Control

This section introduces detail settings of per port on Switch; the screen in Figure 4-2-1 appears and following table descriptions the Port Configuration objects of the Switch.

| Port | State    | Auto<br>Negotiation | Speed /<br>Duplex | Flow<br>Control |
|------|----------|---------------------|-------------------|-----------------|
| ORT1 | Enable 🔽 | On 🛩                | Auto 💌            | On 💌            |
|      |          | Apply               |                   |                 |
|      |          |                     |                   |                 |

#### Figure 4-2-1 Port Control screenshot

| Object           | Description                                                                    |
|------------------|--------------------------------------------------------------------------------|
| Port             | Select the port by scroll the list in Port column.                             |
| State            | User can disable or enable this port control.                                  |
| Auto Negotiation | User can set auto negotiation mode is Auto, N-way (specify the speed/duplex on |
|                  | this port and enable auto-negotiation), Force of the port.                     |
| Speed/Duplex     | Set the speed and full-duplex or half-duplex mode of the port.                 |
| Flows Control    | Set flow control function is ON or OFF in Full Duplex mode.                    |
| Apply button     | Press the button to apply all configurations.                                  |

When you select the port, you can see port current configure shows in below.

| F                 | Port                         | Sta   | te   | Auto<br>Negotiatior   | Speed /<br>Duplex | Flow<br>Control |
|-------------------|------------------------------|-------|------|-----------------------|-------------------|-----------------|
| POF<br>POF<br>POF | RT1 A<br>RT2<br>RT3<br>RT4 Y | Enabl | 9 💙  | On 🗸                  | Auto 💌            | On 💌            |
|                   |                              |       |      | Apply                 |                   |                 |
|                   |                              |       |      |                       | Encod Dupla       |                 |
|                   | -                            | -     | Auto | Negotiation           | Sheen nuble       | All low con     |
| Port              | Туре                         | State | Auto | Negotiation<br>Config | Config            | Config          |

#### Figure 4-2-2 Select the Port Control screenshot

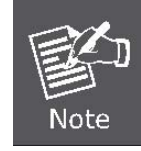

For the model FGSw-2624SF, Port-1 to Port-24 is set to 100Full as default setting.

## 4.2.2 Port Mirror

The Port mirroring is a method for monitor traffic in switched networks. Traffic through ports can be monitored by one specific port. That is, traffic goes in or out monitored ports will be duplicated into mirror port.

| Port Mirroring Mode : | Disable 🔽 |
|-----------------------|-----------|
| Analysis Port :       | PORT1     |
| Monitored Port :      | PORT1     |

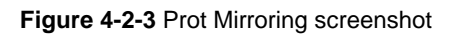

| Object              | Description                                                                            |
|---------------------|----------------------------------------------------------------------------------------|
| Port Mirroring Mode | Set mirror mode:                                                                       |
|                     | <ul> <li>Disable,</li> </ul>                                                           |
|                     | • RX,                                                                                  |
|                     | • TX,                                                                                  |
|                     | Both.                                                                                  |
| Analysis Port       | Its mean mirror port can be used to see all monitor port traffic. You can connect      |
|                     | mirror port to LAN analyzer or netxray.                                                |
| Monitor Port        | The ports you want to monitor. All monitor port traffic will be copied to mirror port. |
|                     | You can select max 25 monitor ports in the switch. User can choose which port          |
|                     | wants to monitor in only one mirror mode.                                              |
| Apply button        | Press the button to apply all configurations.                                          |

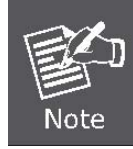

If you want to disable the function, you must select monitor port to none.

## 4.2.3 Bandwidth Control

This section provides current rate limit and traffic shapping status of each port from the Switch, the screen in Figure

#### 4-2-4 appears.

|        | Bai    | ndwid         | th Co        | ntrol  |         |
|--------|--------|---------------|--------------|--------|---------|
|        | R      | ate Unit: 1Mł | ops, 0: disa | abled. |         |
| Port   | InRate | OutRate       | Port         | InRate | OutRate |
| PORT1  | 0      | 0             | PORT14       | 0      | 0       |
| PORT2  | 0      | 0             | PORT15       | 0      | 0       |
| PORT3  | 0      | 0             | PORT16       | 0      | 0       |
| PORT4  | 0      | 0             | PORT17       | 0      | 0       |
| PORT5  | 0      | 0             | PORT18       | 0      | 0       |
| PORT6  | 0      | 0             | PORT19       | 0      | 0       |
| PORT7  | 0      | 0             | PORT20       | 0      | 0       |
| PORT8  | 0      | 0             | PORT21       | 0      | 0       |
| PORT9  | 0      | 0             | PORT22       | 0      | 0       |
| PORT10 | 0      | 0             | PORT23       | 0      | 0       |
| PORT11 | 0      | 0             | PORT24       | 0      | 0       |
| PORT12 | 0      | 0             | PORT25       | 0      | 0       |
| PORT13 | 0      | 0             | PORT26       | 0      | 0       |
|        |        | S             | ave          | 1      |         |

#### Figure 4-2-4 Bandwidth Control Screenshot

| Object      | Description                                                                          |
|-------------|--------------------------------------------------------------------------------------|
| InRate*     | Input the value of packet rate sent from the connected port to this port must enable |
|             | the flow control feature of this port for the function to work normally.             |
|             | The available value ranges from 1 to 99 and rate unit: 1Mbps.                        |
| OutRate*    | Input the value of packet rate sent from this port to the connected port.            |
|             | The available value ranges from 1 to 99 and rate unit: 1Mbps.                        |
| Save button | Press the button to save all configurations.                                         |

## 4.2.4 Port Statistics

The following information provides a view of the current port statistic information. Scroll down for more ports statistics.

| Port Statistics |       |      |        |                   |                  |                   |                  |                   |                    |                     |
|-----------------|-------|------|--------|-------------------|------------------|-------------------|------------------|-------------------|--------------------|---------------------|
| Port            | Туре  | Link | State  | Tx Good<br>Packet | Tx Bad<br>Packet | Rx Good<br>Packet | Rx Bad<br>Packet | Rx Drop<br>Packet | Tx Abort<br>Packet | Packet<br>Collision |
| PORT1           | 100TX | Down | Enable | 0                 | 0                | 0                 | 0                | 0                 | 0                  | 0                   |
| PORT2           | 100TX | Down | Enable | 0                 | 0                | 0                 | 0                | 0                 | 0                  | 0                   |
| PORT3           | 100TX | Down | Enable | 0                 | 0                | 0                 | 0                | 0                 | 0                  | 0                   |
| PORT4           | 100TX | Down | Enable | 0                 | 0                | 0                 | 0                | 0                 | 0                  | 0                   |
| PORT5           | 100TX | Down | Enable | 0                 | 0                | 0                 | 0                | 0                 | 0                  | 0                   |
| PORT6           | 100TX | Down | Enable | 0                 | 0                | 0                 | 0                | 0                 | 0                  | 0                   |
| PORT7           | 100TX | Down | Enable | 0                 | 0                | 0                 | 0                | 0                 | 0                  | 0                   |
| PORT8           | 100TX | Down | Enable | 0                 | 0                | 0                 | 0                | 0                 | 0                  | 0                   |
| PORT9           | 100TX | Down | Enable | 0                 | 0                | 0                 | 0                | 0                 | 0                  | 0                   |
| PORT10          | 100TX | Down | Enable | 0                 | 0                | 0                 | 0                | 0                 | 0                  | 0                   |
| PORT11          | 100TX | Down | Enable | 0                 | 0                | 0                 | 0                | 0                 | 0                  | 0                   |
| PORT12          | 100TX | Down | Enable | 0                 | 0                | 0                 | 0                | 0                 | 0                  | 0                   |
| PORT13          | 100TX | Down | Enable | 0                 | 0                | 0                 | 0                | 0                 | 0                  | 0                   |
| PORT14          | 100TX | Down | Enable | 0                 | 0                | 0                 | 0                | 0                 | 0                  | 0                   |
| PORT15          | 100TX | Down | Enable | 0                 | 0                | 0                 | 0                | 0                 | 0                  | 0                   |
| PORT16          | 100TX | Down | Enable | 0                 | 0                | 0                 | 0                | 0                 | 0                  | 0                   |
| PORT17          | 100TX | Down | Enable | 0                 | 0                | 0                 | 0                | 0                 | 0                  | 0                   |
| PORT18          | 100TX | Down | Enable | 0                 | 0                | 0                 | 0                | 0                 | 0                  | 0                   |
| PORT19          | 100TX | Down | Enable | 0                 | 0                | 0                 | 0                | 0                 | 0                  | 0                   |
| PORT20          | 100TX | Down | Enable | 0                 | 0                | 0                 | 0                | 0                 | 0                  | 0                   |
| PORT21          | 100TX | Down | Enable | 0                 | 0                | 0                 | 0                | 0                 | 0                  | 0                   |

#### Figure 4-2-5 Port Statistics screenshot

| Object       | Description                                                                                      |
|--------------|--------------------------------------------------------------------------------------------------|
| Port         | Indicate port 1 to port 26.                                                                      |
| Туре         | Display the Speed duplex mode of each port on the Switch.                                        |
| Link         | The state of the link, indicating a valid link partner device. "Up" means a device is successful |
|              | connected to the port. "Down" means no device is connected.                                      |
| State        | Display the port <b>Disable</b> or <b>Enable</b> state of each port on the Switch.               |
| Clear button | Press the button to clean all counts.                                                            |

## 4.2.5 Port Trunk

The Link Aggregation Control Protocol (LACP) provides a standardized means for exchanging information between Partner Systems on a link to allow their Link Aggregation Control instances to reach agreement on the identity of the Link Aggregation Group to which the link belongs, move the link to that Link Aggregation Group, and enable its transmission and reception functions in an orderly manner. Link aggregation lets you group up to eight consecutive ports into a single dedicated connection. This feature can expand bandwidth to a device on the network. **LACP operation requires full-duplex mode,** more detail information refers to IEEE 802.3ad.

### 4.2.5.1 Aggregator setting

This section provides Port Trunk-Aggregator Setting of each port from the Switch, the screen in Figure 4-2-6 appears.

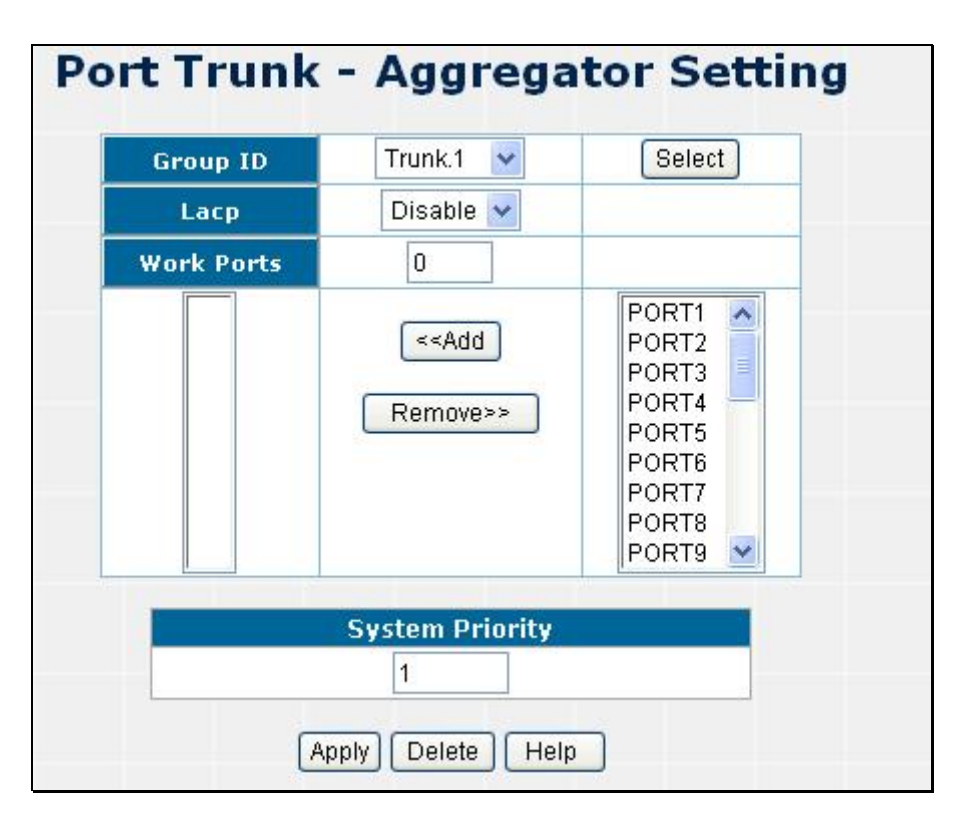

Figure 4-2-6 Aggregator setting interface

| Object          | Description                                                                                  |
|-----------------|----------------------------------------------------------------------------------------------|
| System Priority | A value used to identify the active LACP. The switch with the lowest value has the highest   |
|                 | priority and is selected as the active LACP.                                                 |
| Group ID        | There are seven trunk groups to provide configure.                                           |
| Select button   | Press the button to Choose the "Group ID".                                                   |
| Lacp            | If enable, the group is LACP static trunk group. If disable, the group is local static trunk |
|                 | group. All ports support LACP dynamic trunking group. If connecting to the device that       |
|                 | also supports LACP, the LACP dynamic trunking group will be created automatically.           |
|                 | If LACP enable, you can configure LACP Active/Passive status in each ports on State          |
|                 | Activity page.                                                                               |
| Work Ports    | Allow max four ports can be aggregated at the same time. If LACP static trunk group, the       |
|---------------|------------------------------------------------------------------------------------------------|
|               | exceed ports are standby and able to aggregate if work ports fail. If it is local static trunk |
|               | group, the number must be as same as the group member ports.                                   |
| Choose Port   | Select the ports to join the trunk group. Allow max four ports can be aggregated at the        |
|               | same time.                                                                                     |
| Add button    | Press the button to add the port.                                                              |
| Remove button | Press the button to remove unwanted ports.                                                     |
| Apply button  | Press the button to save the configuerations.                                                  |
| Delete button | Press the button to delete Trunk Group and the Group ID.                                       |

## 4.2.5.2 Aggregator Information

When you had setup the LACP aggregator, you will see relation information in here.

| Aggregat        | or Information |
|-----------------|----------------|
| Static Trunking | Group          |
| Group Key       | 1              |
| Port Member     | 12             |

Figure 4-2-7 Trunking - Aggregator Information interface

| Object      | Description                                               |
|-------------|-----------------------------------------------------------|
| Group Key   | Indicates the Static Trunking Groupd ID.                  |
| Port Member | Indicates the selected ports that joined the Trunk group. |

## 4.2.5.3 Aggregator State Activity

When you had setup the LACP aggregator, you can configure port state activity. You can mark or un-mark the port.

| Port | LACP State Activity | Port | LACP State Activity |
|------|---------------------|------|---------------------|
| 1    | N/A                 | 2    | N/A                 |
| 3    | N/A                 | 4    | N/A                 |
| 5    | N/A                 | 6    | N/A                 |
| 7    | N/A                 | 8    | N/A                 |
| 9    | N/A                 | 10   | N/A                 |
| 11   | N/A                 | 12   | N/A                 |
| 13   | N/A                 | 14   | N/A                 |
| 15   | N/A                 | 16   | N/A                 |
| 17   | N/A                 | 18   | N/A                 |
| 19   | N/A                 | 20   | N/A                 |
| 21   | N/A                 | 22   | N/A                 |
| 23   | N/A                 | 24   | N/A                 |
| 25   | N/A                 | 26   | N/A                 |

Figure 4-2-8 Trunking – State Activity interface

| Object       | Description                                                                      |
|--------------|----------------------------------------------------------------------------------|
| Active       | The port automatically sends LACP protocol packets.                              |
| Passive      | The port does not automatically send LACP protocol packets, and responds only if |
|              | it receives LACP protocol packets from the opposite device.                      |
| Apply button | Press the button to change the port state activity. Opposite is Passive.         |

 A link having either two active LACP ports or one active port can perform dynamic LACP trunking.

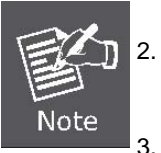

A link has two passive LACP ports will not perform dynamic LACP trunking because both ports are waiting for and LACP protocol packet from the opposite device.

If you are active LACP's actor, when you are select trunking port, the active status will be created automatically.

# 4.3 Switching

In Switch page, it has four parts of setting

- VLAN,
- Rapid Spanning Tree
- IGMP snooping
- Forwarding table.

We will describe the configure detail in following.

## 4.3.1 VLAN

#### Understanding IEEE 802.1p Priority

Priority tagging is a function defined by the IEEE 802.1p standard designed to provide a means of managing traffic on a network where many different types of data may be transmitted simultaneously. It is intended to alleviate problems associated with the delivery of time critical data over congested networks. The quality of applications that are dependent on such time critical data, such as video conferencing, can be severely and adversely affected by even very small delays in transmission.

Network devices that are in compliance with the IEEE 802.1p standard have the ability to recognize the priority level of data packets. These devices can also assign a priority label or tag to packets. Compliant devices can also strip priority tags from packets. This priority tag determines the packet's degree of expeditiousness and determines the queue to which it will be assigned.

Priority tags are given values from 0 to 7 with 0 being assigned to the lowest priority data and 7 assigned to the highest. The highest priority tag 7 is generally only used for data associated with video or audio applications, which are sensitive to even slight delays, or for data from specified end users whose data transmissions warrant special consideration.

The Switch allows you to further tailor how priority tagged data packets are handled on your network. Using queues to manage priority tagged data allows you to specify its relative priority to suit the needs of your network. There may be circumstances where it would be advantageous to group two or more differently tagged packets into the same queue. Generally, however, it is recommended that the highest priority queue, Queue 1, be reserved for data packets with a priority value of 7. Packets that have not been given any priority value are placed in Queue 0 and thus given the lowest priority for delivery.

A weighted round robin system is employed on the Switch to determine the rate at which the queues are emptied of packets. The ratio used for clearing the queues is 4:1. This means that the highest priority queue, Queue 1, will clear 4 packets for every 1 packet cleared from Queue 0.

Remember, the priority queue settings on the Switch are for all ports, and all devices connected to the Switch will be affected. This priority queuing system will be especially beneficial if your network employs switches with the capability of assigning priority tags.

#### **VLAN Description**

A Virtual Local Area Network (VLAN) is a network topology configured according to a logical scheme rather than the physical layout. VLAN can be used to combine any collection of LAN segments into an autonomous user group that appears as a single LAN. VLAN also logically segment the network into different broadcast domains so that packets are forwarded only between ports within the VLAN. Typically, a VLAN corresponds to a particular subnet, although not necessarily.

VLAN can enhance performance by conserving bandwidth, and improve security by limiting traffic to specific domains.

A VLAN is a collection of end nodes grouped by logic instead of physical location. End nodes that frequently communicate with each other are assigned to the same VLAN, regardless of where they are physically on the network. Logically, a VLAN can be equated to a broadcast domain, because broadcast packets are forwarded to only members of the VLAN on which the broadcast was initiated.

#### Port-based VLAN

Port-based VLAN limit traffic that flows into and out of switch ports. Thus, all devices connected to a port are members of the VLAN(s) the port belongs to, whether there is a single computer directly connected to a switch, or an entire department.

On port-based VLAN.NIC do not need to be able to identify 802.1Q tags in packet headers. NIC send and receive normal Ethernet packets. If the packet's destination lies on the same segment, communications take place using normal Ethernet protocols. Even though this is always the case, when the destination for a packet lies on another switch port, VLAN considerations come into play to decide if the packet is dropped by the Switch or delivered.

#### IEEE 802.1Q VLANs

IEEE 802.1Q (tagged) VLAN are implemented on the Switch. 802.1Q VLAN require tagging, which enables them to span the entire network (assuming all switches on the network are IEEE 802.1Q-compliant).

VLAN allow a network to be segmented in order to reduce the size of broadcast domains. All packets entering a VLAN will only be forwarded to the stations (over IEEE 802.1Q enabled switches) that are members of that VLAN, and this includes broadcast, multicast and unicast packets from unknown sources.

VLAN can also provide a level of security to your network. IEEE 802.1Q VLAN will only deliver packets between stations that are members of the VLAN. Any port can be configured as either tagging or untagging. The untagging feature of IEEE 802.1Q VLAN allows VLAN to work with legacy switches that don't recognize VLAN tags in packet headers. The tagging feature allows VLAN to span multiple 802.1Q-compliant switches through a single physical connection and allows Spanning Tree to be enabled on all ports and work normally.

Any port can be configured as either tagging or untagging. The untagging feature of IEEE 802.1Q VLAN allow VLAN to work with legacy switches that don't recognize VLAN tags in packet headers. The tagging feature allows VLAN to span multiple 802.1Q-compliant switches through a single physical connection and allows Spanning Tree to be enabled on all ports and work normally.

Some relevant terms:

**Tagging** - The act of putting 802.1Q VLAN information into the header of a packet.

 $\label{eq:unique} \textbf{Untagging} \ \textbf{-} \ \textbf{The act of stripping 802.1Q VLAN} information \ \textbf{out of the packet header}.$ 

#### 802.1Q VLAN Tags

The figure below shows the 802.1Q VLAN tag. There are four additional octets inserted after the source MAC address. Their presence is indicated by a value of 0x8100 in the Ether Type field. When a packet's Ether Type field is equal to 0x8100, the packet carries the IEEE 802.1Q/802.1p tag. The tag is contained in the following two octets and consists of 3 bits of user priority, 1 bit of Canonical Format Identifier (CFI - used for encapsulating Token Ring packets so they can be carried across Ethernet backbones), and 12 bits of VLAN ID (VID). The 3 bits of user priority are used by 802.1p. The VID is the VLAN identifier and is used by the 802.1Q standard. Because the VID is 12 bits long, 4094 unique VLAN can be identified.

The tag is inserted into the packet header making the entire packet longer by 4 octets. All of the information originally contained in the packet is retained.

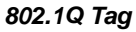

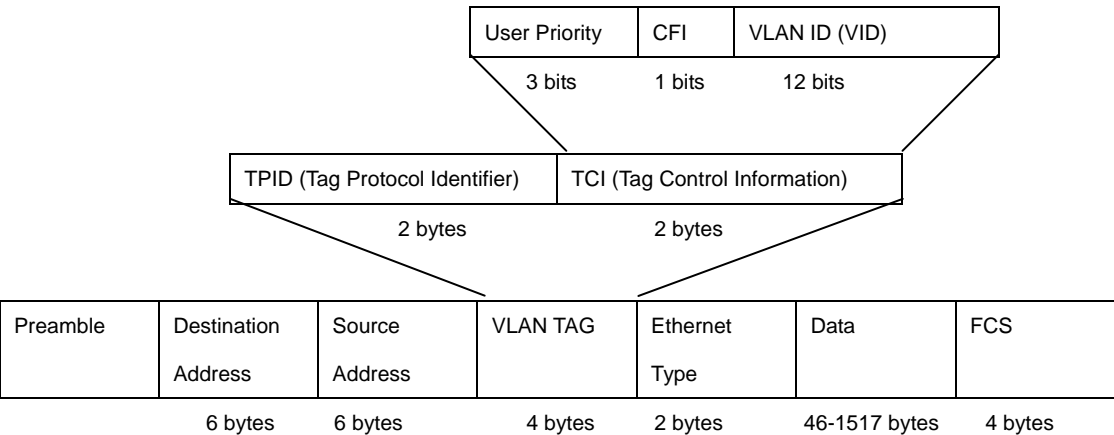

The Ether Type and VLAN ID are inserted after the MAC source address, but before the original Ether Type/Length or Logical Link Control. Because the packet is now a bit longer than it was originally, the Cyclic Redundancy Check (CRC) must be recalculated.

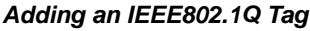

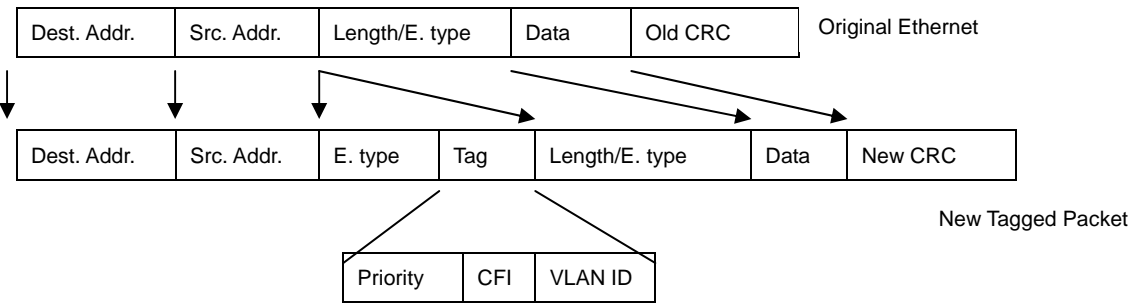

#### Port VLAN ID

Packets that are tagged (are carrying the 802.1Q VID information) can be transmitted from one 802.1Q compliant network device to another with the VLAN information intact. This allows 802.1Q VLAN to span network devices (and indeed, the entire network – if all network devices are 802.1Q compliant).

Every physical port on a switch has a PVID. 802.1Q ports are also assigned a PVID, for use within the switch. If no VLAN are defined on the switch, all ports are then assigned to a default VLAN with a PVID equal to 1. Untagged packets are assigned the PVID of the port on which they were received. Forwarding decisions are based upon this PVID, in so far as VLAN are concerned. Tagged packets are forwarded according to the VID contained within the tag. Tagged packets are also assigned a PVID, but the PVID is not used to make packet forwarding decisions, the VID is.

Tag-aware switches must keep a table to relate PVID within the switch to VID on the network. The switch will compare the VID of a packet to be transmitted to the VID of the port that is to transmit the packet. If the two VID are different the switch will drop the packet. Because of the existence of the PVID for untagged packets and the VID for tagged packets, tag-aware and tag-unaware network devices can coexist on the same network.

A switch port can have only one PVID, but can have as many VID as the switch has memory in its VLAN table to store them.

Because some devices on a network may be tag-unaware, a decision must be made at each port on a tag-aware device before packets are transmitted – should the packet to be transmitted have a tag or not? If the transmitting port is connected to a tag-unaware device, the packet should be untagged. If the transmitting port is connected to a tag-aware device, the packet should be untagged. If the transmitting port is connected to a tag-aware device, the packet should be untagged.

#### **Default VLANs**

The Switch initially configures one VLAN, VID = 1, called **"default."** The factory default setting assigns all ports on the Switch to the **"default"**. As new VLAN are configured in Port-based mode, their respective member ports are removed from the "default."

#### **VLAN and Link aggregation Groups**

In order to use VLAN segmentation in conjunction with port link aggregation groups, you can first set the port link aggregation group(s), and then you may configure VLAN settings. If you wish to change the port link aggregation grouping with VLAN already in place, you will not need to reconfigure the VLAN settings after changing the port link aggregation group settings. VLAN settings will automatically change in conjunction with the change of the port link aggregation group settings

### 4.3.1.1 VLAN configuration

A Virtual LAN (VLAN) is a logical network grouping that limits the broadcast domain. It allows you to isolate network traffic so only members of the VLAN receive traffic from the same VLAN members. Basically, creating a VLAN from a switch is logically equivalent of reconnecting a group of network devices to another Layer 2 switch. However, all the network devices are still plug into the same switch physically.

The switch supports port-based, 802.1Q (tagged-based) and protocol-base VLAN in web management page. In the default configuration, VLAN support is "disable".

#### 4.3.1.1.1 Port-based VLAN

Packets can go among only members of the same VLAN group. Note all unselected ports are treated as belonging to another single VLAN. If the port-based VLAN enabled, the VLAN-tagging is ignored.

In order for an end station to send packets to different VLANs, it itself has to be either capable of tagging packets it sends with VLAN tags or attached to a VLAN-aware bridge that is capable of classifying and tagging the packet with different VLAN ID based on not only default PVID but also other information about the packet, such as the protocol.

- 1. Click the hyperlink "VLAN Configuration" to enter the VLAN configuration interface.
- 2. Select "PortBased" at the VLAN Operation Mode, to enable the port-based VLAN function.

| VLAN        | Confi         | guration    |
|-------------|---------------|-------------|
| VLAN Operat | ion Mode: F   | PortBased 💌 |
|             | VLAN Grou     | IP          |
|             |               |             |
|             |               |             |
| Add (       | Edit) Del) (N | ext Help    |

Figure 4-3-1 VLAN - PortBase interface

| Object    | Description                                           |                                                                                      |  |  |  |
|-----------|-------------------------------------------------------|--------------------------------------------------------------------------------------|--|--|--|
| Crown ID  | You can configu                                       | ire the ID number of the VLAN by this item. This field is used to add VLANs one at a |  |  |  |
| Group ID  | time. The VLAN group ID and available range is 2-4094 |                                                                                      |  |  |  |
| Port      | Indicate port 1 t                                     | o port 26.                                                                           |  |  |  |
|           |                                                       | Forbidden ports are not included in the VLAN                                         |  |  |  |
| VLAN Type | Member                                                | Defines the interface as a Port-Based member of a VLAN.                              |  |  |  |

- 3. Click Add to create a new VLAN group. Then the following figure appears.
- 4. Enter the VLAN Group ID, the available range is 2-4094.
- 5. Select the members for the VLAN group.
- 6. Click Save button.
- 7. You will see the VLAN Group displays.

| Group ID : |               |    |         |           |     |        |    |   |
|------------|---------------|----|---------|-----------|-----|--------|----|---|
|            |               | VL | AN Grou | p Memb    | er: |        |    |   |
| PORT3      | 7             | *  | PORT12  |           | ~   | PORT21 |    | ~ |
| PORT4      |               | *  | PORT13  | . <b></b> | ~   | PORT22 |    | ~ |
| PORT5      | <del></del>   | *  | PORT14  |           | ~   | PORT23 |    | ~ |
| PORT6      |               | *  | PORT15  | <b></b>   | ~   | PORT24 |    | ~ |
| PORT7      | <del></del>   | *  | PORT16  |           | ~   | TRUNK1 |    | ~ |
| PORT8      | <del>,,</del> | *  | PORT17  |           | ~   | PORT25 |    | ~ |
| PORT9      | <del></del>   | *  | PORT18  |           | ~   | PORT26 |    | ~ |
| PORT10     |               | *  | PORT19  |           | ~   | Ì      | ц. |   |
| PORT11     |               | *  | PORT20  |           | ~   |        |    |   |

Figure 4-3-2 VLAN - PortBase choose interface

- 7. If there are many groups that over the limit of one page, you can click Next to view other VLAN groups.
- 8. Use button to delete unwanted VLAN.
- 9. Use Edit button to modify existing VLAN group.

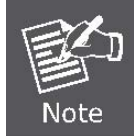

If the trunk groups exist, you can see it (ex: Trunk1, Trunk2...) in select menu of ports, and you can configure it is the member of the VLAN or not.

#### 4.3.1.1.2 802.1Q VLAN

Tagged-based VLAN is an IEEE 802.1Q specification standard. Therefore, it is possible to create a VLAN across devices from different switch venders. IEEE 802.1Q VLAN uses a technique to insert a "tag" into the Ethernet frames. Tag contains a VLAN Identifier (VID) that indicates the VLAN numbers.

You can create and delete Tag-based VLAN. There are 26 VLAN groups to provide configure. Enable 802.1Q VLAN, the all ports on the switch belong to default VLAN, VID is 1. The default VLAN can't be deleting.

#### Understand nomenclature of the Switch

#### **Tagging and Untagging**

Every port on an 802.1Q compliant switch can be configured as tagging or untagging.

• **Tagging:** Ports with tagging enabled will put the VID number, priority and other VLAN information into the header of all packets that flow into those ports. If a packet has previously been tagged, the port will not alter the packet,

thus keeping the VLAN information intact. The VLAN information in the tag can then be used by other 802.1Q compliant devices on the network to make packet-forwarding decisions.

• Untagging: Ports with untagging enabled will strip the 802.1Q tag from all packets that flow into those ports. If the packet doesn't have an 802.1Q VLAN tag, the port will not alter the packet. Thus, all packets received by and forwarded by an untagging port will have no 802.1Q VLAN information. (Remember that the PVID is only used internally within the Switch). Untagging is used to send packets from an 802.1Q-compliant network device to a non-compliant network device.

| Frame Income<br>Frame Leave | Income Frame is <b>tagged</b> | Income Frame is untagged |
|-----------------------------|-------------------------------|--------------------------|
| Leave port is tagged        | Frame remains tagged          | Tag is inserted          |
| Leave port is untagged      | Tag is removed                | Frame remain untagged    |

■ VLAN Group Configuration

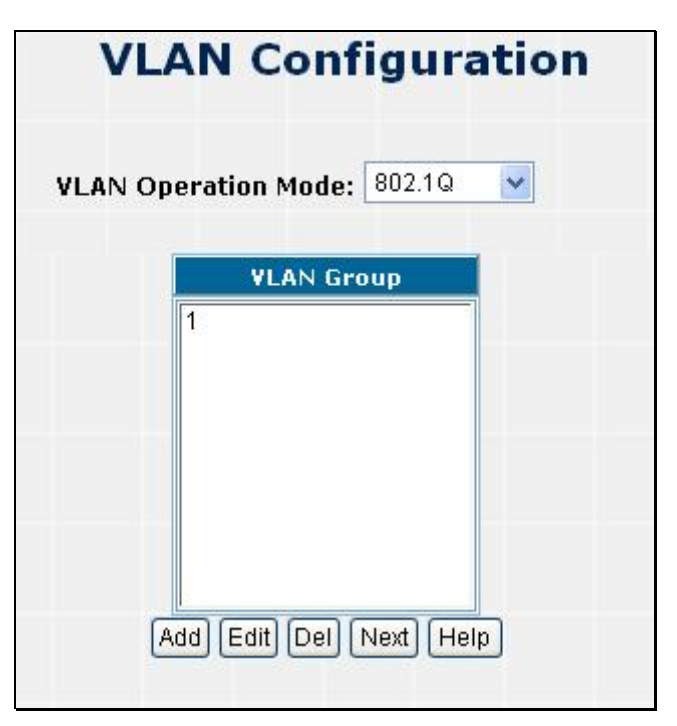

Figure 4-3-3 802.1Q VLAN interface

- 1. Click the hyperlink "VLAN Configuration" to enter the VLAN configuration interface.
- 2. Select "802.1Q" at the VLAN Operation Mode, to enable the 802.1Q VLAN function.
- 3. Click do create a new VLAN group. Then the VLAN Group column appears.
- 4. Input a VLAN group ID and available range is 2-4094.
- 5. Select specific port as member port and the screen in Figure 4-3-4 appears.

|        | v        | LA  | IN CO    | ontig   | ur   | atio   |       |
|--------|----------|-----|----------|---------|------|--------|-------|
|        | VLAN     | Ope | ration M | ode: 80 | 2.1Q | ~      |       |
| VID :  |          |     |          |         |      |        |       |
|        |          |     | VLAN Gro | oup Mem | ber  | :      |       |
| PORT3  |          | ~   | PORT12   |         | ~    | PORT21 | <br>• |
| PORT4  |          | ~   | PORT13   |         | ~    | PORT22 | <br>• |
| PORT5  |          | ~   | PORT14   |         | ~    | PORT23 | <br>1 |
| PORT6  |          | ~   | PORT15   |         | ~    | PORT24 | <br>• |
| PORT7  |          | ~   | PORT16   |         | ~    | TRUNK1 |       |
| PORT8  |          | ~   | PORT17   |         | ~    | PORT25 | <br>• |
| PORT9  |          | ~   | PORT18   |         | ~    | PORT26 | <br>• |
| PORT10 |          | ~   | PORT19   |         | ~    |        |       |
|        | Samanana | ~   | DOPTOD   |         | ~    |        |       |

Figure 4-3-4 802.1Q VLAN Setting Web Page screen

| Object    | Description                                                                                        |                                                                                  |  |  |  |  |
|-----------|----------------------------------------------------------------------------------------------------|----------------------------------------------------------------------------------|--|--|--|--|
|           | You can configure the ID number of the VLAN by this item. This field is used to add VLANs one at a |                                                                                  |  |  |  |  |
|           | time. The VLAN group ID and available range is 2-4094                                              |                                                                                  |  |  |  |  |
| Port      | Indicate port 1 t                                                                                  | o port 26.                                                                       |  |  |  |  |
|           |                                                                                                    | Forbidden ports are not included in the VLAN                                     |  |  |  |  |
|           | Untagged                                                                                           | Packets forwarded by the interface are untagged                                  |  |  |  |  |
| VLAN Type | Toggod                                                                                             | Defines the interface as a tagged member of a VLAN. All packets forwarded by the |  |  |  |  |
|           | Taggeo                                                                                             | interface are tagged. The packets contain VLAN information                       |  |  |  |  |

6. After setup completed, please press "Save" button to take effect.

7. Please press "Back" for return to VLAN configuration screen to add other VLAN group, the screen in Figure 4-3-3 appears.

- 8. If there are many groups that over the limit of one page, you can click Next to view other VLAN groups.
- 9. Use Del button to delete unwanted VLAN.
- 10. Use Edit button to modify existing VLAN group.

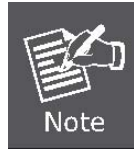

Eable 802.1Q VLAN, the all ports on the switch belong to default VLAN, VID is 1. The default VLAN can't be deleting.

## 4.3.1.2 802.1Q Ingress Filter

This section provides 802.1Q Ingress Filter of each port from the Switch, the screen in Figure 4-3-5 appears.

| 802.1Q Ingress Filter |                |                   |      |  |
|-----------------------|----------------|-------------------|------|--|
| Port                  | Ingress Filter | Accept Frame Type | PVID |  |
| PORT3                 | Disable 💌      | All               | 1    |  |
| PORT4                 | Disable 🖌      | All 💌             | 1    |  |
| PORT5                 | Disable 💌      | All               | 1    |  |
| PORT6                 | Disable 💌      | All               | 1    |  |
| PORT7                 | Disable 🖌      | All               | 1    |  |
| PORT8                 | Disable 🖌      | All               | 1    |  |
| PORT9                 | Disable 🔽      | All               | 1    |  |
| PORT10                | Disable 🖌      | All               | 1    |  |
| PORT11                | Disable 🖌      | All               | 1    |  |
| PORT12                | Disable 🖌      | All               | 1    |  |
| PORT13                | Disable 💌      | All               | 1    |  |
| PORT14                | Disable 💌      | All               | 1    |  |
| PORT15                | Disable 🖌      | All               | 1    |  |
| PORT16                | Disable 🖌      | All               | 1    |  |
| DORT17                | Disable 👽      | All               | 1    |  |

| Figure 4-3-5 802.1Q Ingress filter interface | Figure 4-3-5 | 802.1Q Ing | ress filter interface |
|----------------------------------------------|--------------|------------|-----------------------|
|----------------------------------------------|--------------|------------|-----------------------|

| Object                | Description                                                                            |
|-----------------------|----------------------------------------------------------------------------------------|
| Ingress Filter        | Ingress filtering lets frames belonging to a specific VLAN to be forwarded if the port |
|                       | belongs to that VLAN.                                                                  |
|                       | Enable: Forward only packets with VID matching this port's configured VID.             |
|                       | Disable: Disable Ingress filter function.                                              |
| Acceptable Frame type | ALL: Acceptable all Packet.                                                            |
|                       | Tag Only: Only packet with match VLAN ID can be permission to go through the           |
|                       | port.                                                                                  |
| PVID                  | Set the port VLAN ID that will be assigned to untagged traffic on a given port. This   |
|                       | feature is useful for accommodating devices that you want to participate in the        |
|                       | VLAN but that don't support tagging. The switch each port allows user to set one       |
|                       | VLAN ID, the range is 1~255, default VLAN ID is 1. The VLAN ID must as same as         |
|                       | the VLAN ID that the port belong to VLAN group, or the untagged traffic will be        |
|                       | dropped.                                                                               |
| Save button           | Press the button to save configurations.                                               |

## 4.3.2 Rapid Spaning Tree

#### 1. Spanning Tree Protocol

The IEEE 802.1D Spanning Tree Protocol and IEEE 802.1W Rapid Spanning Tree Protocol allow for the blocking of links between switches that form loops within the network. When multiple links between switches are detected, a primary link is established. Duplicated links are blocked from use and become standby links. The protocol allows for the duplicate links to be used in the event of a failure of the primary link. Once the Spanning Tree Protocol is configured and enabled, primary links are established and duplicated links are blocked automatically. The reactivation of the blocked links (at the time of a primary link failure) is also accomplished automatically without operator intervention.

This automatic network reconfiguration provides maximum uptime to network users. However, the concepts of the Spanning Tree Algorithm and protocol are a complicated and complex subject and must be fully researched and understood. It is possible to cause serious degradation of the performance of the network if the Spanning Tree is incorrectly configured. Please read the following before making any changes from the default values. The Switch STP performs the following functions:

- Creates a single spanning tree from any combination of switching or bridging elements.
- Creates multiple spanning trees from any combination of ports contained within a single switch, in user specified groups.
- Automatically reconfigures the spanning tree to compensate for the failure, addition, or removal of any element in the tree.
- Reconfigures the spanning tree without operator intervention.

#### **Bridge Protocol Data Units**

For STP to arrive at a stable network topology, the following information is used:

- The unique switch identifier
- The path cost to the root associated with each switch port
- The por tidentifier

STP communicates between switches on the network using Bridge Protocol Data Units (BPDUs). Each BPDU contains the following information:

- The unique identifier of the switch that the transmitting switch currently believes is the root switch
- The path cost to the root from the transmitting port
- The port identifier of the transmitting port

The switch sends BPDUs to communicate and construct the spanning-tree topology. All switches connected to the LAN on which the packet is transmitted will receive the BPDU. BPDUs are not directly forwarded by the switch, but the receiving switch uses the information in the frame to calculate a BPDU, and, if the topology changes, initiates a BPDU transmission.

The communication between switches via BPDUs results in the following:

- One switch is elected as the root switch
- The shortest distance to the root switch is calculated for each switch
- A designated switch is selected. This is the switch closest to the root switch through which packets will be forwarded to the root.
- A port for each switch is selected. This is the port providing the best path from the switch to the root switch.
- Ports included in the STP are selected.

#### Creating a Stable STP Topology

It is to make the root port a fastest link. If all switches have STP enabled with default settings, the switch with the lowest MAC address in the network will become the root switch. By increasing the priority (lowering the priority number) of the best switch, STP can be forced to select the best switch as the root switch.

When STP is enabled using the default parameters, the path between source and destination stations in a switched network might not be ideal. For instance, connecting higher-speed links to a port that has a higher number than the current root port can cause a root-port change.

#### **STP Port States**

The BPDUs take some time to pass through a network. This propagation delay can result in topology changes where a port that transitioned directly from a Blocking state to a Forwarding state could create temporary data loops. Ports must wait for new network topology information to propagate throughout the network before starting to forward packets. They must also wait for the packet lifetime to expire for BPDU packets that were forwarded based on the old topology. The forward delay timer is used to allow the network topology to stabilize after a topology change. In addition, STP specifies a series of states a port must transition through to further ensure that a stable network topology is created after a topology change.

#### Each port on a switch using STP exists is in one of the following five states:

Blocking – the port is blocked from forwarding or receiving packets

- Listening the port is waiting to receive BPDU packets that may tell the port to go back to the blocking state
- · Learning the port is adding addresses to its forwarding database, but not yet forwarding packets
- Forwarding the port is forwarding packets
- Disabled the port only responds to network management messages and must return to the blocking state first

#### A port transitions from one state to another as follows:

- From initialization (switch boot) to blocking
- From blocking to listening or to disabled
- From listening to learning or to disabled
- From learning to forwarding or to disabled
- From forwarding to disabled
- From disabled to blocking

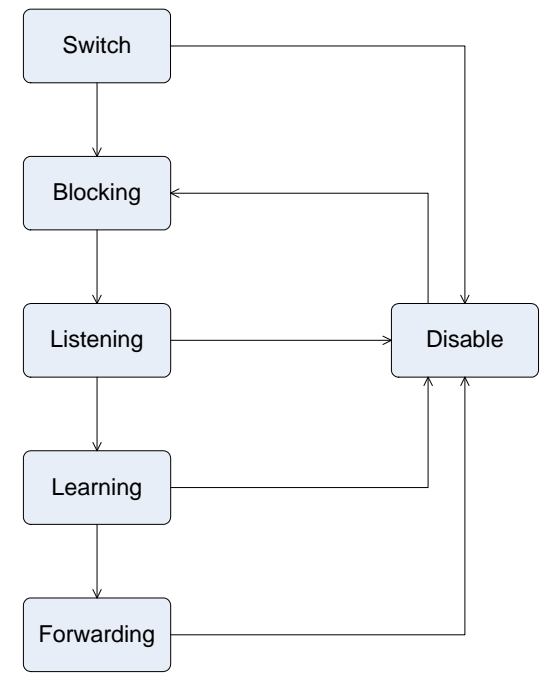

STP Port State Transitions

You can modify each port state by using management software. When you enable STP, every port on every switch in the network goes through the blocking state and then transitions through the states of listening and learning at power up. If properly configured, each port stabilizes to the forwarding or blocking state. No packets (except BPDUs) are forwarded from, or received by, STP enabled ports until the forwarding state is enabled for that port.

#### 2. STP Parameters

#### **STP Operation Levels**

The Switch allows for two levels of operation: the switch level and the port level. The switch level forms a spanning tree consisting of links between one or more switches. The port level constructs a spanning tree consisting of groups of one or more ports. The STP operates in much the same way for both levels.

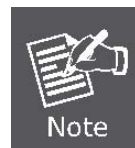

On the switch level, STP calculates the Bridge Identifier for each switch and then sets the

Root Bridge and the Designated Bridges.

On the port level, STP sets the Root Port and the Designated Ports.

The following are the user-configurable STP parameters for the switch level:

| Parameter                         | Description                                          | Default Value |
|-----------------------------------|------------------------------------------------------|---------------|
| Bridge Identifier(Not user        | A combination of the User-set priority and the       | 32768 + MAC   |
| configurable                      | switch's MAC address.                                |               |
| except by setting priority below) | The Bridge Identifier consists of two parts:         |               |
|                                   | a 16-bit priority and a 48-bit Ethernet MAC address  |               |
|                                   | 32768 + MAC                                          |               |
| Priority                          | A relative priority for each switch – lower numbers  | 32768         |
|                                   | give a higher priority and a greater chance of a     |               |
|                                   | given switch being elected as the root bridge        |               |
| Hello Time                        | The length of time between broadcasts of the hello   | 2 seconds     |
|                                   | message by the switch                                |               |
| Maximum Age Timer                 | Measures the age of a received BPDU for a port       | 20 seconds    |
|                                   | and ensures that the BPDU is discarded when its      |               |
|                                   | age exceeds the value of the maximum age timer.      |               |
| Forward Delay Timer               | The amount time spent by a port in the learning and  | 15 seconds    |
|                                   | listening states waiting for a                       |               |
|                                   | BPDU that may return the port to the blocking state. |               |
|                                   |                                                      |               |

The following are the user-configurable STP parameters for the port or port group level:

| Variable      | Description                                         | Default Value      |
|---------------|-----------------------------------------------------|--------------------|
| Port Priority | A relative priority for each                        | 32768              |
|               | port –lower numbers give a higher priority and a    |                    |
|               | greater chance of a given port being elected as the |                    |
|               | root port                                           |                    |
| Port Cost     | A value used by STP to evaluate paths – STP         | 19-100Mbps Fast    |
|               | calculates path costs and selects the path with the | Ethernet ports     |
|               | minimum cost as the active path                     | 4-1000Mbps Gigabit |
|               |                                                     | Ethernet ports     |

#### **Default Spanning-Tree Configuration**

| Enable state STP enabled for all ports |  |
|----------------------------------------|--|
| Port priority 128                      |  |
| Port cost 19                           |  |
| Bridge Priority 32,768                 |  |

#### **User-Changeable STA Parameters**

The Switch's factory default setting should cover the majority of installations. However, it is advisable to keep the default settings as set at the factory; unless, it is absolutely necessary. The user changeable parameters in the Switch are as follows:

Priority – A Priority for the switch can be set from 0 to 65535. 0 is equal to the highest Priority.

**Hello Time** – The Hello Time can be from 1 to 10 seconds. This is the interval between two transmissions of BPDU packets sent by the Root Bridge to tell all other Switches that it is indeed the Root Bridge. If you set a Hello Time for your Switch, and it is not the Root Bridge, the set Hello Time will be used if and when your Switch becomes the Root Bridge.

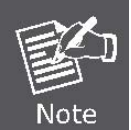

The Hello Time cannot be longer than the Max. Age. Otherwise, a configuration error will occur.

Max. Age – The Max Age can be from 6 to 40 seconds. At the end of the Max Age, if a BPDU has still not been received from the Root Bridge, your Switch will start sending its own BPDU to all other Switches for permission to become the Root Bridge. If it turns out that your Switch has the lowest Bridge Identifier, it will become the Root Bridge.
Forward Delay Timer – The Forward Delay can be from 4 to 30 seconds. This is the time any port on the Switch spends in the listening state while moving from the blocking state to the forwarding state.

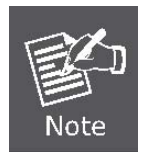

Observe the following formulas when setting the above parameters: Max. Age \_ 2 x (Forward Delay - 1 second) Max. Age \_ 2 x (Hello Time + 1 second)

**Port Priority** – A Port Priority can be from 0 to 255. The lower the number, the greater the probability the port will be chosen as the Root Port.

**Port Cost** – A Port Cost can be set from 0 to 65535. The lower the number, the greater the probability the port will be chosen to forward packets.

#### 3. Illustration of STP

A simple illustration of three switches connected in a loop is depicted in following Figure. In this example, you can anticipate some major network problems if the STP assistance is not applied. If switch A broadcasts a packet to switch B, switch B will broadcast it to switch C, and switch C will broadcast it to back to switch A ... and so on. The broadcast packet will be passed indefinitely in a loop, potentially causing a network failure. In this example, STP breaks the loop by blocking the connection between switch B and C. The decision to block a particular connection is based on the STP calculation of the most current Bridge and Port settings. Now, if switch A broadcasts a packet to switch C, then switch C will drop the packet at port 2 and the broadcast will end there. Setting-up STP using values other than the defaults, can be complex. Therefore, you are advised to keep the default factory settings and STP will automatically assign root bridges/ports and block loop connections. Influencing STP to choose a particular switch as the root bridge using the

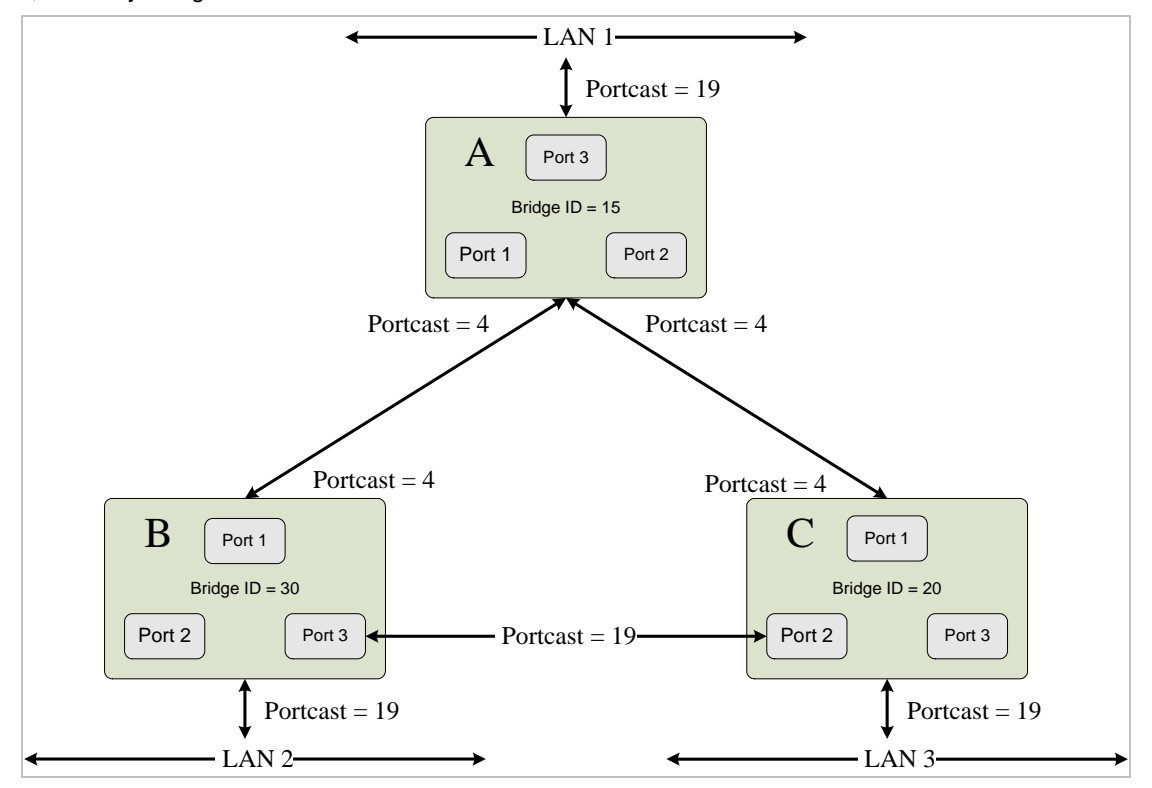

Priority setting, or influencing STP to choose a particular port to block using the Port Priority and Port Cost settings is, however, relatively straight forward.

Before Applying the STA Rules

In this example, only the default STP values are used.

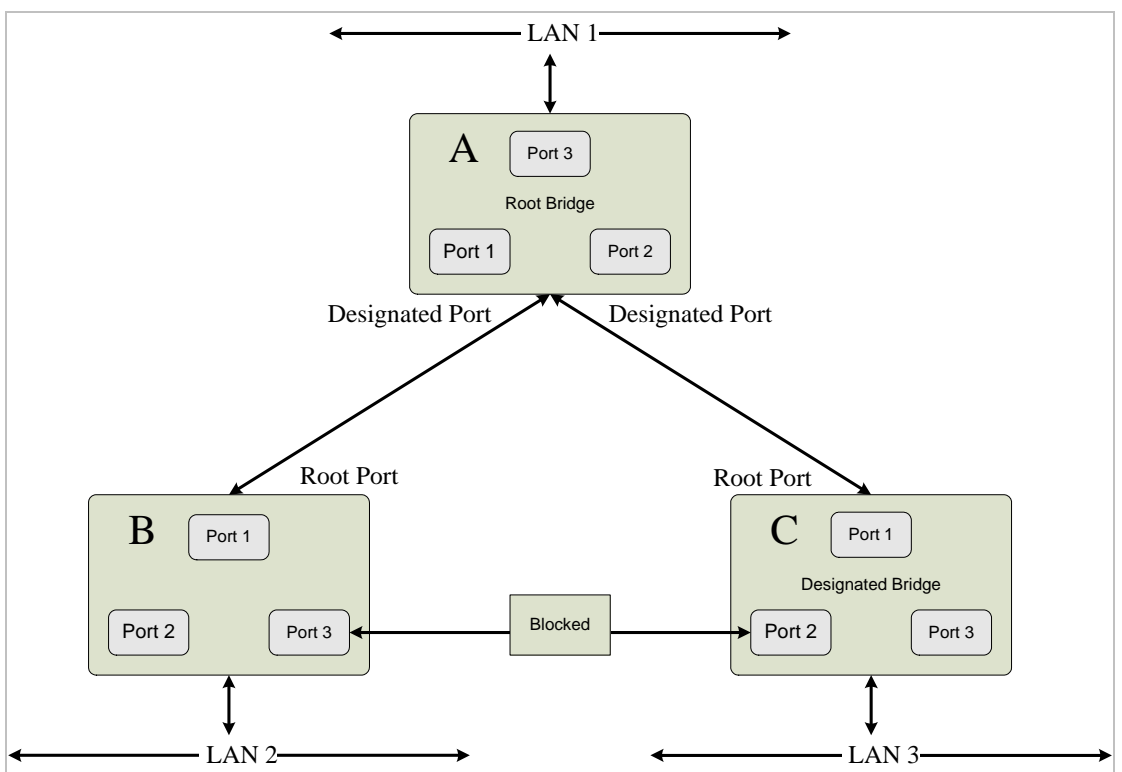

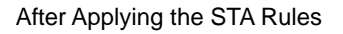

The switch with the lowest Bridge ID (switch C) was elected the root bridge, and the ports were selected to give a high port cost between switches B and C. The two (optional) Gigabit ports (default port cost = 4) on switch A are connected to

one (optional) Gigabit port on both switch B and C. The redundant link between switch B and C is deliberately chosen as a 100 Mbps Fast Ethernet link (default port cost = 19). Gigabit ports could be used, but the port cost should be increased from the default to ensure that the link between switch B and switch C is the blocked link.

The Spanning-Tree Protocol (STP) is a standardized method (IEEE 802.1d) for avoiding loops in switched networks. When STP enabled, to ensure that only one path at a time is active between any two nodes on the network. We are recommended that you enable STP on all switches ensures a single active path on the network.

### 4.3.2.1 System Configuration

This section provides RSTP-System Configuration from the Switch, the screen in Figure 4-3-6 appears.

| RSTP Mode                                                                                                    | Disable 💊                                                                                   |
|----------------------------------------------------------------------------------------------------|---------------------------------------------------------------------------------------------|
| Priority (0-61440)                                                                                                    | 32768                                                                                       |
| Max Age (6-40)                                                                                                    | 20                                                                                          |
| Hello Time (1-10)                                                                                                    | 2                                                                                           |
| Forward Delay Time (4-30)                                                                                                    | 15                                                                                          |
| Priority must be a multiple o<br>Delay Time-1) should be greater than<br>x Age should be greater than or equa<br>Apply                                                                                                    | f 4096<br>n or equal to the<br>I to 2*(Hello Tim                                            |
| Priority must be a multiple of<br>Delay Time-1) should be greater that<br>x Age should be greater than or equa<br>Apply<br>Root Bridge Informa                                                                                       | f 4096<br>n or equal to the<br>I to 2*(Hello Tim<br>tion                                    |
| Priority must be a multiple of<br>Delay Time-1) should be greater than<br>x Age should be greater than or equa<br>Apply<br>Root Bridge Informa<br>Bridge ID                                                                          | f 4096<br>n or equal to the<br>I to 2*(Hello Tim<br>tion                                    |
| Priority must be a multiple of<br>Delay Time-1) should be greater that<br>x Age should be greater than or equa<br>Apply<br>Root Bridge Informa<br>Bridge ID<br>Root Priority                                                         | f 4096<br>n or equal to the<br>I to 2*(Hello Tim<br>tion<br>N/A<br>N/A                      |
| Priority must be a multiple of<br>I Delay Time-1) should be greater than<br>x Age should be greater than or equa<br>Apply<br>Root Bridge Informa<br>Bridge ID<br>Root Priority<br>Root Port                                          | f 4096<br>n or equal to the<br>I to 2*(Hello Tim<br>tion<br>N/A<br>N/A<br>N/A               |
| Priority must be a multiple of<br>Delay Time-1) should be greater than<br>& Age should be greater than or equa<br>Apply<br>Root Bridge Informa<br>Bridge ID<br>Root Priority<br>Root Port<br>Root Path Cost                          | f 4096<br>n or equal to the<br>I to 2*(Hello Tim<br>tion<br>N/A<br>N/A<br>N/A<br>N/A        |
| Priority must be a multiple of<br>Delay Time-1) should be greater than<br>Age should be greater than or equal<br>Apply<br>Root Bridge Informa<br>Bridge ID<br>Root Priority<br>Root Port<br>Root Path Cost<br>Max Age                | f 4096<br>n or equal to the<br>I to 2*(Hello Tim<br>tion<br>N/A<br>N/A<br>N/A<br>N/A<br>N/A |
| Priority must be a multiple of<br>Delay Time-1) should be greater than<br>x Age should be greater than or equa<br>Apply<br>Root Bridge Informa<br>Bridge ID<br>Root Priority<br>Root Port<br>Root Path Cost<br>Max Age<br>Hello Time | f 4096<br>n or equal to the<br>I to 2'(Hello Tim<br>tion<br>N/A<br>N/A<br>N/A<br>N/A<br>N/A |

Figure 4-3-6 Spanning Tree - System Configuration interfac

| Object             | Description                                                                  |
|--------------------|------------------------------------------------------------------------------|
| RSTP mode          | Disable or enable RSTP.                                                      |
| Priority           | Assign path priority number.                                                 |
| Max Age            | The maximum path age.                                                        |
| Hello Time         | The time that controls switch sends out the BPDU packet to check STP current |
|                    | status.                                                                      |
| Forward Delay Time | Forward delay time.                                                          |
| Apply button       | Press the button to save the modification.                                   |

## 4.3.2.2 Per Port Configuration

You can configure path cost and priority of every port.

| Port Pat |                     |                              |                                     |                              |               |
|----------|---------------------|------------------------------|-------------------------------------|------------------------------|---------------|
|          | th Cost<br>0000000) | Priority<br>(0-240)          | Admin P2P                           | Admin Edge                   | Admin Non Stp |
| 20       | 00000               | 128                          | Auto 🗸                              | True 💌                       | False 🗸       |
| prior    | rity must be        | e a multip                   | le of 16<br>Apply Help              |                              |               |
| F        | Port Path<br>Cost I | RSTI<br>Port C<br>Priority I | P Port Sta<br>Oper Oper<br>P2P Edge | atus<br>Stp<br>Neighbor Stat | e Role        |

Figure 4-3-7 SPT - Per Port Configuration interface

| Object        | Description                                                                             |
|---------------|-----------------------------------------------------------------------------------------|
| Port          |                                                                                         |
| Path cost     | The cost of the path to the other bridge from this transmitting bridge at the specified |
|               | port. Enter a number 1 through 200000000.                                               |
| Priority      | Decide which port should be blocked by priority in LAN. Enter a number 0 through        |
|               | 240 in steps of 16.                                                                     |
| Admin P2P     | Some of the rapid state transactions that are possible within RSTP are dependent        |
|               | upon whether the Port concerned can only be connected to exactly one other              |
|               | Bridge(ie., it is served by a point-to-point LAN segment), or can be connected to       |
|               | two or more Bridges(i.e., it is served by a shared medium LAN segment). The             |
|               | adminPointToPointMAC allow the p2p status of the link to be manipulated                 |
|               | adminitratively.                                                                        |
| Admin Edge    | Present in implementations that support the identification of edge ports. All ports     |
|               | directly connected to end stations cannot create bridging loops in the network and      |
|               | can thus directly transition to forwarding, skipping the listening and learning stages. |
| Admin Non Stp | If true, this port will not participate in RSTP.                                        |
| Apply button  | Press the button to save the modification.                                              |

## 4.3.3 IGMP Snooping

#### About the Internet Group Management Protocol (IGMP) Snooping

Computers and network devices that want to receive multicast transmissions need to inform nearby routers that they will become members of a multicast group. The Internet Group Management Protocol (IGMP) is used to communicate this information. IGMP is also used to periodically check the multicast group for members that are no longer active. In the case where there is more than one multicast router on a sub network, one router is elected as the 'queried'. This router then keeps track of the membership of the multicast groups that have active members. The information received from IGMP is then used to determine if multicast packets should be forwarded to a given sub network or not. The router can check, using IGMP, to see if there is at least one member of a multicast group on a given subnet work. If there are no members on a sub network, packets will not be forwarded to that sub network.

#### **IGMP Versions 1 and 2**

Multicast groups allow members to join or leave at any time. IGMP provides the method for members and multicast routers to communicate when joining or leaving a multicast group.

IGMP version 1 is defined in RFC 1112. It has a fixed packet size and no optional data.

The format of an IGMP packet is shown below:

#### IGMP Message Format

Octets

| 0 | 8    | 3 1           | 6 31                             |
|---|------|---------------|----------------------------------|
|   | Туре | Response Time | Checksum                         |
|   |      | Group Address | s (all zeros if this is a query) |

The IGMP Type codes are shown below:

#### Type Meaning

- **0x11** Membership Query (if Group Address is 0.0.0.0)
- **0x11** Specific Group Membership Query (if Group Address is Present)
- 0x16 Membership Report (version 2)
- 0x17 Leave a Group (version 2)
- 0x12 Membership Report (version 1)

IGMP packets enable multicast routers to keep track of the membership of multicast groups, on their respective sub networks. The following outlines what is communicated between a multicast router and a multicast group member using IGMP.

A host sends an IGMP "report" to join a group

A host will never send a report when it wants to leave a group (for version 1).

A host will send a "leave" report when it wants to leave a group (for version 2).

Multicast routers send IGMP queries (to the all-hosts group address: 224.0.0.1) periodically to see whether any group

members exist on their sub networks. If there is no response from a particular group, the router assumes that there are no group members on the network.

The Time-to-Live (TTL) field of query messages is set to 1 so that the queries will not be forwarded to other sub networks.

IGMP version 2 introduces some enhancements such as a method to elect a multicast queried for each LAN, an explicit leave message, and query messages that are specific to a given group.

The states a computer will go through to join or to leave a multicast group are shown below:

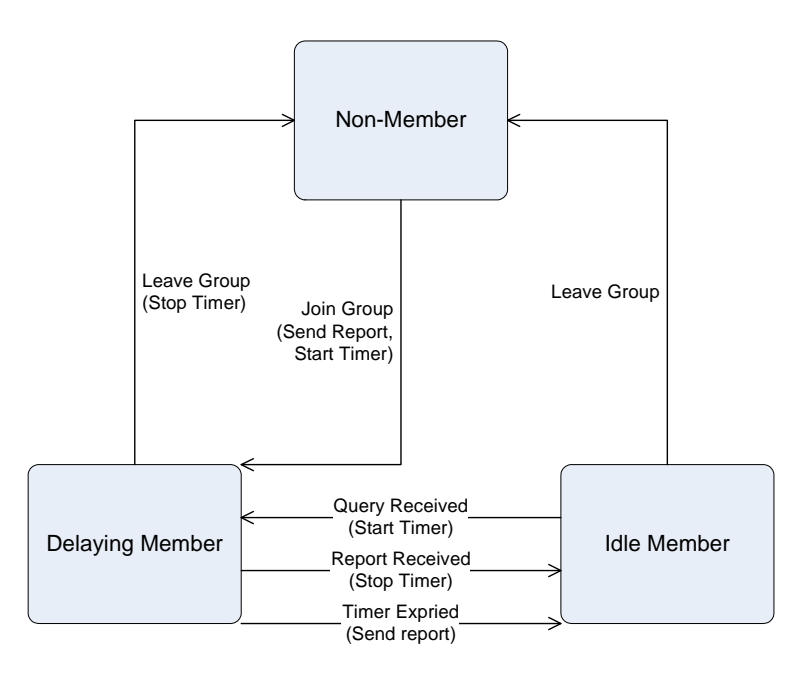

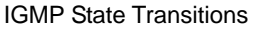

#### **IGMP Snooping Configuration**

The default status of the IGMP Snooping function is disabled. To turn on the IGMP Snooping, select "**Enable**" of the **IGMP Snooping Status** field and click on the "**OK**" button to save.

#### 4.3.3.1 IGMP Configuration

The switch support IP multicast, you can enable IGMP protocol on web management's switch setting advanced page, then display the IGMP snooping information in this page, you can view difference multicast group VID and member port in here, IP multicast addresses range from 224.0.0.0 through 239.255.255.255.

The Internet Group Management Protocol (IGMP) is an internal protocol of the Internet Protocol (IP) suite. IP manages multicast traffic by using switches, routers, and hosts that support IGMP. Enabling IGMP allows the ports to detect IGMP queries and report packets and manage IP multicast traffic through the switch. IGMP have three fundamental types of message as follows:

| Message     | Description                                                                                                    |
|-------------|----------------------------------------------------------------------------------------------------|
| Query       | A message sent from the querier (IGMP router or switch) asking for a response from each host belonging to the multicast group.                 |
| Report      | A message sent by a host to the querier to indicate that the host wants to be or is a member of a given group indicated in the report message. |
| Leave Group | A message sent by a host to the querier to indicate that the host has quit to be a member of a specific multicast group.                       |

When you enable the IGMP Snooping, you will see the relate information show as following figure.

| _11                | ********************************** |
|--------------------|------------------------------------|
|                    |                                    |
| IGMP Protocol: Ena | able 🔽                             |
|                    | IGMP Protocol: Ena                 |

#### Figure 4-3-8 IGMP Snooping interface

| Object        | Description                      |  |
|---------------|----------------------------------|--|
| IP Address    | Show the IP Address for IGMP.    |  |
| VLAN ID       | Show the VLAN ID for IGMP.       |  |
| Member Port   | Show the Member Port for IGMP.   |  |
| IGMP Protocol | Enable or disable IGMP Protocol. |  |
| IGMP Query    | Enable or disable IGMP Query.    |  |

# 4.3.4 Forwarding Table

You can configure forwarding table of every port, the screen in Figure 4-3-9.

| orv         | varu                | mg               | 110            | Die |  |
|-------------|---------------------|------------------|----------------|-----|--|
| Р           | ort No:             | PORT             | 3 🗸            |     |  |
| Curr        | ent MA              | C Add            | ress           |     |  |
|             |                     | -8               |                |     |  |
|             |                     |                  |                |     |  |
|             |                     |                  |                |     |  |
|             |                     |                  |                |     |  |
|             |                     |                  |                |     |  |
|             |                     | _                |                |     |  |
|             |                     |                  |                |     |  |
| Dyn<br>Stat | amic Ad<br>ic Addro | ldress<br>ess Co | Coun<br>ount:O | t:0 |  |
| _           |                     |                  |                | 1   |  |

Figure 4-3-9 Forwarding Table screen

| Object              | Description                                                         |  |
|---------------------|---------------------------------------------------------------------|--|
| Port No             | Indicate port 1 to port 26.                                         |  |
| Current MAC Address | List the source MAC addresses those be learned on the specify port. |  |

# 4.4 QoS

Quality of Service (QoS) is an advanced traffic prioritization feature that allows you to establish control over network traffic. QoS enables you to assign various grades of network service to different types of traffic, such as multi-media, video, protocol-specific, time critical, and file-backup traffic.

QoS reduces bandwidth limitations, delay, loss, and jitter. It also provides increased reliability for delivery of your data and allows you to prioritize certain applications across your network. You can define exactly how you want the switch to treat selected applications and types of traffic.

You can use QoS on your system to:

- Control a wide variety of network traffic by:
- Classifying traffic based on packet attributes.
- Assigning priorities to traffic (for example, to set higher priorities to time-critical or business-critical applications).
- Applying security policy through traffic filtering.
- Provide predictable throughput for multimedia applications such as video conferencing or voice over IP by minimizing delay and jitter.
- Improve performance for specific types of traffic and preserve performance as the amount of traffic grows.
- Reduce the need to constantly add bandwidth to the network.
- Manage network congestion.

# 4.4.1 QoS Configuration

QoS settings allow customization of packet priority in order to facilitate delivery of data traffic that might be affected by latency problems. The IEEE 802.1p Priority specification uses 8 priority levels to classify data packets. In 802.1p compliant devices, a tag inserted into the packet header is used to identify the priority level of data packets. The Switch supports Static Port Ingress priority and four queues. The screen in Figure 4-4-1 appears.

| Ç                          | os Conf          | iguratio          | n                     |   |
|----------------------------|------------------|-------------------|-----------------------|---|
| Qos Mode:                  | Highest:SecHigh: | SecLow:Lowest = 8 | 8:4:2:1 💌             |   |
|                            | Static Port Ing  | ress Priority:    |                       |   |
| PORT3                      | OFF 👻 PORT12     | OFF 🐱 PORT21      | OFF 🖌                 |   |
| PORT4                      | OFF 👻 PORT13     | OFF 💌 PORT22      | OFF 🛩                 |   |
| PORTS                      | OFF 🗸 PORT14     | OFF 🐱 PORT23      | OFF 🖌                 |   |
| PORT6                      | OFF 👻 PORT15     | OFF 💌 PORT24      | OFF 💌                 |   |
| PORT7                      | OFF 🗸 PORT16     | OFF 🐱 TRUNK1      | OFF 🖌                 |   |
| PORT8                      | OFF 👻 PORT17     | OFF 🔽 PORT25      | OFF 🖌                 |   |
| PORT9                      | OFF 🗸 PORT18     | OFF 🐱 PORT26      | OFF 🖌                 |   |
| PORT10                     | OFF 👻 PORT19     | OFF 😽             |                       |   |
| PORT11                     | OFF 👻 PORT20     | OFF 🐱             |                       |   |
|                            |                  |                   |                       |   |
|                            | 802.1p Pric      | ority [7-0]:      |                       |   |
| Highest 🗙 Highest 🗙 SecHig | h 📉 SecHigh 💌    | SecLow 🝸 Sec      | Low 🝸 Lowset 🝸 Lowset | * |
|                            | Save             | Help              |                       |   |

Figure 4-4-1 QoS Configuration Web Page screen

| Object                | Description                                                                                    |  |  |  |
|-----------------------|------------------------------------------------------------------------------------------------|--|--|--|
| QoS Mode              | Provide different modes for QoS Configuration, the available options are shown as below:       |  |  |  |
|                       | Disable QoS Priority,                                                                          |  |  |  |
|                       | High Empty Then Low,                                                                           |  |  |  |
|                       | ighest:secHigh:SecLow:Lowest=8:4:2:1                                                           |  |  |  |
|                       | ghest:secHigh:SecLow:Lowest=15:7:3:1                                                           |  |  |  |
|                       | ghest:secHigh:SecLow:Lowest=15:10:5:1                                                          |  |  |  |
|                       | Default mode is Highest:secHigh:SecLow:Lowest=8:4:2:1                                          |  |  |  |
| Static Port Ingress   | Allow to assign Ingress priority on each port of the Switch, the available options are OFF and |  |  |  |
| Priority              | 0-7. Default mode is 0.                                                                        |  |  |  |
| 802.1p Priority [7-0] | Allow assign high and low on each priority, the available options are shown as below:          |  |  |  |
|                       | Lowest, SecLow, SecHigh, Highest.                                                              |  |  |  |
| Save button           | Press this button for save current QoS configuration of each port on the Switch.               |  |  |  |

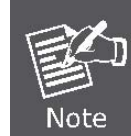

**802.1p Priority:** Priority classifiers of the Switch forward packet. COS range is from 0 to 7. Seven is the high class. Zero is the less class. The user may configure the mapping between COS and Traffic classifiers.

# 4.5 Security

In Security page, it has five parts of setting

- 802.1x/Radius,
- Access control list,
- Static MAC address,
- MAC filter
- IP security.

We will describe the configure detail in following.

# 4.5.1 802.1x/Radius

#### **Understanding IEEE 802.1X Port-Based Authentication**

The IEEE 802.1X standard defines a client-server-based access control and authentication protocol that restricts unauthorized clients from connecting to a LAN through publicly accessible ports. The authentication server authenticates each client connected to a switch port before making available any services offered by the switch or the LAN.

Until the client is authenticated, 802.1X access control allows only Extensible Authentication Protocol over LAN (EAPOL) traffic through the port to which the client is connected. After authentication is successful, normal traffic can pass through the port.

This section includes this conceptual information:

- Device Roles
- <u>Authentication Initiation and Message Exchange</u>
- Ports in Authorized and Unauthorized States

#### Device Roles

With 802.1X port-based authentication, the devices in the network have specific roles as shown below.

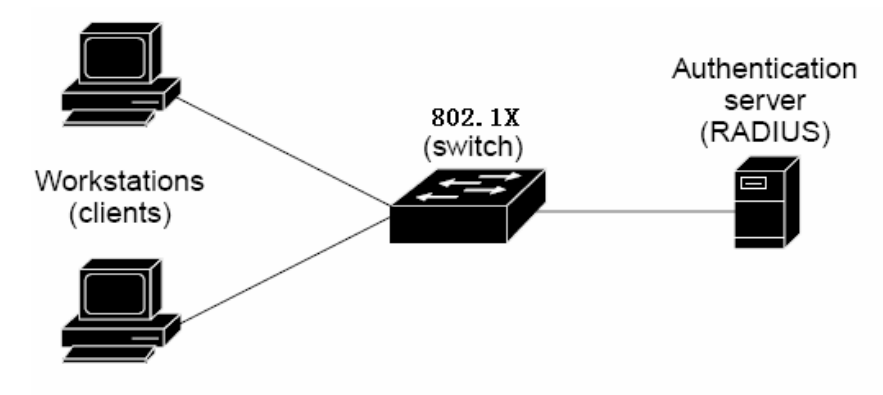

- *Client*—the device (workstation) that requests access to the LAN and switch services and responds to requests from the switch. The workstation must be running 802.1X-compliant client software such as that offered in the Microsoft Windows XP operating system. (The client is the *supplicant* in the IEEE 802.1X specification.)
- Authentication server—performs the actual authentication of the client. The authentication server validates the identity of the client and notifies the switch whether or not the client is authorized to access the LAN and switch services. Because the switch acts as the proxy, the authentication service is transparent to the client. In this release, the Remote Authentication Dial-In User Service (RADIUS) security system with Extensible Authentication Protocol (EAP) extensions is the only supported authentication server; it is available in Cisco Secure Access Control Server version 3.0. RADIUS operates in a client/server model in which secure authentication information is exchanged between the RADIUS server and one or more RADIUS clients.

Switch (802.1X device)—controls the physical access to the network based on the authentication status of the client. The switch acts as an intermediary (proxy) between the client and the authentication server, requesting identity information from the client, verifying that information with the authentication server, and relaying a response to the client. The switch includes the RADIUS client, which is responsible for encapsulating and decapsulating the Extensible Authentication Protocol (EAP) frames and interacting with the authentication server. When the switch receives EAPOL frames and relays them to the authentication server, the Ethernet header is stripped and the remaining EAP frame is re-encapsulated in the RADIUS format. The EAP frames are not modified or examined during encapsulation, and the authentication server, the server's frame header is removed, leaving the EAP frame, which is then encapsulated for Ethernet and sent to the client.

#### Authentication Initiation and Message Exchange

The switch or the client can initiate authentication. If you enable authentication on a port by using the **dot1x port-control auto** interface configuration command, the switch must initiate authentication when it determines that the port link state transitions from down to up. It then sends an EAP-request/identity frame to the client to request its identity (typically, the switch sends an initial identity/request frame followed by one or more requests for authentication information). Upon receipt of the frame, the client responds with an EAP-response/identity frame.

However, if during bootup, the client does not receive an EAP-request/identity frame from the switch, the client can initiate authentication by sending an EAPOL-start frame, which prompts the switch to request the client's identity.

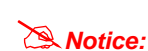

If 802.1X is not enabled or supported on the network access device, any EAPOL frames from the client are dropped. If the client does not receive an EAP-request/identity frame after three attempts to start authentication, the client transmits frames as if the port is in the authorized state. A port in the authorized state effectively means that the client has been successfully authenticated.

When the client supplies its identity, the switch begins its role as the intermediary, passing EAP frames between the client and the authentication server until authentication succeeds or fails. If the authentication succeeds, the switch port becomes authorized.

The specific exchange of EAP frames depends on the authentication method being used. "Figure 2-43" shows a message exchange initiated by the client using the One-Time-Password (OTP) authentication method with a RADIUS server.

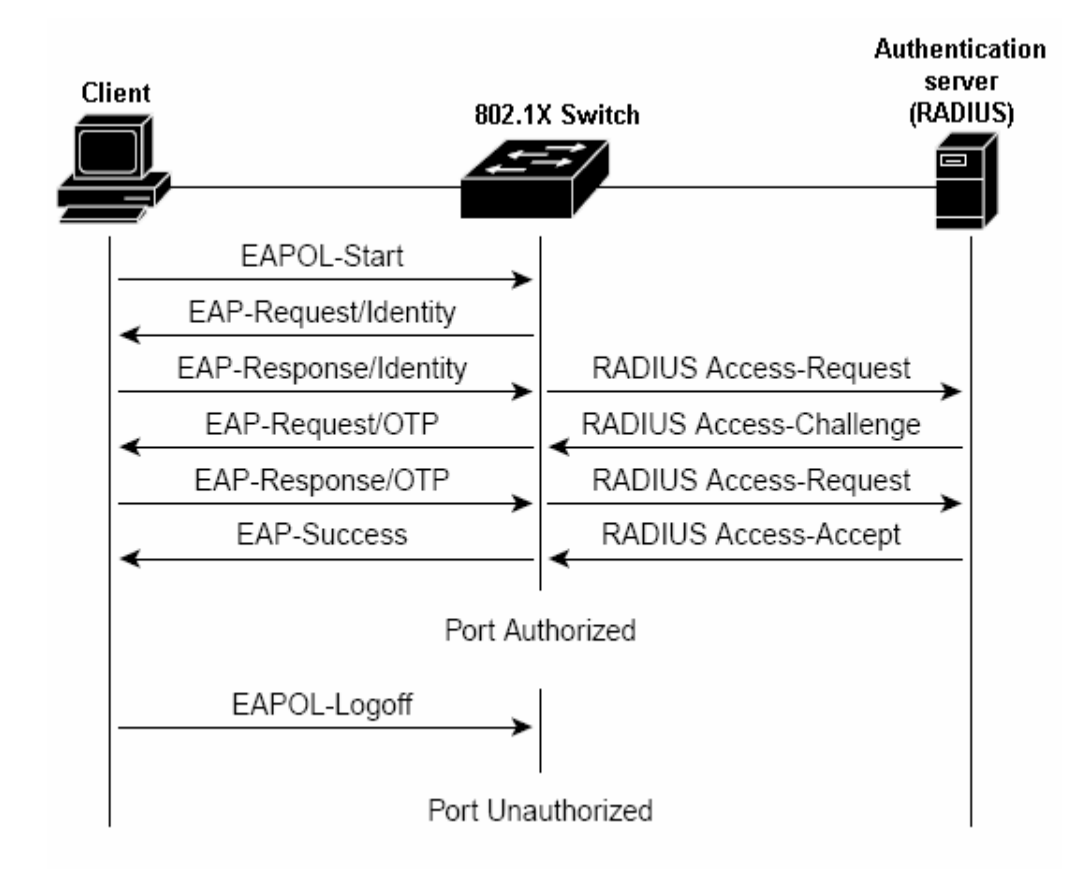

#### Ports in Authorized and Unauthorized States

The switch port state determines whether or not the client is granted access to the network. The port starts in the *unauthorized* state. While in this state, the port disallows all ingress and egress traffic except for 802.1X protocol packets. When a client is successfully authenticated, the port transitions to the *authorized* state, allowing all traffic for the client to flow normally.

If a client that does not support 802.1X is connected to an unauthorized 802.1X port, the switch requests the client's identity. In this situation, the client does not respond to the request, the port remains in the unauthorized state, and the client is not granted access to the network.

In contrast, when an 802.1X-enabled client connects to a port that is not running the 802.1X protocol, the client initiates the authentication process by sending the EAPOL-start frame. When no response is received, the client sends the request for a fixed number of times. Because no response is received, the client begins sending frames as if the port is in the authorized state

If the client is successfully authenticated (receives an Accept frame from the authentication server), the port state changes to authorized, and all frames from the authenticated client are allowed through the port. If the authentication fails, the port remains in the unauthorized state, but authentication can be retried. If the authentication server cannot be reached, the switch can retransmit the request. If no response is received from the server after the specified number of attempts, authentication fails, and network access is not granted.

When a client logs off, it sends an EAPOL-logoff message, causing the switch port to transition to the unauthorized state.

If the link state of a port transitions from up to down, or if an EAPOL-logoff frame is received, the port returns to the unauthorized state.

## 4.5.1.1 System Configuration

| 802.1x Protocol  | Disable 🛩     |  |
|------------------|---------------|--|
| Radius Server IP | 0.0.0.0       |  |
| Server Port      | 1812          |  |
| Accounting Port  | 1813          |  |
| Shared Key       | 12345678      |  |
| NAS, Identifier  | NAS L2 SWITCH |  |

The section provides 802.1x -System Configuration, the screen in Figure 4-5-1

Figure 4-5-1 802.1x Configuration - System Configuration interface

Radius Server - In this situation, need a Radius server in the network, the normal topologies as below

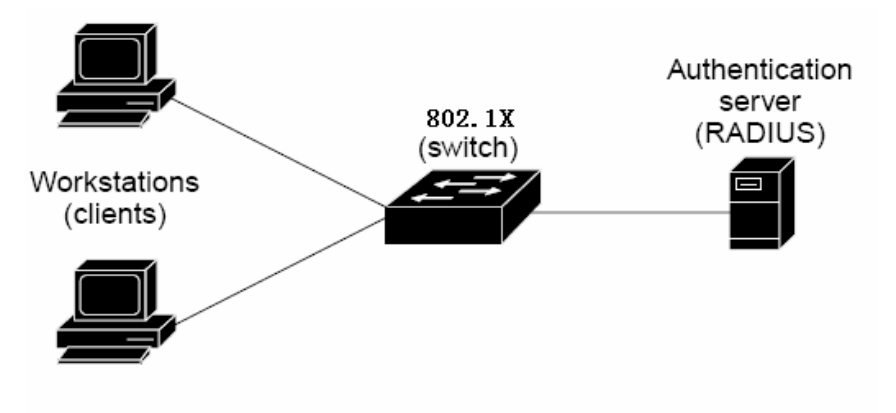

- 1. Select the "Radius Server" mode.
- 2. The RADIUS Server configuration table includes the following fields:

| Object           | Description                                                                      |
|------------------|----------------------------------------------------------------------------------|
| 802.1x Protocol  | Disable or enable 802.1x Protocol.                                               |
| Radius Server IP | Set the Radius Server IP address.                                                |
| Server Port      | Set the UDP destination port for authentication requests to the specified Radius |
|                  | Server.                                                                          |
| Accounting Port  | Set the UDP destination port for accounting requests to the specified Radius     |
|                  | Server.                                                                          |
| Shared Key       | Set an encryption key for use during authentication sessions with the specified  |
|                  | radius server. This key must match the encryption key used on the Radius Server. |
| NAS, Identifier  | Set the identifier for the radius client.                                        |
| Apply Button     | Press this button to save the value on the Switch.                               |

 Setup the RADIUS server and assign the client IP address to the Web-Smart switch. In this case, field in the default IP Address of the Web-Smart switch with 192.168.0.100. And also make sure the shared secret key is as same as the one you had set at the switch RADIUS server – 12345678 at this case.

| Client address (IP or DNS): |                 |                       |     |          |
|-----------------------------|-----------------|-----------------------|-----|----------|
| 192.168.0.100               |                 |                       |     | Verify   |
| Client-Vendor:              |                 |                       |     |          |
| RADIUS Standard             |                 |                       |     | <b>•</b> |
| 🔲 Client must always send   | the signature a | attribute in the requ | est |          |
| Shared secret:              | ****            |                       |     |          |
| Confirm shared secret:      | ****            |                       |     |          |
|                             |                 |                       |     |          |

4. Configure ports attribute of 802.1X, see the next section "Per Port Status Configuration".

## 4.5.1.2 Per port Configuration

You can see the every port Authorization information list in table.

| Port                                                                                    | State                                                                                           |
|-----------------------------------------------------------------------------------------|-------------------------------------------------------------------------------------------------|
| Port.1 A<br>Port.2 Port.3<br>Port.4<br>Port.5 S                                         | Authorize 💌                                                                                     |
| Apply                                                                                   | Help                                                                                            |
| Apply<br>Port Aut                                                                       | horization                                                                                      |
| Apply<br>Port Aut                                                                       | horization<br>State                                                                             |
| Apply<br>Port Aut<br>Port.1<br>Port.2                                                   | Help<br>horization<br>State<br>Disable                                                          |
| Apply<br>Port Aut<br>Port.1<br>Port.2<br>Port.2                                         | Help<br>horization<br>State<br>Disable<br>Disable<br>Disable                                    |
| Apply<br>Port Aut<br>Port.1<br>Port.2<br>Port.3<br>Port.4                               | Help<br>horization<br>State<br>Disable<br>Disable<br>Disable<br>Disable                         |
| Apply<br>Port Aut<br>Port.1<br>Port.2<br>Port.3<br>Port.4<br>Port.4                     | Help<br>horization<br>State<br>Disable<br>Disable<br>Disable<br>Disable<br>Disable              |
| Apply<br>Port Aut<br>Port.1<br>Port.2<br>Port.3<br>Port.4<br>Port.5                     | Help<br>horization<br>State<br>Disable<br>Disable<br>Disable<br>Disable<br>Disable              |
| Apply<br>Port Aut<br>Port.1<br>Port.2<br>Port.3<br>Port.4<br>Port.5<br>Port.6           | Help<br>horization<br>Disable<br>Disable<br>Disable<br>Disable<br>Disable<br>Disable            |
| Apply<br>Port Aut<br>Port.1<br>Port.2<br>Port.3<br>Port.4<br>Port.5<br>Port.6<br>Port.7 | Help<br>horization<br>Disable<br>Disable<br>Disable<br>Disable<br>Disable<br>Disable<br>Disable |

Figure 4-5-2 802.1x Configuration - Per Port Configuration

| Object       | Description                                                                        |  |  |  |
|--------------|------------------------------------------------------------------------------------|--|--|--|
| Port         | Choose the port to set port Authorization.                                         |  |  |  |
| State        | Reject: the specified port is required to be held in the Unauthorized state.       |  |  |  |
|              | Accept: the specified port is required to be held in the Authorized state.         |  |  |  |
|              | Authorized: the specified port is set to the Authorized or Unauthorized state in   |  |  |  |
|              | accordance with the outcome of an authentication exchange between the              |  |  |  |
|              | Supplicant and the authentication server.                                          |  |  |  |
|              | <b>Disable:</b> The specified port is required to be held in the Authorized state. |  |  |  |
| Apply Button | Press this button to save the value on the Switch.                                 |  |  |  |

Notice:

Set the Ports Authenticate Status to "Authorized" if the port is connected to the RADIUS server or the port is a uplink port that is connected to another switch. Or once the 802.1X stat to work, the switch might not be able to access the RADIUS server.

5. Create user data. That step is different of "Local Authenticate", the establishment of the user data needs to be created on the Radius Server PC. For example, the Radius Server founded on Win2000 Server, and then:

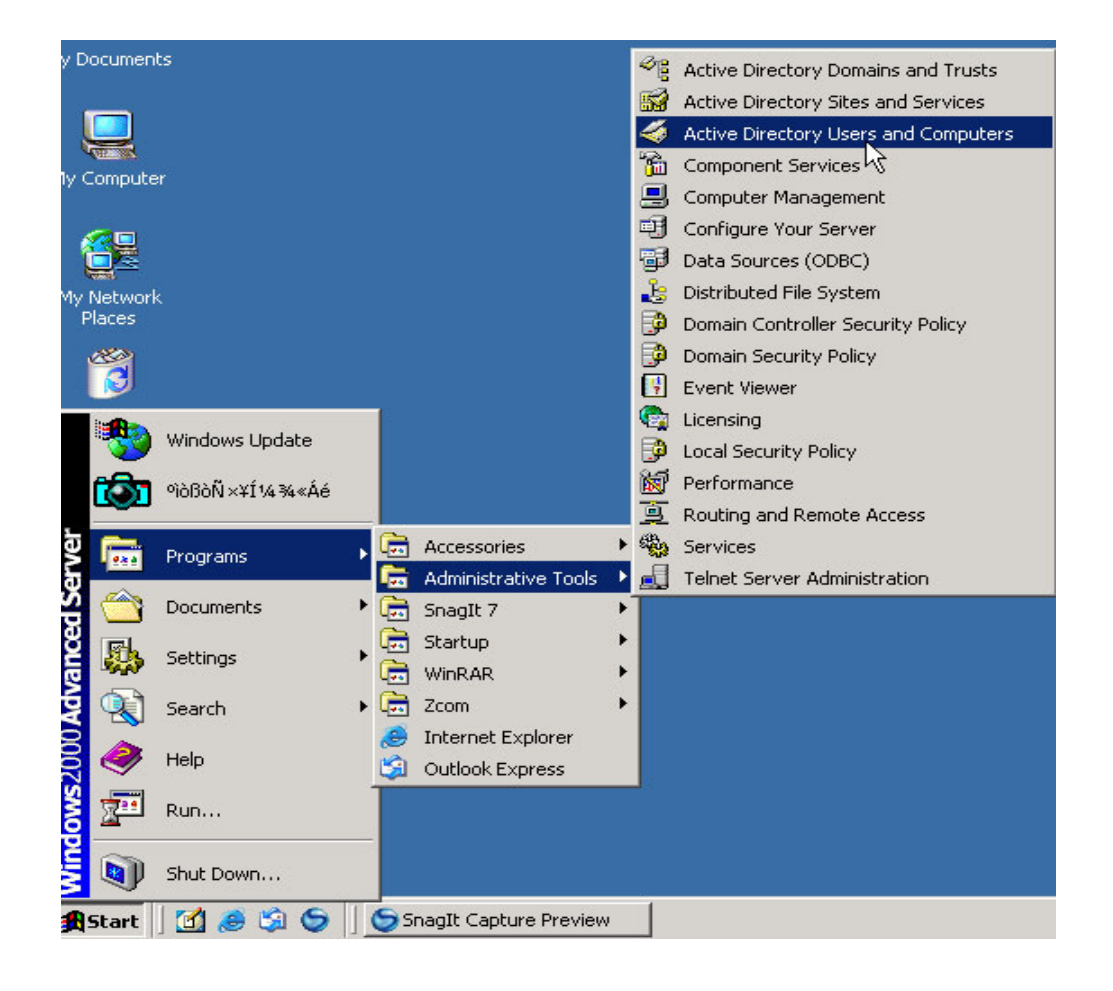

6. Enter " Active Directory Users and Computers", create legal user data, the next, right-click a user what you created to enter properties, and what to be noticed:

| 🍣 Active Dire | TsInternetUser Properties                                |                                | <u>?</u> ×   | _IOX |
|---------------|----------------------------------------------------------|--------------------------------|--------------|------|
| Gonsole       | Member Of Dial-in                                        | Environment                    | Sessions     | _8×  |
| Action View   | General Address Account                                  | Profile   Telephones           | Organization | 1    |
| Active Direct | User logon nan[5]                                        |                                |              |      |
| 🖻 🗊 wireless. | Test                                                     | @Planet.com.tw                 | <b>_</b>     |      |
| E Com         | User logon name (pre-Windows 200                         | 0):<br>TsinternetUser          |              |      |
| Fore User     | Logon Hours Log On T                                     | 0                              |              |      |
|               | C Account is locked out                                  |                                |              |      |
|               | Account options:                                         |                                |              |      |
|               | User must change password                                | <del>at next logon</del><br>rd | 1            |      |
|               | Password never expires     Store password using reversil | ale encryption                 |              |      |
| •             | Account expires                                          |                                |              | ×    |
|               | C End of: Wednesday.                                     | July 05, 2006                  | ×            |      |
|               |                                                          | JK Cancel                      | Apply        |      |

7. The last, run your 802.1X Client

### 4.5.1.3 802.1X Client Configuration

Windows XP is originally 802.1X support. As to other operating systems (windows 98SE, ME, 2000), an 802.1X client utility is needed. The following procedures show how to configure 802.1X Authentication in Windows XP. Please note that if you want to change the 802.1x authentication type of a wireless client, i.e. switch to EAP-TLS from EAP-MD5, you must remove the current existing wireless network from your preferred connection first, and add it in again.

### • Configure Sample: EAP-MD5 Authentication

- 1. Go to Start > Control Panel, double-click on "Network Connections".
- 2. Right-click on the Local Network Connection.
- 3. Click "Properties" to open up the Properties setting window.

| 🕹 ЗСОМ ЗС940   | ) Status        | ? 🛛           |
|----------------|-----------------|---------------|
| General Suppor | t               |               |
| Connection     |                 |               |
| Status:        |                 | Connected     |
| Duration:      |                 | 03:35:37      |
| Speed:         |                 | 100.0 Mbps    |
| Activity       | Sent — 📝        | - Received    |
| Bytes:         | 146,938,760     | 110,212,126   |
| Properties     | <u>D</u> isable |               |
|                |                 | <u>C</u> lose |

- 4. Select "Authentication" tab.
- 5. Select "Enable network access control using IEEE 802.1X" to enable 802.1x authentication.

| 🕂 3COM 3C940 Properties 🛛 ? 🗙                                                                                                    |
|----------------------------------------------------------------------------------------------------|
| General Authentication Advanced                                                                                                    |
| Select this option to provide authenticated network access for Ethernet networks.                                                                                              |
| EAP type: Protected EAP (PEAP)  MD5-Challenge Protected EAP (PEAP) Smart Card or other Certificate                                                                             |
| <ul> <li>Authenticate as <u>c</u>omputer when computer information is available</li> <li>Authenticate as guest when user or computer information is<br/>unavailable</li> </ul> |
| OK Cancel                                                                                                    |

- 6. Select "MD-5 Challenge" from the drop-down list box for EAP type.
- 7. Click "**OK**".
- 8. When client has associated with the switch, a user authentication notice appears in system tray. Click on the notice to continue.

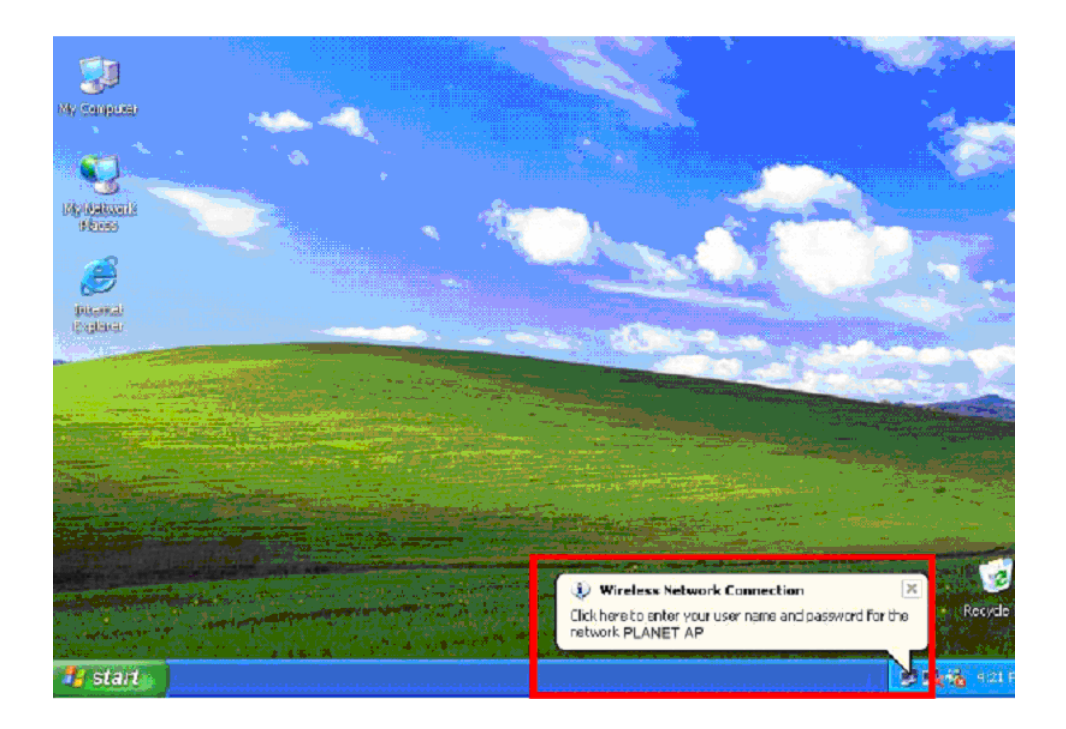

- 9. Enter the user name, password and the logon domain that your account belongs.
- 10. Click "**OK**" to complete the validation process.

| Wireless Netw | ork Connection 🛛 🛛 🔀 |
|---------------|----------------------|
|               |                      |
| User name:    | test                 |
| Password      | ******               |
| Logon domain: | FAE.LOCAL            |
|               | OK. Cancel           |
### 4.5.1.4 Misc Configuration

| Quiet Period       | 60   |
|--------------------|------|
| Tx Period          | 30   |
| Supplicant Timeout | 30   |
| Server Timeout     | 30   |
| Max Requests       | 2    |
| Reauth Period      | 3600 |

The section provides 802.1x Misc Configuration, the screen in Figure 4-5-3

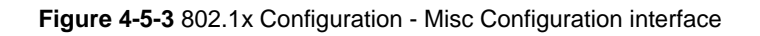

| Object             | Description                                                                          |
|--------------------|--------------------------------------------------------------------------------------|
| Quiet Period       | Set the period during which the port doesn't try to acquire a supplicant.            |
| Tx Period          | Set the period the port waits to retransmit next EAPOL PDU during an                 |
|                    | authentication session.                                                              |
| Supplicant Timeout | Set the period of time the switch waits for a supplicant response to an EAP request. |
| Server Timeout     | Set the period of time the switch waits for a server response to an authentication   |
|                    | request.                                                                             |
| Max Requests       | Set the number of authentication that must time-out before authentication fails and  |
|                    | the authentication session ends.                                                     |
| Reauth Period      | Set the period of time after which clients connected must be re-authenticated.       |
| Apply Button       | Press this button to save the 802.1x's value on the Switch.                          |

### 4.5.2 Access Control List

The Access Control List (ACL) is a concept in computer security used to enforce privilege separation. It is a means of determining the appropriate access rights to a given object depending on certain aspects of the process that is making the request, principally the process's user identifier. Access Control List (ACL) is a mechanism that implements access control for a system resource by listing the identities of the system entities that are permitted or denied to access the resource. The screen in following screen appears.

|                | Access Cont                                                                                     | rol List    |            |                  |
|----------------|-------------------------------------------------------------------------------------------------|-------------|------------|------------------|
| Group Id       | (1~255)                                                                                         |             |            |                  |
| Action         | Permit 💌                                                                                        |             |            |                  |
| VLAN           | ⊙ Any ○ VID 1 (1~4094)                                                                          |             |            |                  |
| Packet Type    | ⊙ IPv4                                                                                          | O Non-IPv4  |            |                  |
| Src IP Address | <ul> <li>⊙ Any</li> <li>○ IP</li> <li>0.0.0.0</li> <li>Mask</li> <li>255.255.255.255</li> </ul> | Ether Type  | Any        | ✓ Туре#(0x)      |
| Dst IP Address | Any O IP 0.0.0.0      Mask 255.255.255.255                                                      |             |            |                  |
| IP Fragment    | Uncheck 🗸                                                                                       |             |            |                  |
| L4 Protocol    | Any Protocol#:   TCP Any   Port#:     UDP   Any   Port#:                                        |             |            |                  |
|                | IPv4 Group Action VID SrcIP/Mas                                                                 | k DstIP/Mas | ik L4 Prot | ocol IP Fragment |

#### Figure 4-5-4 Access Control List (ACL) Web Page screen

| Object       | Description                                                             |
|--------------|-------------------------------------------------------------------------|
| Group id     | Input a group ID and <b>available range is 1-255</b> .                  |
| Action       | To assign " <b>Permit</b> " or " <b>Deny</b> " for Access Control List. |
| VLAN         | To choose VLAN type as " <b>Any</b> " or by " <b>VID (1-4094)</b> ".    |
| Packet Type  | To choose Packet type as "IPv4" or by "Non-IPv4".                       |
| IP Fragment  | To decide to " <b>check</b> " or " <b>Uncheck</b> " the IP fragment.    |
| L4 Protocol  | Provide additional L4 protocol for security on Layer 4 level.           |
| Current List | Display "IPv4" or "Non-IPv4" ACL groups, maximum up to 16 groups.       |
| Add button   | Press this button for add Access Control List group on the Switch.      |
| Del button   | Press this button for delete Access Control List group on theSwitch.    |

### 4.5.3 Static MAC Address

When you add a static MAC address, it remains in the switch's address table, regardless of whether the device is physically connected to the switch. This saves the switch from having to re-learn a device's MAC address when the disconnected or powered-off device is active on the network again.

To bind the MAC Address, click on the **Security/ Static MAC Address** menu button, the main web page then shows the **Static MAC Address** function table.

- 1. Fill the MAC Address field with MAC address in the format "xx-xx-xx-xx-xx "
- 2. Choose the port to bind the MAC Address in the Port field.
- 3. Click on the "Add" button.
- To remove the MAC Address binded by the port. Simply click on the "Delete" button of the MAC Address in the MAC Address Table.

| Stat                   | ic MAC Addre | SS      |
|------------------------|--------------|---------|
| MAC Address            | Port         | VLAN ID |
|                        |              |         |
|                        |              |         |
| MAC Addres             | 55           |         |
| MAC Addres<br>Port No. | 55<br>PORT3  |         |

Figure 4-5-5 Static MAC Address interface

| Object      | Description                                                                                        |
|-------------|----------------------------------------------------------------------------------------------------|
| MAC Address | Enter the MAC address to and from which the port should permanently forward traffic, regardless of |
|             | the device network activity.                                                                       |
| Port        | Select a port number.                                                                              |
| VLAN ID     | If tag-based (IEEE 802.1Q) VLANs are set up on the switch, static addresses are associated with    |
|             | individual VLANs. Type the VID (tag-based VLANs) to associate with the MAC address.                |
| Add         | Press this button for add Static MAC Address on the Switch.                                        |
| Delete      | Press this button for delete Static MAC Address on theSwitch.                                      |

### 4.5.4 MAC Filter

MAC address filtering allows the switch to drop unwanted traffic. Traffic is filtered based on the destination addresses.

To filter the MAC Address, click on the **Security/MAC Filtering** menu button, the main web page then shows the **MAC Filter** function table.

- 1. Fill the MAC Address field with MAC address in the format "xx-xx-xx-xx-xx".
- 2. Input the VLAN ID.
- 3. Click on the "Add" button to add.
- To remove the MAC Address filtered by the port. Simply click on the "Delete" button of the MAC Address in the Current Filtering MAC Table.

| MAC F       | ilter   |
|-------------|---------|
| MAC Address | VLAN ID |
|             |         |
|             |         |
|             |         |
|             |         |
| MAC Address |         |

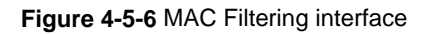

| Object      | Description                                                                                        |
|-------------|----------------------------------------------------------------------------------------------------|
| MAC Address | Enter the MAC address that wants to filter.                                                        |
| VLAN ID     | If tag-based (802.1Q) VLAN are set up on the switch, in the VLAN ID box, type the VID to associate |
|             | with the MAC address.                                                                              |
| Add         | Press this button for add MAC filtering on the Switch.                                             |
| Delete      | Press this button for delete MAC filtering on theSwitch.                                           |

### 4.5.5 IP Secuity

IP security function allows user to assign 5 specific IP addresses that have permission to access the switch through the web browser for the securing switch management.

| IP Security N | Node: Disable 👻 |
|---------------|-----------------|
| Security IP1  | 0.0.0.0         |
| Security IP2  | 0.0.0.0         |
| Security IP3  | 0.0.0.0         |
| Security IP4  | 0.0.0.0         |
| Security IP5  | 0.0.0.0         |

Figure 4-5-7 IP Security screen

| Object           | Description                                                                         |
|------------------|-------------------------------------------------------------------------------------|
| IP Security Mode | When this option is in Enable mode, the Enable HTTP Server and Enable Telnet Server |
|                  | check boxes will then be available.                                                 |
| Security IP1-5   | Assign up to 5 specific IP address. Only these 5 IP address can access and manage   |
|                  | the switch through the Web browser.                                                 |
| Apply button     | Press the button to apply the configuration.                                        |

# **5. SWITCH OPERATION**

## 5.1 Address Table

The Switch is implemented with an address table. This address table composed of many entries. Each entry is used to store the address information of some node in network, including MAC address, port no, etc. This information comes from the learning process of Ethernet Switch.

## 5.2 Learning

When one packet comes in from any port. The Switch will record the source address, port no. And the other related information in address table. This information will be used to decide either forwarding or filtering for future packets.

## 5.3 Forwarding & Filtering

When one packet comes from some port of the Ethernet Switching, it will also check the destination address besides the source address learning. The Ethernet Switching will lookup the address-table for the destination address. If not found, this packet will be forwarded to all the other ports except the port which this packet comes in. And these ports will transmit this packet to the network it connected. If found, and the destination address is located at different port from this packet comes in, the Ethernet Switching will forward this packet to the port where this destination address is located according to the information from address table. But, if the destination address is located at the same port with this packet comes in, then this packet will be filtered. Thereby increasing the network throughput and availability.

### 5.4 Store-and-Forward

Store-and-Forward is one type of packet-forwarding techniques. A Store-and Forward Ethernet Switching stores the incoming frame in an internal buffer, do the complete error checking before transmission. Therefore, no error packets occurrence, it is the best choice when a network needs efficiency and stability.

The Ethernet Switch scans the destination address from the packet-header, searches the routing table provided for the incoming port and forwards the packet, only if required. The fast forwarding makes the switch attractive for connecting servers directly to the network, thereby increasing throughput and availability. However, the switch is most commonly used to segment existing hubs, which nearly always improves overall performance. An Ethernet Switching can be easily configured in any Ethernet network environment to significantly boost bandwidth using conventional cabling and adapters.

Due to the learning function of the Ethernet switching, the source address and corresponding port number of each incoming and outgoing packet are stored in a routing table. This information is subsequently used to filter packets whose destination address is on the same segment as the source address. This confines network traffic to its respective domain, reducing the overall load on the network.

The Switch performs "Store and forward" therefore, no error packets occur. More reliably, it reduces the re-transmission rate. No packet loss will occur.

## 5.5 Auto-Negotiation

The STP ports on the Switch have built-in "Auto-negotiation". This technology automatically sets the best possible bandwidth when a connection is established with another network device (usually at Power On or Reset). This is done by detect the modes and speeds at the second of both device is connected and capable of, both 10Base-T and 100Base-TX devices can connect with the port in either Half- or Full-Duplex mode. 1000Base-T can be only connected in Full-duplex mode.

# 6. TROUBLESHOOTING

This section is intended to help you solve the most common problems on the managed switch.

### 6.1 Incorrect connections

The switch port can auto detect straight or crossover cable when you link switch with other Ethernet device. For the RJ-45 connector should use correct UTP or STP cable, 10/100Mbps port use 2 pairs twisted cable. If the RJ-45 connector is not correct pin on right position then the link will fail. For fiber connection, please notice that fiber cable mode and fiber module should be match.

#### 6.1.1 Faulty or loose cables

Look for loose or obviously faulty connections. If they appear to be OK, make sure the connections are snug. IF that does not correct the problem, try a different cable.

#### 6.1.2 Non-standard cables

Non-standard and miss-wired cables may cause numerous network collisions and other network problem, and can seriously impair network performance. A category 5-cable tester is a recommended tool for every 100Base-T network installation.

#### 6.1.3 Improper Network Topologies

It is important to make sure that you have a valid network topology. Common topology faults include excessive cable length and too many repeaters (hubs) between end nodes. In addition, you should make sure that your network topology contains no data path loops. Between any two ends nodes, there should be only one active cabling path at any time. Data path loops will cause broadcast storms that will severely impact your network performance.

### 6.2 Diagnosing LED Indicators

The Switch can be easily monitored through panel indicators to assist in identifying problems, which describes common problems you may encounter and where you can find possible solutions.

IF the power indicator does turn on when the power cord is plugged in, you may have a problem with power outlet, or power cord. However, if the Switch powers off after running for a while check for loose power connections, power losses or surges at power outlet. IF you still cannot resolve the problem, contact your local dealer for assistance.

#### 6.2.1 Cabling

RJ-45 ports: use unshielded twisted-pair (UTP) or shield twisted-pair (STP) cable for RJ-45 connections:  $100\Omega$  Category 3, 4 or 5 cable for 10Mbps connections or  $100\Omega$  Category 5 cable for 100Mbps connections. Also be sure that the length of any twisted-pair connection does not exceed 100 meters (328 feet).

# APPENDIX A: CABLE PIN ASSIGNMENT

# 7.1 Cable

#### **Cable Types and Specifications**

| Cable      | Туре                                                 | Max. Length        | Connector |
|------------|------------------------------------------------------|--------------------|-----------|
| 10BASE-T   | Cat. 3, 4, 5100-ohm                                  | UTP 100 m (328 ft) | RJ-45     |
| 100BASE-TX | Cat. 5 100-ohm UTP                                   | 100 m (328 ft)     | RJ-45     |
| 100BASE-FX | 50/125 or 62.5/125 micron core multimode fiber (MMF) | 2 km (1.24 miles)  | SC or ST  |

# 7.2 100BASE-TX/10BASE-T Pin Assignments

With 100BASE-TX/10BASE-T cable, pins 1 and 2 are used for transmitting data, and pins 3 and 6 for receiving data.

#### **RJ-45 Pin Assignments**

| Pin Number | Assignment |
|------------|------------|
| 1          | Tx+        |
| 2          | Tx-        |
| 3          | Rx+        |
| 6          | Rx-        |

Note: "+" and "-" signs represent the polarity of the wires that make up each wire pair.

All ports on this switch support automatic MDI/MDI-X operation, you can use straight-through cables for all network connections to PCs or servers, or to other switches or hubs. In straight-through cable, pins 1, 2, 3, and 6, at one end of the cable, are connected straight through to pins 1, 2, 3 and 6 at the other end of the cable. The table below shows the 10BASE-T/ 100BASE-TX MDI and MDI-X port pin outs.

| Pin MDI-X Signal Name                           |                           | MDI Signal Name           |
|-------------------------------------------------|---------------------------|---------------------------|
| 1 Receive Data plus (RD+) Transmit Data plus (T |                           | Transmit Data plus (TD+)  |
| 2                                               | Receive Data minus (RD-)  | Transmit Data minus (TD-) |
| 3                                               | Transmit Data plus (TD+)  | Receive Data plus (RD+)   |
| 6                                               | Transmit Data minus (TD-) | Receive Data minus (RD-)  |

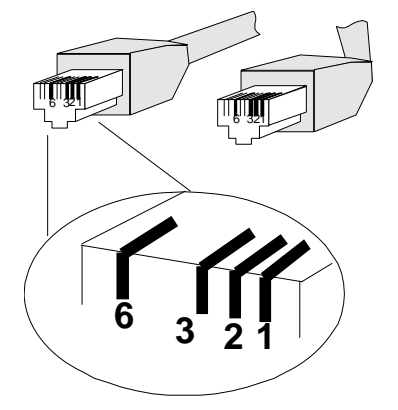

## 7.3 RJ-45 cable pin assignment

#### The standard RJ-45 receptacle/connector

There are 8 wires on a standard UTP/STP cable and each wire is color-coded. The following shows the pin allocation and color of straight cable and crossover cable connection:

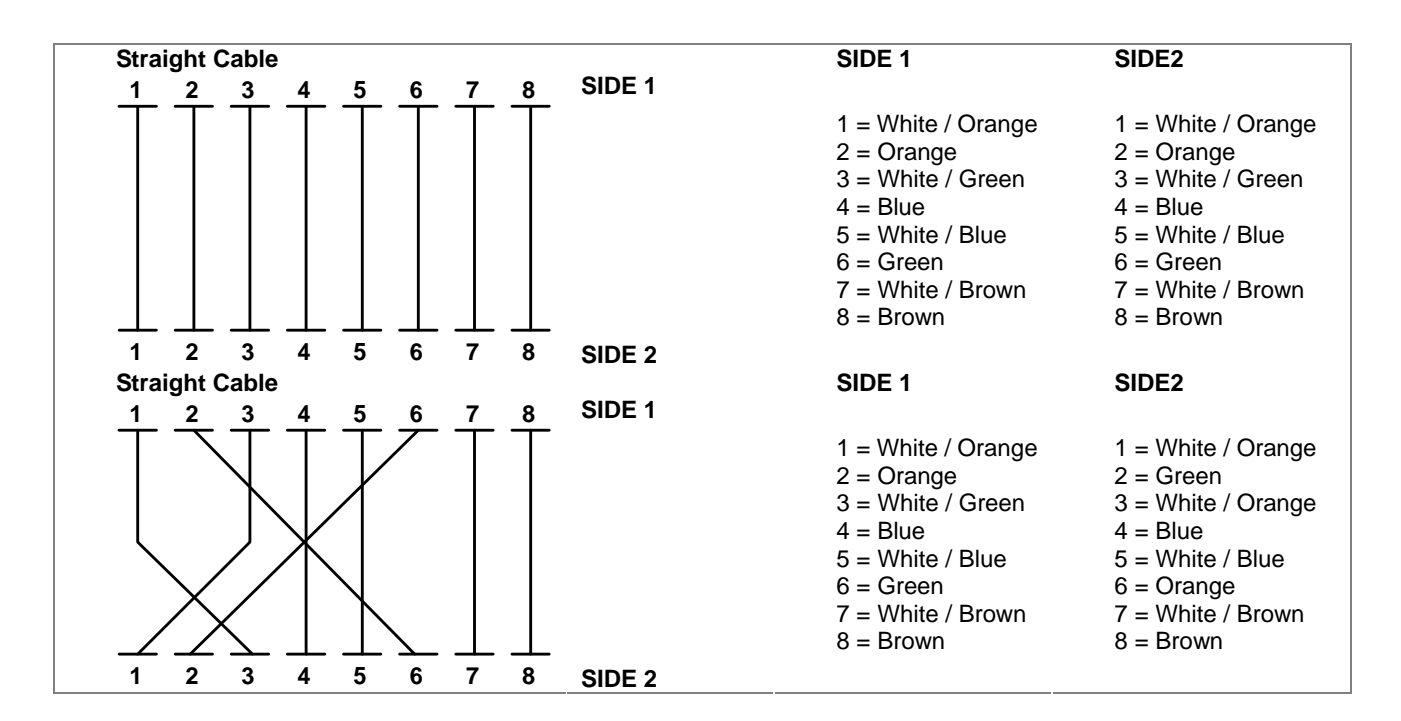

Figure 7-1: Straight-Through and Crossover Cable

Please make sure your connected cables are with same pin assignment and color as above picture before deploying the cables into your network.

# **Appendix B : Access Control List Application Guide**

Introduction:

#### What is Access Control List

An Access Control List (ACL) consists of a set of rules which are matched sequentially against a packet. When a packet meets the match criteria of a rule, the specified rule action (Permit/Deny) is taken and the additional rules are not checked for a match. On this sample the switch to which an ACL applies must be specified, as well as whether it applies to inbound or outbound traffic. Rules for the ACL are specified/created using the ACL Rule Configuration menu.

#### ACL Concepts

| Object       | Description                                                                |  |
|--------------|----------------------------------------------------------------------------|--|
| Group id     | Input a group ID and available range is 1-255.                             |  |
| Action       | To assign "Permit" or "Deny" for Access Control List                       |  |
| VLAN         | To choose VLAN type as "Any" or by "VID (1-4094)"                          |  |
| Packet Type  | To choose Packet type as "IPv4" or by "Non-IPv4"                           |  |
| IP Fragment  | To decide to "check" or "Uncheck" the IP fragment                          |  |
| L4 Protocol  | Provide additional L4 protocol for security on Layer 4 level               |  |
| Current List | Display "IPv4" or "Non-IPv4" ACL groups, maximum up to 16 groups           |  |
| Add button   | Press this button for add Access Control List group on Web Smart Switch    |  |
| Del button   | Press this button for delete Access Control List group on Web Smart Switch |  |

|                | Access Control Li                                                | st                              |
|----------------|------------------------------------------------------------------|---------------------------------|
| Group ID       | (1~255)                                                          |                                 |
| Action         | Permit 🗸                                                         |                                 |
| VLAN           | ⊙ Any ○ VID 1 (1~4094)                                           |                                 |
| Packet Type    | ⊙ IPv4 O Non                                                     | -IPv4                           |
| Src IP Address | • Any O IP 0.0.0               Ether            Mask 255.255.255 | Type Any Y Type#(0x)            |
| Dst IP Address |                                                                  |                                 |
| IP Fragment    | Uncheck 🛩                                                        |                                 |
| L4 Protocol    | Any Protocol#:      TCP Any Port#:      UDP Any Port#:           |                                 |
| Current List   | IPv4 Group Action VID SrcIP/Mask DstI<br>Non-IPv4 Group Actio    | IP/Mask L4 Protocol IP Fragment |
|                | Add Del                                                          |                                 |

FGSW- ACL Configure screen

### Before the ACL Configure ...

#### Notice -

It is important to set the VLAN mode to "**Port-Based**" or "**802.1Q**" VLAN before you start the ACL configure. Due to the ACL will check the VLAN ID if necessary, the VLAN mode must be set to **Port-Based** or **802.1Q** mode. And once the VLAN mode is changed, the system has to reboot to apply the new settings.

To set up the VLAN mode, click the "VLAN Configuration" at the Function Menu tree. The VLAN mode page appears as the following:

| VL     | AN Configurat          | ior |
|--------|------------------------|-----|
| VLAN O | peration Mode: 802.1Q  | ~   |
|        | VLAN Group             |     |
|        | 1                      |     |
|        |                        |     |
|        |                        |     |
| ſ      | Add Edit Del Next Help |     |

# **Deny Policy Sample**

# Case 1: Deny specific Source IP Address – Host

#### Purpose:

Verify positive and negative matches to a specific host IP address with a **32 bit mask**, no matter the rule defined as permit or deny. Check for Class A,B, and C address.

- 1. To set a **Host** as the target at this case.
- 2. Once the deny policy be applied, all IP packets from the target Host IP Address will be dropped.
- 3. No matter IP packets form the target be transmitted to **Internet or Intranet** within the same IP segment, they will be **dropped**.

Case Design:

| Action                 | DENY                          |
|------------------------|-------------------------------|
| Match                  | IP                            |
| Source IB Address      | Host IP                       |
| Source IP Address      | 192.168.1.1 / 255.255.255.255 |
| Destination IP Address | ANY                           |

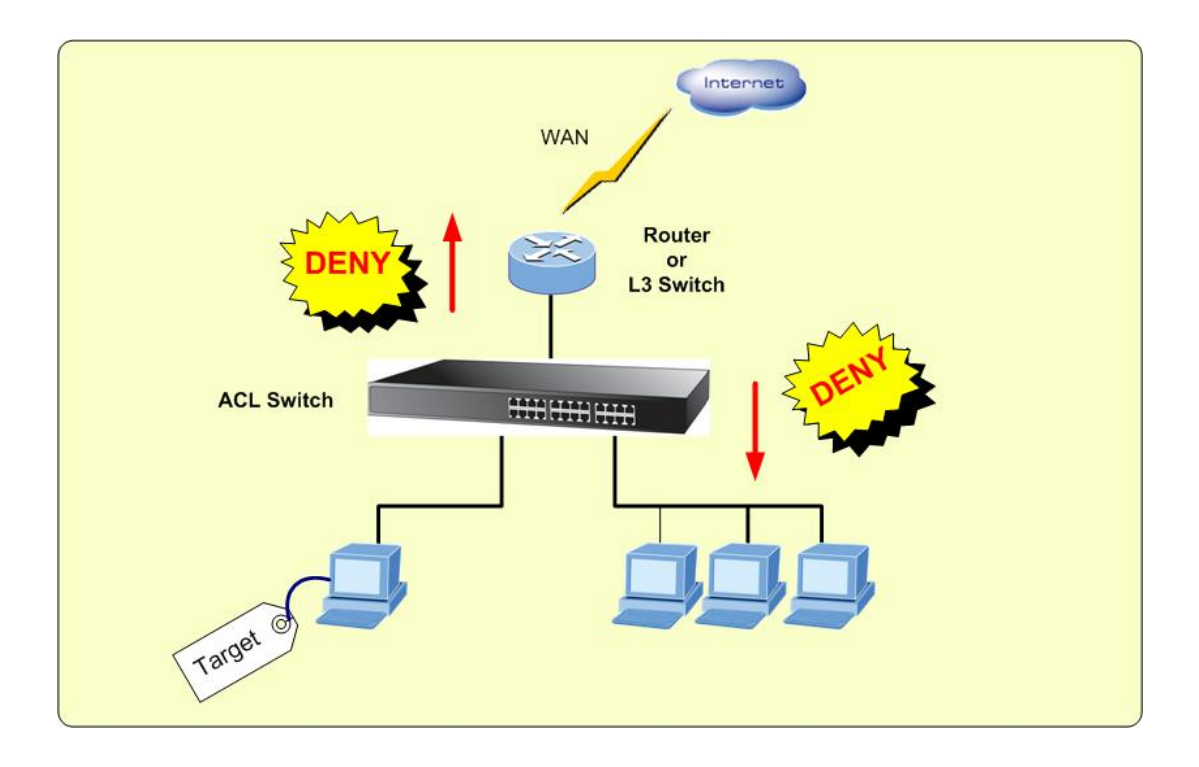

| Target | Stream |                | Protocol            |          |
|--------|--------|----------------|---------------------|----------|
| Target | ID     | Source Address | Destination Address | FIOLOCOI |
| Host   | 1      | 192.168.1.1    | Any                 | Any      |

| Group ID       | 1 (1~255)                                                                    |                          |
|----------------|------------------------------------------------------------------------------|--------------------------|
| Action         | Deny 💌                                                                       |                          |
| VLAN           | ⊙ Any ○ VID 1 (1~4094)                                                       |                          |
| Packet Type    | ⊙ IPv4                                                                       | O Non-IPv4               |
| Src IP Address | O Any ⊙ IP 192.168.1.1<br>Mask 255.255.255.255                               | Ether Type Any Type#(0x) |
| Dst IP Address | O IP 0.0.00 Mask 255.255.255.255                                             |                          |
| IP Fragment    | Uncheck 💌                                                                    |                          |
| L4 Protocol    | Image: Any image: Protocol#:   TCP Any image: Port#:   UDP Any image: Port#: |                          |

#### ACL Policy Entry:

| IPv4 | Group | Action | VID | SrcIP/Mask                      | DstIP/Mask              | L4 Protocol | IP Fragment |
|------|-------|--------|-----|---------------------------------|-------------------------|-------------|-------------|
| 0    | 1     | deny   | any | 192.168.001.001\255.255.255.255 | 000.000.000\255.255.255 | any         | uncheck     |

# Case 2: Deny specific Source IP Address – Class C

#### Purpose:

Verify a positive and negative matches to network IP address with a **Class C (24 bit mask)**, no matter the rule defined as permit or deny.

- 1. Set **Hosts** within the same Class C Network domain, as the targets at this case.
- 2. Once the deny policy be applied, all IP packets from the targets' IP Addresses will be dropped.
- 3. No matter IP packets form the targets be transmitted to **Internet or Intranet** within the same IP segment, they will be **dropped**.

Case Design:

| Action                 | DENY                        |
|------------------------|-----------------------------|
| Match                  | IP                          |
|                        | Class C                     |
|                        | 192.168.1.0 / 255.255.255.0 |
| Destination IP Address | ANY                         |

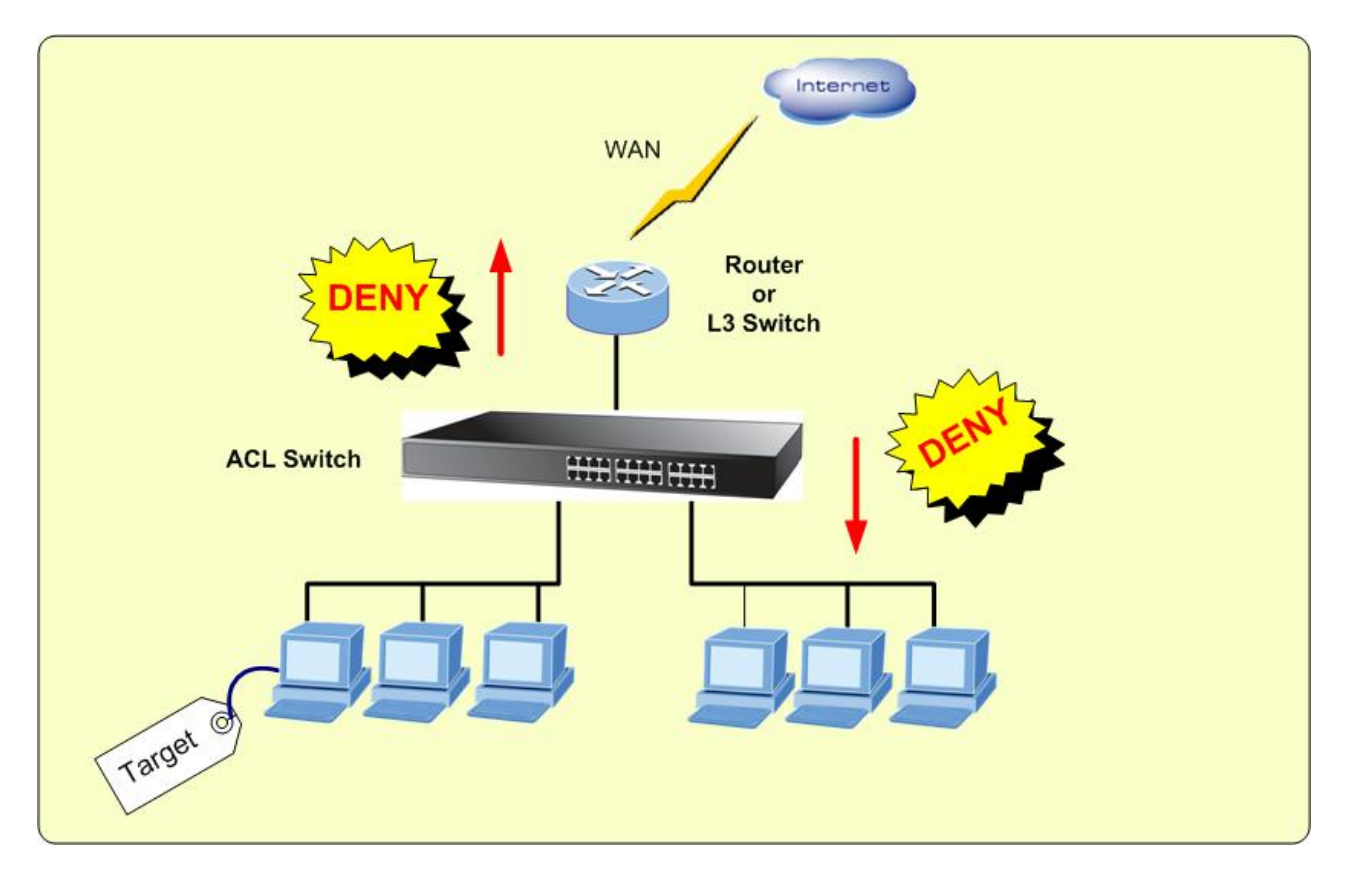

| Target  |    | Stream                      |                     | Protocol |  |
|---------|----|-----------------------------|---------------------|----------|--|
|         | ID | Source Address              | Destination Address | FIOLOCOI |  |
| Class C | 2  | 192.168.1.0 / 255.255.255.0 | Any                 | Any      |  |

| Group ID       | 2 (1~255)                                             |                   |  |  |  |  |
|----------------|-------------------------------------------------------|-------------------|--|--|--|--|
| Action         | Deny 🗸                                                |                   |  |  |  |  |
| VLAN           |                                                       |                   |  |  |  |  |
| Packet Type    | ⊙ IPv4                                                | ⊙ IPv4 ○ Non-IPv4 |  |  |  |  |
| Src IP Address | O Any ⊙ IP 192.168.1.0<br>Mask 255.255.255.0          | Ether Type        |  |  |  |  |
| Dst IP Address | Any O IP 0.0.0      Mask 255.255.255                  |                   |  |  |  |  |
| IP Fragment    | Uncheck 💌                                             |                   |  |  |  |  |
| L4 Protocol    | Any Protocol#:   TCP Any   TCP Any   UDP Any   Port#: |                   |  |  |  |  |

#### ACL Policy Entry:

| IPv4 | Group | Action | VID | SrcIP/Mask                      | DstIP/Mask              | L4 Protocol | IP Fragment |
|------|-------|--------|-----|---------------------------------|-------------------------|-------------|-------------|
| 0    | 2     | deny   | any | 192.168.001.000\255.255.255.000 | 000.000.000\255.255.255 | any         | uncheck     |

## Case 3: Deny specific VLAN packets

#### Purpose:

Verify a positive and negative matches to network IP address with a **specific VLAN ID**, no matter the rule defined as permit or deny.

- 1. Packets with VLAN ID= specific ACL VLAN ID will be dropped.
- 2. Packets with VLAN ID not match the specific ACL VLAN ID will be forwarded.

#### Case Design:

| Action                 | DENY |
|------------------------|------|
| Match                  | VLAN |
| Source IP Address      | ANY  |
| Destination IP Address | ANY  |

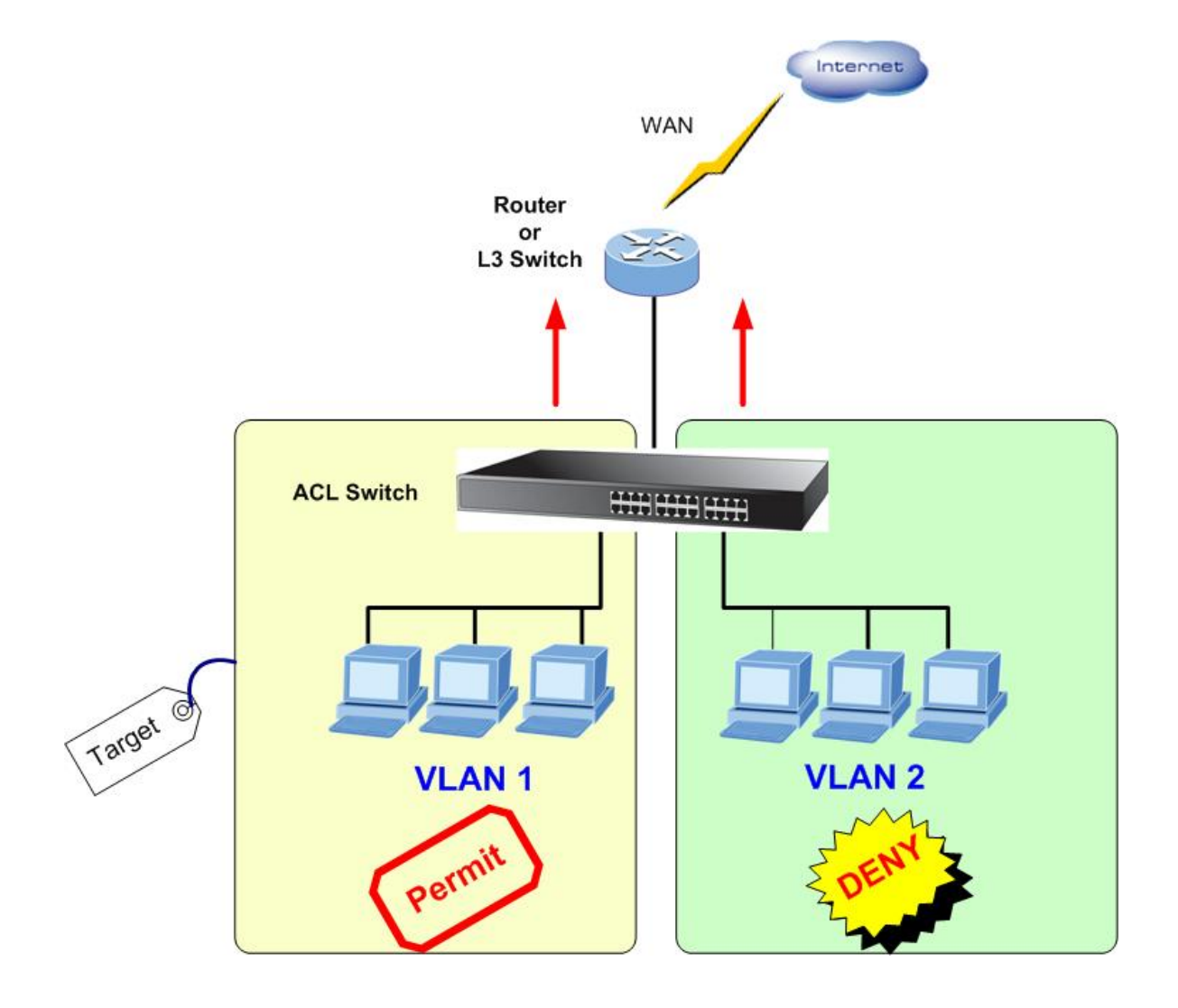

| Group ID       | 7 (1~255)                                             |                          |
|----------------|-------------------------------------------------------|--------------------------|
| Action         | Deny 💌                                                |                          |
| VLAN           | ○ Any                                                 |                          |
| Packet Type    | ⊙ IPv4                                                | O Non-IPv4               |
| Src IP Address | Any O IP 0.0.00      Mask 255.255.255.255             | Ether Type Any Type#(0x) |
| Dst IP Address | Any O IP 0.0.0      Mask 255.255.255.255              |                          |
| IP Fragment    | Uncheck 💌                                             |                          |
| L4 Protocol    | Any Protocol#:   TCP Any   TCP Any   UDP Any   Port#: |                          |

## Case 4: Deny Specify Protocol – HTTP / WWW

#### Purpose:

Verify positive and negative matches to network IP address with a specific **protocol** or **TCP/UDP Port number**, no matter the rule defined as permit or deny.

- 1. Packets with Layer 4 protocol match the specific ACL protocol will be **dropped**.
- 2. Packets with Layer 4 protocol not match the specific ACL protocol will be **forwarded**.

#### Case Design:

| Action                 | DENY                |  |
|------------------------|---------------------|--|
| Match                  | Protocol            |  |
| Service Type           | HTTP/WWW ( Port 80) |  |
| Source IP Address      | Host                |  |
| Destination IP Address | ANY                 |  |

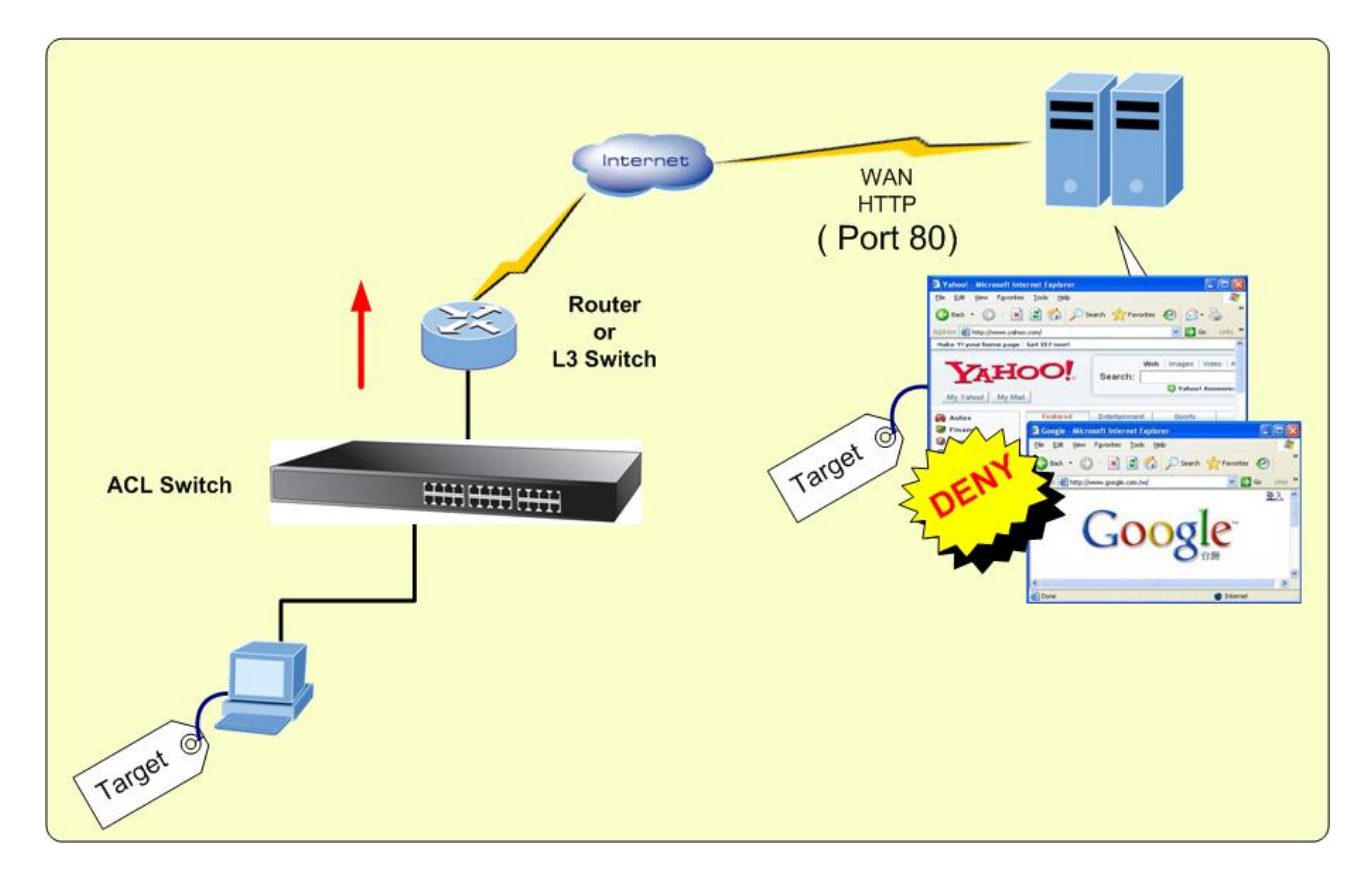

| Target |      | Stream          |                     |            |
|--------|------|-----------------|---------------------|------------|
| rarget | ID   | Source Address  | Destination Address | 11010001   |
| Heat   | st 5 | 192.168.1.1 /   |                     | HTTP       |
| nost   |      | 255.255.255.255 | ANT                 | ( Port 80) |

| Group ID                                                                     | 5 (1~255)                                                   |                          |  |
|------------------------------------------------------------------------------|-------------------------------------------------------------|--------------------------|--|
| Action                                                                       | Deny 💌                                                      |                          |  |
| VLAN                                                                         | O Any ○ VID 1 (1~4094)                                      |                          |  |
| Packet Type                                                                  | ⊙ IPv4                                                      | O Non-IPv4               |  |
| Src IP Address                                                               | O Any ⊙ IP 192.168.1.1<br>Mask 255.255.255.255              | Ether Type Any Type#(0x) |  |
| Ost IP Address              • Any O IP 0.0.0            Mask 255.255.255.255 |                                                             |                          |  |
| IP Fragment                                                                  | Uncheck 💌                                                   |                          |  |
| L4 Protocol                                                                  | Any Protocol#:      TCP HTTP(80) Port#:      UDP Any Port#: |                          |  |

#### ACL Policy Entry:

| IPv4 | Group | Action | VID | SrcIP/Mask                      | DstIP/Mask                  | L4 Protocol | IP Fragment |
|------|-------|--------|-----|---------------------------------|-----------------------------|-------------|-------------|
| 0    | 5     | deny   | any | 192.168.001.001\255.255.255.255 | 000.000.000\255.255.255.255 | tcp#80      | uncheck     |

## Case 5: Deny Specify Protocol – SMTP

#### Purpose:

- 1. SMTP packets from specific Host IP Address will be dropped.
- 2. Other packets from specific Host IP Address will be forwarded.

#### Case Design:

| Action                 | DENY            |
|------------------------|-----------------|
| Match                  | Protocol        |
| Service Type           | SMTP ( Port 25) |
| Source IP Address      | Host            |
| Destination IP Address | ANY             |

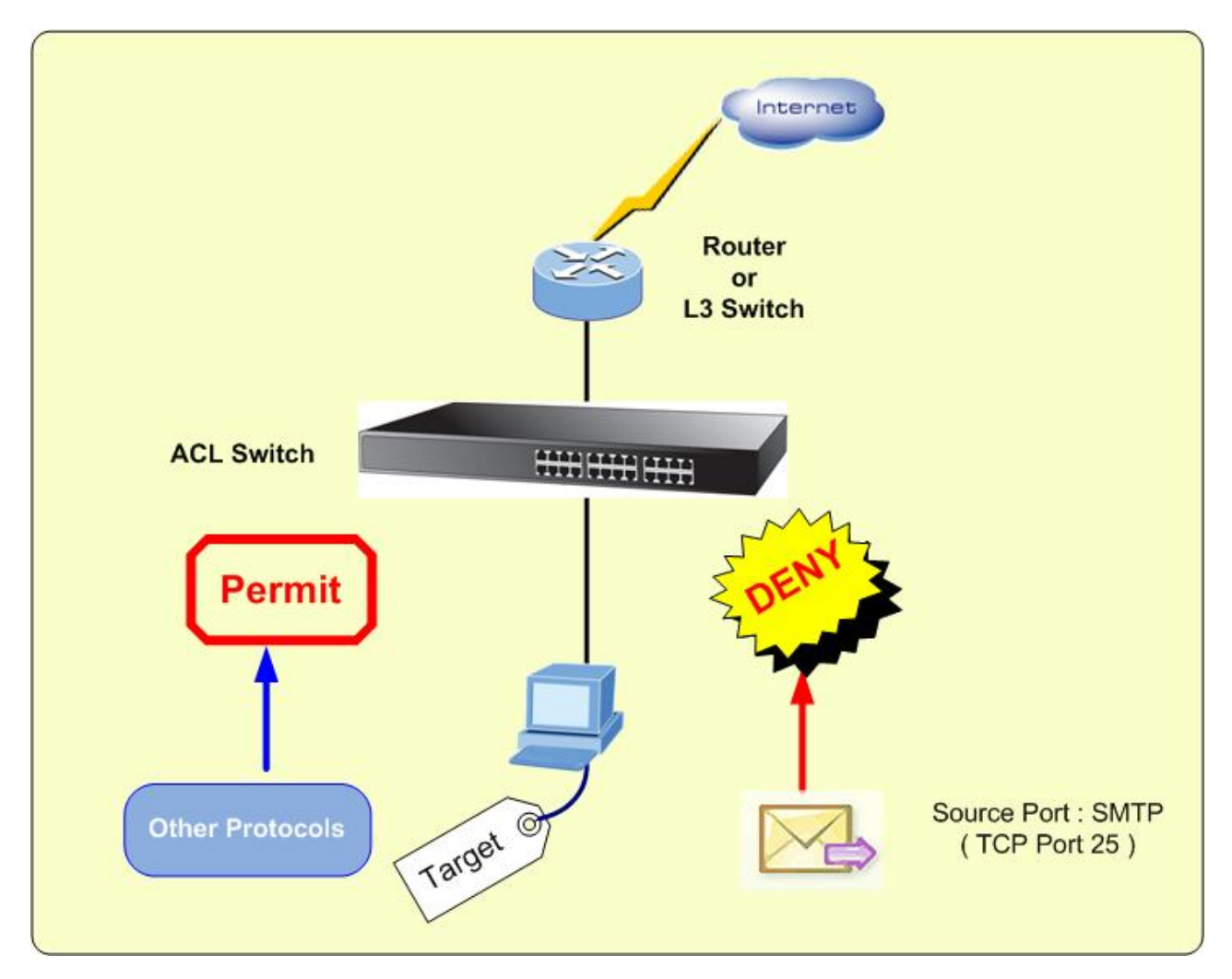

| Group ID       | 6 (1~255)                                                                                     |                          |  |
|----------------|-----------------------------------------------------------------------------------------------|--------------------------|--|
| Action         | Deny 💌                                                                                        |                          |  |
| VLAN           | ⊙ Any ○ VID 1 (1~4094)                                                                        |                          |  |
| Packet Type    | ⊙ IPv4                                                                                        | O Non-IPv4               |  |
| Src IP Address | O Any ⊙ IP 192.168.1.1<br>Mask 255.255.255.255                                                | Ether Type Any Type#(0x) |  |
| Dst IP Address | Any O IP 0.0.0      Mask 255.255.255                                                          |                          |  |
| IP Fragment    | Uncheck 💌                                                                                     |                          |  |
| L4 Protocol    | Any       Protocol#:         TCP       Any       Port#: 25         UDP       Any       Port#: |                          |  |

#### ACL Policy Entry:

| IPv4 | Group | Action | VID | SrcIP/Mask                      | DstIP/Mask                  | L4 Protocol | IP Fragment |
|------|-------|--------|-----|---------------------------------|-----------------------------|-------------|-------------|
| 0    | 6     | deny   | any | 192.168.001.001\255.255.255.255 | 000.000.000\255.255.255.255 | tcp#25      | uncheck     |

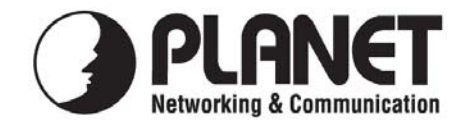

### EC Declaration of Conformity

For the following equipment:

\*Type of Product: 24-Port 10/100 + 2 Gigabit TP/SFP Combo Layer 2 Managed Ethernet Switch

\*Model Number: FGSW-2620VM

 \* Produced by:
 Manufacturer's Name : Planet Technology Corp.
 Manufacturer's Address : 11F, No. 96, Min Chuan Road, Hsin Tien Taipei, Taiwan, R.O.C.

is herewith confirmed to comply with the requirements set out in the Council Directive on the Approximation of the Laws of the Member States relating to Electromagnetic Compatibility (89/336/EEC, 92/31/EEC, 93/68/EEC).

For the evaluation regarding the Electromagnetic Compatibility, the following standards were applied:

| Emission       | EN 55022      | (1994 | 4 + A1:1995 + A2:1997  |   |
|----------------|---------------|-------|------------------------|---|
|                |               | Clas  | ss A)                  |   |
| Harmonic       | EN 61000-3-2  | (2000 | ), Class A)            |   |
| Flicker        | EN 61000-3-3  | (1995 | 5 + A1:2001)           |   |
| Immunity       | EN 55024      | (1998 | 8 + A1:2001 + A2:2003) | ) |
| ESD            | EN 61000-4-2  | (200  | 1)                     |   |
| RS             | EN 61000-4-3  | (2002 | 2 + A1:2002)           |   |
| EFT/ Burst     | EN 61000-4-4  | (199  | 5 + A1:2000 + A2:2001) | ) |
| Surge          | EN 61000-4-5  | (200  | 1)                     |   |
| CS             | EN 61000-4-6  | (200) | 1)                     |   |
| Magnetic Field | EN 61000-4-8  | (200  | 1)                     |   |
| Voltage Disp   | EN 61000-4-11 | (200) | 1)                     |   |

**Responsible for marking this declaration if the:** 

☑ Manufacturer □ Authorized representative established within the EU

Authorized representative established within the EU (if applicable):

Company Name: Planet Technology Corp.

Company Address: 11F, No.96, Min Chuan Road, Hsin Tien, Taipei, Taiwan, R.O.C

Person responsible for making this declaration

Name, Surname <u>Kent Kang</u>

Position / Title : <u>Product Manager</u>

Taiwan Place <u>22th Jan, 2008</u> Date

Kent Eng

Legal Signature

### PLANET TECHNOLOGY CORPORATION

### **EC Declaration of Conformity**

For the following equipment:

\*Type of Product: 24-Port 100Mbps SFP + 2 Gigabit TP/SFP Combo Web Smart Ethernet Switch \*Model Number: FGSW-2624SF

 \* Produced by:
 Manufacturer's Name : Planet Technology Corp.
 Manufacturer's Address: 11F, No 96, Min Chuan Road Hsin Tien, Taipei, Taiwan, R. O.C.

is herewith confirmed to comply with the requirements set out in the Council Directive on the Approximation of the Laws of the Member States relating to Electromagnetic Compatibility Directive on (89/336/EEC).

For the evaluation regarding the EMC, the following standards were applied:

| Emission             | EN 50081-1    | (1992)           |
|----------------------|---------------|------------------|
| Conducted / Radiated | EN 55022      | (1998)           |
| Harmonic             | EN 61000-3-2  | (1995+A1+A2:1998 |
|                      |               | +14:2000)        |
| Flicker              | EN 61000-3-3  | (1995)           |
| Immunity             | EN 55024      | (1998)           |
| ESD                  | EN 61000-4-2  |                  |
| RS                   | EN 61000-4-3  |                  |
| EFT/ Burst           | EN 61000-4-4  |                  |
| Surge                | EN 61000-4-5  |                  |
| CS                   | EN 61000-4-6  |                  |
| Voltage Disp         | EN 61000-4-11 |                  |
|                      |               |                  |

**Responsible for marking this declaration if the:** 

☑ Manufacturer □ Authorized representative established within the EU

Authorized representative established within the EU (if applicable):

Company Name: Planet Technology Corp.

Company Address: 11F, No.96, Min Chuan Road, Hsin Tien, Taipei, Taiwan, R.O.C

Person responsible for making this declaration

Name, Surname <u>Kent Kang</u>

Position / Title : <u>Product Manager</u>

Taiwan Place **26th Nov., 2006** *Date* 

Legal Singnature